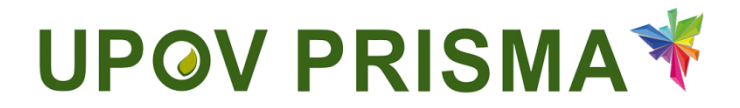

**UPOV PRISMA** 

Guide d'utilisation à l'intention des représentants

UPOV PRISMA - version 2.2

## Table des matières

| 1 | À proj  | pos du présent guide                                                   | 3  |
|---|---------|------------------------------------------------------------------------|----|
| 2 | Sigles  | 5                                                                      | 3  |
| 3 | Prése   | entation générale du formulaire                                        | 3  |
| 4 | WIPO    | ) ACCOUNTS                                                             | 7  |
|   | 4.1     | Créer un compte                                                        | 7  |
|   | 4.2     | Nom d'utilisateur oublié                                               | 9  |
|   | 4.3     | Récupérer un mot de passe oublié                                       | 10 |
| 5 | Attribu | ution et gestion des droits d'accès dans UPOV PRISMA                   | 12 |
|   | 5.1     | Ajouter un nouvel utilisateur                                          | 12 |
|   | 5.2     | Actualiser le rôle de l'utilisateur                                    | 13 |
|   | 5.3     | Indiquer qu'un utilisateur est inactif                                 | 13 |
|   | 5.4     | Attribution du rôle de "corédacteur"                                   | 13 |
|   | 5.5     | Attribution du rôle de "signataire des données relatives à la demande" | 14 |
|   | 5.6     | Distribution d'invitations                                             | 15 |
| 6 | Carac   | ctéristiques et fonctionnalités principales d'UPOV PRISMA              | 16 |
|   | 6.1     | Profil de l'utilisateur                                                | 17 |
|   | 6.2     | Page d'accueil                                                         | 23 |
|   | 6.3     | Démarrer une nouvelle demande                                          |    |
|   | 6.4     | Remplir le formulaire                                                  |    |
|   | 6.5     | Exporter                                                               | 58 |
|   | 6.6     | Enregistrer                                                            |    |
|   | 6.7     | Annuler                                                                | 60 |
|   | 6.8     | Envoyer                                                                | 61 |
|   | 6.9     | Copier la demande                                                      | 68 |
|   | 6.10    | Afficher                                                               | 71 |
|   | 6.11    | Modifier                                                               | 72 |
|   | 6.12    | Signer                                                                 | 74 |
|   | 6.13    | Payer                                                                  | 74 |
|   | 6.14    | Supprimer                                                              | 76 |

## 1 À propos du présent guide

Ce guide, qui est destiné aux utilisateurs d'UPOV PRISMA, est divisé en trois parties :

Première partie – WIPO ACCOUNTS (Comptes OMPI) : cette partie contient des explications sur la manière de procéder pour créer et gérer des comptes d'utilisateurs en ligne;

Deuxième partie - Attribution et gestion des droits d'accès dans UPOV PRISMA;

Troisième partie – Caractéristiques et fonctionnalités principales d'UPOV PRISMA.

## 2 Sigles

| OCVV | Office communautaire des variétés végétales de l'Union européenne |
|------|-------------------------------------------------------------------|
|      | (OCVV)                                                            |

Dans le présent guide, le terme "service chargé d'octroyer des droits d'obtenteur" doit être interprété comme couvrant également le terme "service de protection des obtentions végétales".

## 3 Présentation générale du formulaire

UPOV PRISMA est un outil permettant de transférer les données relatives aux demandes entre les obtenteurs et les services compétents chargés d'octroyer des droits d'obtenteur des différents membres de l'UPOV.

La liste des services participants et des plantes et espèces figurant dans la base de données est disponible en ligne à l'adresse <u>http://www.upov.int/upovprisma/fr/index.html</u>.

La langue de navigation peut être sélectionnée dans l'en-tête :

| U       | L Bennerus utilisateur BREEDER, TESTER2 @ F |            |          |                |                  |              |                                |                            | Français<br>English<br>Français | <b>-</b> ↑C                                |                                                       |          |                         |      |
|---------|---------------------------------------------|------------|----------|----------------|------------------|--------------|--------------------------------|----------------------------|---------------------------------|--------------------------------------------|-------------------------------------------------------|----------|-------------------------|------|
| -       | _                                           | _          | _        |                | _                |              |                                |                            |                                 |                                            |                                                       | _        | Español                 |      |
| + Dé    | narrer une i                                | nouvelle c | lemande  | Copier la      | a demande        | L Gestion de | e la fonction de l'utilisateur | L Modifier les données rel | atives au représentant          | Information à l'intention des utilisateurs |                                                       |          | Deutsch                 |      |
| En in   | stance Im                                   | nporté     | Soumis   | combinées I    | Distribution des | invitations  |                                |                            |                                 |                                            |                                                       |          | 中文<br>日本語<br>Tiếng Việt | Г    |
| Ţ       |                                             |            |          | -              |                  |              |                                | •                          |                                 |                                            |                                                       |          | Türkçe<br>한국어           |      |
| N<br>ir | uméro de ré<br>ternational                  | éférence   | Den<br>à | nande relative | Modifié le       |              | Espèce                         | Dénomination variétale     | e proposée                      | Référence de l'obtenteur                   | Référence de la personne à l'origine de la<br>demande | Autorité | русский язы             | tion |

Les navigateurs compatibles avec le portail WIPO Accounts et UPOV PRISMA sont les suivants :

- Mozilla Firefox
- Internet Explorer
- Google Chrome

Pour pouvoir utiliser UPOV PRISMA, le représentant doit suivre les étapes indiquées ci-après :

- 1. Créer un compte OMPI (§4).
- 2. Demander l'attribution d'un rôle (§5).

Au niveau de l'application Web UPOV PRISMA, quatre rôles sont définis pour les représentants :

- Représentant : peut démarrer une nouvelle demande, copier une demande, afficher, modifier, supprimer, signer et envoyer des données relatives aux demandes de droit d'obtenteur au moyen de l'outil de demande en ligne. Ce rôle est attribué par l'administrateur d'UPOV PRISMA. Le représentant peut créer et attribuer les rôles suivants : rédacteur, signataire autorisé et coreprésentant.
- Coreprésentant : peut démarrer une nouvelle demande et afficher, modifier, supprimer, signer, envoyer et copier des données relatives aux demandes de droit d'obtenteur au moyen de l'outil de demande en ligne. Le coreprésentant peut créer et attribuer les rôles suivants : rédacteur et signataire autorisé.

- Rédacteur : le rédacteur peut démarrer une nouvelle demande et modifier, supprimer, afficher et copier des données relatives aux demandes de droit d'obtenteur au moyen de l'outil de demande en ligne.
- Signataire autorisé : le signataire autorisé peut afficher, signer et soumettre des demandes de droit d'obtenteur au moyen de l'outil de demande en ligne et également payer les taxes de dépôt.

|                     | Démarrer | Modifier | Copier | Supprimer | Afficher | Signer | Envoyer | Rôles pouvant être<br>attribués                        |
|---------------------|----------|----------|--------|-----------|----------|--------|---------|--------------------------------------------------------|
| Représentant        | Х        | Х        | х      | Х         | Х        | Х      | Х       | Rédacteur,<br>signataire autorisé<br>et coreprésentant |
| Coreprésentant      | Х        | Х        | Х      | Х         | Х        | Х      | Х       | Rédacteur et<br>signataire autorisé                    |
| Rédacteur           | Х        | Х        | Х      | Х         | Х        |        |         |                                                        |
| Signataire autorisé |          |          |        |           | Х        | Х      | Х       |                                                        |

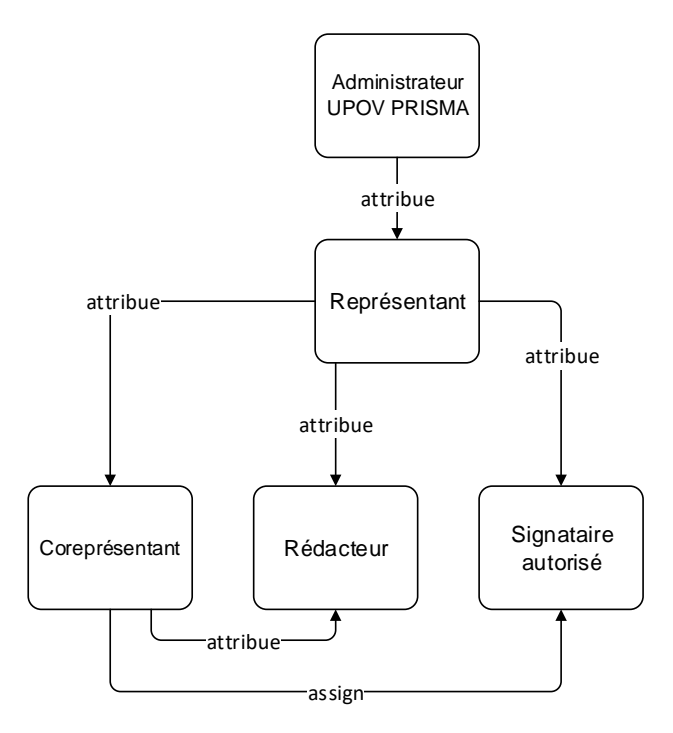

Au niveau des données relatives aux demandes, deux rôles peuvent être attribués :

- Corédacteur : le corédacteur est la personne autorisée par les rédacteurs, les représentants ou coreprésentants à modifier les données relatives à la demande. Ce rôle est défini pour chacune des données relatives à la demande par le propriétaire des données. Le propriétaire est la personne qui est à l'origine des données relatives à la demande. Ce rôle peut également être défini par le représentant des données relatives à la demande si ce dernier a été autorisé à rédiger.
- Signataire des données relatives à la demande : le signataire des données relatives à la demande est la personne autorisée par les autres propriétaires à signer les données relatives

à la demande. Le rédacteur devrait pouvoir attribuer ce rôle à partir de la liste des signataires autorisés (déjà autorisés par le représentant). Ce rôle peut également être défini par le représentant des données relatives à la demande si ce dernier a été autorisé à signer, payer et envoyer les données relatives à la demande.

|                                                     | Démarrer | Modifier | Copier | Effacer | Afficher | Signer | Envoyer | Rôle attribué par                                                                                                    |
|-----------------------------------------------------|----------|----------|--------|---------|----------|--------|---------|----------------------------------------------------------------------------------------------------|
| Corédacteur                                         |          | X        |        |         | X        |        |         | <ul> <li>Propriétaire<br/>des données<br/>relatives à la<br/>demande :<br/>représentant,<br/>coreprésentant<br/>ou rédacteur</li> <li>Représentant<br/>des données<br/>relatives à la<br/>demande<br/>autorisé à<br/>rédiger</li> </ul>                                                                     |
| Signataire des<br>données relatives à<br>la demande |          |          |        |         | X        | X      | X       | <ul> <li>Propriétaire<br/>des données<br/>relatives à la<br/>demande :<br/>représentant,<br/>coreprésentant<br/>ou rédacteur</li> <li>Représentant<br/>des données<br/>relatives à la<br/>demande<br/>autorisé à<br/>signer, payer<br/>et envoyer les<br/>données<br/>relatives à la<br/>demande</li> </ul> |

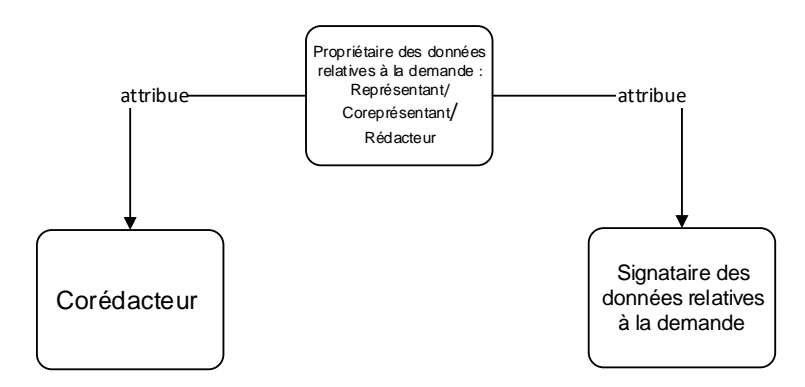

- 3. Remplir le profil de l'utilisateur (§6.1).
- 4. Aller à la page d'accueil (§6.2).

À partir de la page d'accueil, l'utilisateur peut, selon son rôle (voir le schéma ci-dessus), naviguer à travers les différentes pages comme indiqué ci-après :

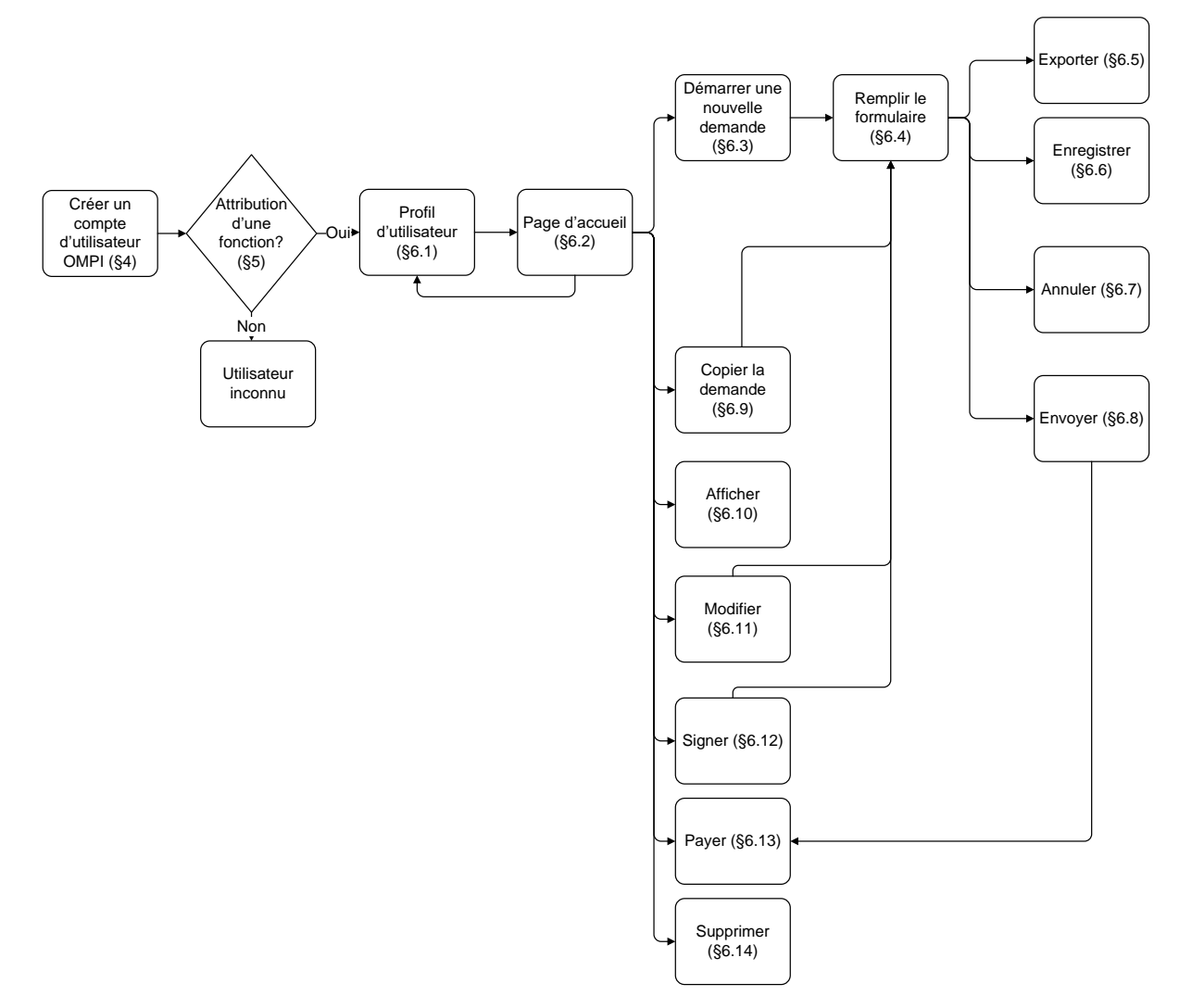

## 4 WIPO ACCOUNTS

L'Organisation Mondiale de la Propriété Intellectuelle (OMPI) prête assistance à l'UPOV en ce qui concerne les questions financières et administratives (voir le document <u>UPOV/INF/8</u>).

Le portail WIPO Accounts (Comptes OMPI) permet aux utilisateurs de créer et de gérer leur compte d'utilisateur OMPI pour pouvoir accéder à UPOV PRISMA.

**Note :** Une seule et même adresse électronique ne peut pas être rattachée à plusieurs comptes d'utilisateur.

#### 4.1 Créer un compte

Pour créer un compte d'utilisateur, veuillez suivre les étapes indiquées ci-après :

1. Ouvrez le navigateur et saisissez l'adresse suivante : <u>https://www3.wipo.int/upovprisma</u>.

| F | WIPO ACCOUNTS                     |                                                           |                                                                                                    |
|---|-----------------------------------|-----------------------------------------------------------|----------------------------------------------------------------------------------------------------|
|   | Créer un compte OMPI              | Connexion                                                 | Pourquoi créer un compte<br>OMPI ?                                                                                                |
| ľ | Réinitialiser le mot de<br>passe  | Nom d'utilisateur Nom d'utilisateur cublis ? Not de passe | Vous pourrez accéder à vos profils pour tous les services<br>suivants avec un seul nom d'utilisateur et mot de passe<br>:         |
|   | Récupérer le nom<br>d'utilisateur | Mot de zasse ochří ?<br>Connexion                         | Eornulaire de demande électronique de<br>l'UPOV     Cours d'enseignement à distance de l'UPOV     Base de données PLUTO de l'UPOV |

2. Cliquez sur "Créer un compte". La page correspondante s'affiche à l'écran.

**Note :** Tous les champs marqués d'un astérisque "\*" doivent obligatoirement être remplis. Afin de faciliter la collaboration avec vos homologues (même personne morale : entreprise, institut public, etc.), veuillez fournir des informations sur l'entreprise ou l'organisation.

| WIPO ACCOUNTS                 |                                                         |                                                                                                    |
|-------------------------------|---------------------------------------------------------|----------------------------------------------------------------------------------------------------|
| Connexton                     | Créer un compte OMPI                                    |                                                                                                    |
| ENREGISTREMENT                | * Indique un champ obligatoire.                         |                                                                                                    |
| Créer un compte OMPI          | Informations relatives à l'utilisateur                  |                                                                                                    |
| : Demande de courriel de      | Les comptes OMPI sont personnels et NON generiques      | veuillez indiquer vos propres coordonnees et une adresse electronique individuelle lors de la creation de votre compte. |
| confirmation                  | Nom d'utilisateur *                                     |                                                                                                    |
| Réinitialiser le mot de passe | Prénom *                                                |                                                                                                    |
| Nom d'utilisateur oublié      | Nom *                                                   |                                                                                                    |
|                               | Entreprise/Organisation *                               |                                                                                                    |
|                               | Téléphone                                               |                                                                                                    |
|                               | Adresse                                                 |                                                                                                    |
|                               |                                                         |                                                                                                    |
|                               |                                                         |                                                                                                    |
|                               | Ville*                                                  |                                                                                                    |
|                               | Pays *                                                  |                                                                                                    |
|                               | Langue de communication préférée *                      |                                                                                                    |
|                               | 5                                                       |                                                                                                    |
|                               | Adresse électronique                                    |                                                                                                    |
|                               | Veuillez indiquer une adresse électronique individuelle | ci-dessous. Cette adresse électronique ne doit pas être utilisée par un autre compte OMPI.                              |
|                               | Adresse électronique *                                  |                                                                                                    |
|                               | Confirmer l'adresse *                                   |                                                                                                    |
|                               |                                                         |                                                                                                    |
|                               | Mot de passe                                            |                                                                                                    |
|                               |                                                         | Visualiser le mot de passe                                                                                              |
|                               | Mot de passe *                                          |                                                                                                    |
|                               |                                                         | champ obligatoire<br>Pour être valable, un mot de passe doit remolir les conditions sulvantes :                         |
|                               |                                                         | Il doit contenir au moins un chiffre                                                                                    |
|                               |                                                         | in dois comporter au monte nuis caracteree                                                                              |
|                               | Confirmer le mot de passe *                             |                                                                                                    |
|                               |                                                         |                                                                                                    |
|                               | Vérification *                                          | Veuillez saisir les caractères affichés ci-dessous :                                                                    |
|                               |                                                         |                                                                                                    |
|                               |                                                         | arkent                                                                                                    |
|                               |                                                         | u v uo                                                                                                    |
|                               |                                                         | Rafrabhir                                                                                                    |
|                               |                                                         | Caractères :                                                                                                    |
|                               |                                                         |                                                                                                    |

3. Saisissez un nom d'utilisateur de votre choix. Le nom d'utilisateur doit comporter au moins quatre caractères.

**Note :** Si le nom d'utilisateur saisi existe déjà pour un autre compte d'utilisateur OMPI, le message "ce nom d'utilisateur n'est pas disponible" s'affiche à l'écran. Veuillez saisir un nom d'utilisateur différent qui n'existe pas déjà dans le système.

**Note :** Bien que le champ "Adresse" ne doive pas obligatoirement être rempli, il est recommandé de fournir les informations demandées afin d'éviter de devoir saisir à nouveau votre adresse dans UPOV PRISMA.

4. Saisissez l'adresse électronique à laquelle vous souhaitez recevoir les notifications relatives à UPOV PRISMA dans le champ "Adresse électronique" et confirmez cette adresse en la saisissant à nouveau dans le champ "Confirmer l'adresse".

**Note**: Vérifiez que l'adresse électronique indiquée est correcte, car un message électronique va vous être envoyé depuis l'adresse <u>noreply@wipo.int</u>, contenant un lien Internet sur lequel vous devez cliquer pour valider votre compte. Si vous ne recevez pas ce message électronique dans votre boîte de réception, veuillez vérifier votre dossier de courrier indésirable.

5. Saisissez un mot de passe de votre choix dans le champ "Mot de passe" et confirmez-le dans le champ "Confirmer le mot de passe".

**Note :** Le mot de passe doit comporter au moins huit caractères et contenir au moins un chiffre. Lorsque vous choisissez un mot de passe, veuillez noter que le champ "Mot de passe" distingue les majuscules et les minuscules.

6. Saisissez les caractères de vérification affichés dans la zone de texte dans le champ "Caractères" situé en dessous.

7. Une fois que tous les champs obligatoires ont été remplis, cliquez sur "Créer un compte".

8. La page "Valider le compte" s'affiche à l'écran.

| WIPO ACCOU                                                    | INTS                                |                                                                                                    |
|---------------------------------------------------------------|-------------------------------------|----------------------------------------------------------------------------------------------------|
| Services OMPI er                                              | n ligne                             | Créer un compte                                                                                                    |
| 💠 Mon profil                                                  |                                     | ✓ Votre compte a štá záš.                                                                                                    |
| ENREGISTREME                                                  | NT                                  | Ce site Web requient toutefois une confirmation et un lien de confirmation a été envoyé à l'adresse étectionique que vous avez indiqués. Veuillez consulter vote messagerie. |
| : Créer un compte                                             |                                     |                                                                                                    |
| :: Demander un coo                                            | de de confi                         |                                                                                                    |
| :: Réinitialiser le mo                                        | t de passe                          |                                                                                                    |
| II Nom d'utilisateur                                          | oublié                              |                                                                                                    |
| Demander un coo     Réinitialiser le mo     Nom d'utilisateur | le de confi<br>t de passe<br>oublié |                                                                                                    |

9. Pour valider la création de votre compte d'utilisateur, un message électronique contenant un lien va vous être envoyé immédiatement depuis l'adresse <u>noreply@wipo.int</u>. Ce message électronique est envoyé à l'adresse électronique indiquée au moment de la création du compte. Par conséquent, il est important de fournir une adresse électronique valable. Le compte sera validé après que vous aurez cliqué sur le lien.

## WIPO

## UPOV

Cher/Chère EAF TEST

Veuillez cliquer sur le lien suivant pour confirmer votre compte utilisateur OMPI :

https://www3.wipo.int/wipoaccounts/fr/upov/public/validate.xhtml?key=3RVVhNjmJByzcxKIVSfrrKJLrl9z8k V40QP97rAtPQEUL4X%2BGzbilvUVTnQRWuQo.

Cordialement, WIPO Accounts

10. Cliquez sur le lien qui figure dans le message électronique pour valider la création de votre compte d'utilisateur.

| WIPO ACCOUNTS                          |                                                        |
|----------------------------------------|--------------------------------------------------------|
| :: Connexion                           | Confirmer le compte OMPI                               |
| ENREGISTREMENT                         | La création de votre compte OMPI a bien été confirmée. |
| :: Créer un compte OMPI                |                                                        |
| Demande de courriel de<br>confirmation |                                                        |
| Réinitialiser le mot de passe          |                                                        |
| Nom d'utilisateur oublié               |                                                        |

11. Votre compte est maintenant activé.

12. Saisissez votre nom d'utilisateur et votre mot de passe. L'écran ci-après indique que vous êtes correctement authentifié, mais vous n'êtes pas autorisé à accéder à UPOV PRISMA.

| UPOV prisma *                                                                                                    |
|----------------------------------------------------------------------------------------------------|
| Utilisateur inconnu                                                                                                    |
| Étape 1 : Demandez une autorisation d'utilisation                                                                                                    |
| Quel est le rôle le plus approprié pour vous?                                                                                                    |
| OBTENTEUR - vous remplissez des demandes pour vos propres variétés                                                                                                    |
| Votre société/organisation a-t-elle désigné un administrateur pour l'UPOV PRISMA?                                                                                                    |
| <ul> <li>Si oui, vous devez vous adresser à votre administrateur pour qu'il vous attribue un rôle spécifique (rédacteur, signataire autorisé, coobtenteur administrateur)</li> <li>Si tel n'est pas le cas, veuillez envoyer à l'équipe UPOV PRISMA une copie scannée d'une lettre officielle dûment signée de votre société/organisation. (Modèle de lettre de désignation)</li> </ul> |
| REPRÉSENTANT (MANDATAIRE) - vous, ou votre société, agissez pour le compte d'obtenteurs, soit en les aidant avec certaines parties de leur demande, soit en remplissant la demande de droit d'obtenteur en leur nom.                                                                                                    |
| Avez-vous, ou votre société, enregistré un ADMINISTRATEUR REPRÉSENTANT (MANDATAIRE) dans UPOV PRISMA?                                                                                                    |
| <ul> <li>Si oui, vous devez vous adresser à votre administrateur pour qu'il vous attribue un rôle spécifique (rédacteur, signataire autorisé, coreprésentant)</li> <li>Si tel n'est pas le cas, veuillez envoyer à l'équipe UPOV PRISMA une copie scannée d'une lettre officielle d'ument signée de votre société/organisation. (Modèle de lettre de désignation)</li> </ul>            |
| Étape 2 : Contacter l'équipe chargée du formulaire de demande électronique                                                                                                    |
| 13. Pour pouvoir accéder à UPOV PRISMA, vous devez communiquer votre nom d'utilisateur :                                                                                                    |

- Si votre entreprise possède déjà un COMPTE DE REPRÉSENTANT dans UPOV PRISMA, veuillez contacter le responsable de ce compte.
- Si votre entreprise ne possède PAS de COMPTE DE REPRÉSENTANT dans UPOV PRISMA, veuillez contacter l'administrateur d'UPOV PRISMA et remplir le formulaire de contact ci-après pour demander l'accès en tant que représentant. Vous devez fournir en pièce jointe un document signé par une personne autorisée au sein de votre entreprise ou de votre organisation.

| Utilisateur inconnu                                                                                                    | Contacter l'équipe chargée du formulaire de demande électronique                                                                                                    |
|----------------------------------------------------------------------------------------------------|----------------------------------------------------------------------------------------------------|
| Étape 1 : Demandez une autorisation d'utilisation                                                                                                    | Rôle Administrateur de robten                                                                                                    |
| Quel est le rôle le plus approprié pour vous?                                                                                                    | Autorisation certifiée 🏼 隆 Parcourir                                                                                                    |
| OBTENTEUR - vous remplissez des demandes pour vos propres variétés                                                                                                    |                                                                                                    |
| Votre société/organisation a-t-elle désigné un administrateur pour l'UPOV PRISMA?                                                                                                    | Our bester life in a shareful de formulation de demonde fil also also                                                                                               |
| Si oui, vous devez vous adresser à votre administrateur pour qu'il vous attribue un rôle     Si tel n'est pas le cas, veuillez envoyer à l'équipe UPOV PRISMA une copie scannée d'                          | s<br>une lettre officielle dûment signée de votre société/organisation. (Modèle de lettre de désignation)                                                           |
| REPRÉSENTANT (MANDATAIRE) - vous, ou votre société, agissez pour le compte d'obtente                                                                                                    | urs, soit en les aidant avec certaines parties de leur demande, soit en remplissant la demande de                                                                   |
| Avez-vous, ou votre société, enregistré un ADMINISTRATEUR REPRÉSENTANT (MANDATA                                                                                                    | IRE) dans UPOV PRISMA?                                                                                                    |
| <ul> <li>Si oui, vous devez vous adresser à votre administrateur pour qu'il vous attribue un rôle</li> <li>Si tel n'est pas le cas, veuillez envoyer à l'équipe UPOV PRISMA une copie scannée d'</li> </ul> | spécifique (rédacteur, signataire autorisé, coreprésentant)<br>une lettre officielle dûment signée de votre société/organisation. (Modèle de lettre de désignation) |
| Étape 2 : Contacter l'équipe chargée du formulaire de c                                                                                                    | demande électronique                                                                                                    |

14. Après que vous avez reçu un message de confirmation, veuillez accéder à nouveau à UPOV PRISMA. La page d'accueil s'affichera à l'écran.

#### 4.2 Nom d'utilisateur oublié

Si vous avez oublié votre nom d'utilisateur, veuillez suivre les étapes indiquées ci-après :

1. Cliquez sur le lien "Nom d'utilisateur oublié?".

| WIPO<br>ACCOUNTS                  |                                                                                               |
|-----------------------------------|-----------------------------------------------------------------------------------------------|
| 7,00001110                        | Connexion Pourquoi créer un compte                                                            |
| :: Créer un compte                | WIPO ACCOUNTS ?                                                                               |
| :: Gérer un compte                | Usemame Vous pourrez accéder à vos profils pour tous les services<br>Nord utilisateur oublé ? |
| Réinitialiser le mot de<br>passe  | Password UPOV Electronic Application Form                                                     |
| Récupérer le nom<br>d'utilisateur | Connexion UPOV Distance learning courses UPOV Distance learning courses UPOV Pluto Database   |

2. Vous allez être redirigé vers l'écran "Nom d'utilisateur oublié".

| WIPO ACCOUNTS                    |                                         |                                                                                                    |  |  |  |  |  |  |  |
|----------------------------------|-----------------------------------------|----------------------------------------------------------------------------------------------------|--|--|--|--|--|--|--|
| Services OMPI en ligne           | Nom d'utilisateur o                     | √om d'utilisateur oublié                                                                                                    |  |  |  |  |  |  |  |
| 💠 Mon profil                     | Si vous avez oublié votre nom d'utilisa | i vous avez oublé votre nom d'utilisateur, veuillez saisir ci-dessous fadresse électronique indiquée dans votre profi de compte. Votre nom d'utilisateur vous sers envoyé par courriel. |  |  |  |  |  |  |  |
| ENREGISTREMENT                   | Adresse électronique *                  | dresse électronique *                                                                                                    |  |  |  |  |  |  |  |
| Créer un compte                  | Vérification *                          | Veuillez saisir les caractères affichés ci-dessous ;                                                                                                    |  |  |  |  |  |  |  |
| :: Demander un code de confi     |                                         |                                                                                                    |  |  |  |  |  |  |  |
| :: Réinitialiser le mot de passe |                                         |                                                                                                    |  |  |  |  |  |  |  |
| 💠 Nom d'utilisateur oublié       |                                         | a muwter                                                                                                    |  |  |  |  |  |  |  |
|                                  |                                         | Caractères :                                                                                                    |  |  |  |  |  |  |  |
|                                  | Renveyer le nom d'utilisateur           |                                                                                                    |  |  |  |  |  |  |  |
|                                  |                                         |                                                                                                    |  |  |  |  |  |  |  |

3. Saisissez votre adresse électronique dans le champ correspondant et vérifiez que l'adresse indiquée est correcte.

4. Saisissez les caractères de vérification dans la zone de texte du champ "Caractères".

5. Cliquez sur "Renvoyer le nom d'utilisateur". Un message électronique contenant votre nom d'utilisateur va vous être envoyé.

#### 4.3 Récupérer un mot de passe oublié

Si vous avez oublié votre mot de passe, vous pouvez le récupérer en cliquant sur "Mot de passe oublié?".

| -                                 |                                       |                                                                                                    |
|-----------------------------------|---------------------------------------|----------------------------------------------------------------------------------------------------|
| WIPO                              |                                       |                                                                                                    |
| ACCOUNTS                          | Connexion                             | Pourguoi créer un compte                                                                                               |
| :: Créer un compte                |                                       | WIPO ACCOUNTS ?                                                                                                    |
| :: Gérer un compte                | Username<br>Nom d'utilisateur oublé ? | Vous pourrez accéder à vos profils pour tous les services<br>suivants avec un seul nom d'utilisateur et mot de passe : |
| Réinitialiser le mot<br>passe     | de Password                           | UPOV Electronic Application Form                                                                                       |
| Récupérer le nom<br>d'utilisateur | Conneidon                             | UPOV Distance learning courses     UPOV Pluto Database                                                                 |

1. Saisissez votre nom d'utilisateur, une adresse électronique et les caractères de vérification dans les champs correspondants.

|   | WIPO ACCOUNTS                 |                                        |                                                                                                    |  |  |  |  |
|---|-------------------------------|----------------------------------------|----------------------------------------------------------------------------------------------------|--|--|--|--|
|   | :: Services OMPI en ligne     | Réinitialiser le mot o                 | de passe                                                                                                    |  |  |  |  |
| L | 🗄 Mon profil                  | Si vous avez oublié votre mot de passe | us avez oublé votre mot de passe, veuillez saisir votre nom d'utilisateur ci-dessous. Vous recevrez la suite des instructions par courriel. |  |  |  |  |
|   | ENREGISTREMENT                | Nom d'utilisateur *                    |                                                                                                    |  |  |  |  |
|   | : Créer un compte             | Adresse électronique *                 |                                                                                                    |  |  |  |  |
|   | : Demander un code de confi   | Vérification *                         | Veullez saisr les caractères affichés ci-dessous :                                                                                          |  |  |  |  |
|   | Réinitialiser le mot de passe |                                        |                                                                                                    |  |  |  |  |
|   | 💠 Nom d'utilisateur oublié    |                                        | lirker                                                                                                    |  |  |  |  |
|   |                               |                                        | ¢                                                                                                    |  |  |  |  |
|   |                               |                                        | Caractères :                                                                                                    |  |  |  |  |
|   |                               |                                        | Réinitaiser le mot de passe                                                                                                    |  |  |  |  |
|   |                               |                                        |                                                                                                    |  |  |  |  |

#### **UPOV PRISMA**

#### Guide d'utilisation

2. Cliquez sur "Réinitialiser le mot de passe".

|   | WIPO ACCOUNTS                   |                                                                                                    |
|---|---------------------------------|----------------------------------------------------------------------------------------------------|
|   | Services OMPI en ligne          | Réinitialiser le mot de passe                                                                                |
|   | 🗄 Mon profil                    | ✓ Veulities suivre les instructions que vous avez reques par courriel pour réinitialiser votre mot de passe. |
|   | ENREGISTREMENT                  |                                                                                                    |
|   | E Créer un compte               | -                                                                                                    |
|   | : Demander un code de confi     |                                                                                                    |
|   | : Réinitialiser le mot de passe |                                                                                                    |
|   | 💠 Nom d'utilisateur oublé       |                                                                                                    |
| L |                                 | -                                                                                                    |

3. Un message électronique va vous être envoyé immédiatement depuis l'adresse noreply@wipo.int à l'adresse électronique indiquée dans votre profil de compte. Ce message contient un lien pour réinitialiser votre mot de passe.

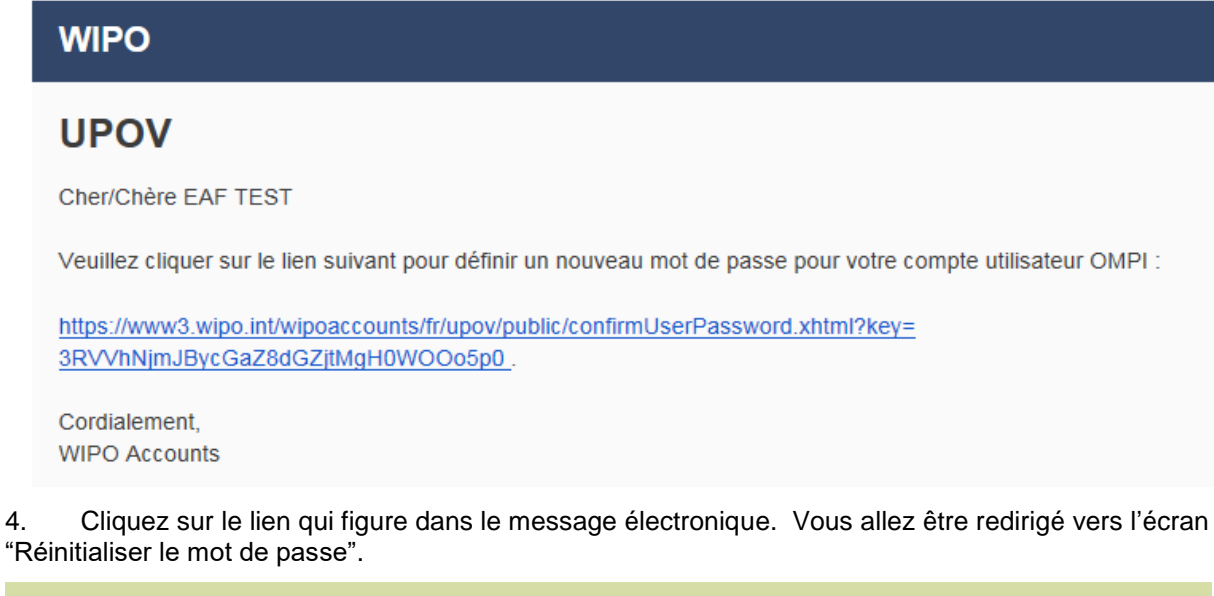

|   | WIPO ACCOUNTS                          |                                             |                                                                                                    |
|---|----------------------------------------|---------------------------------------------|----------------------------------------------------------------------------------------------------|
|   | :: Connexion                           | Réinitialiser le mot de passe               |                                                                                                    |
|   | ENREGISTREMENT                         | Veuillez saisir votre nouveau mot de passe. |                                                                                                    |
|   | Créer un compte OMPI                   | Nom d'utilisateur *                         | EAF_TEST                                                                                                    |
|   | Demande de courriel de<br>confirmation | Mot de passe *                              | □ Visualiser le mot de passe                                                                                       |
|   | : Réinitialiser le mot de passe        |                                             | Pour être valable, un mot de passe doit remplir les conditions suivantes :<br>il doit contenir au moins un chiffre |
| j | Nom d'utilisateur oublié               |                                             | il doit comporter au moins huit caractères                                                                         |
|   |                                        | Confirmer le mot de passe *                 |                                                                                                    |
|   |                                        | Annuler Réinitialiser le mot de passe       |                                                                                                    |

- 5. Saisissez et confirmez le nouveau mot de passe puis cliquez sur "Réinitialiser le mot de passe".
- 6. Un message s'affiche à l'écran, confirmant que le mot de passe a été réinitialisé avec succès.

| WIPO ACCOUNTS                    |                                          |
|----------------------------------|------------------------------------------|
| Services OMPI en ligne           | Réinitialiser le mot de passe            |
| :: Mon profil                    | ✓ Votre mot de passe a été réinitialisé. |
| ENREGISTREMENT                   |                                          |
| :: Créer un compte               |                                          |
| :: Demander un code de confi     |                                          |
| :: Réinitialiser le mot de passe |                                          |
| :: Nom d'utilisateur oublié      | -                                        |

## 5 Attribution et gestion des droits d'accès dans UPOV PRISMA

Si vous avez le rôle de représentant ou de coreprésentant, vous pouvez attribuer des rôles. Pour ce faire, cliquez sur le bouton "Gestion de la fonction de l'utilisateur".

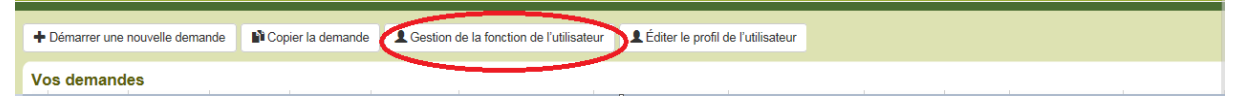

Pour un représentant ou coreprésentant, la liste des utilisateurs autorisés s'affiche à l'écran. Cette liste comprend uniquement les personnes rattachées à une même entreprise ou organisation.

#### 5.1 Ajouter un nouvel utilisateur

1. Pour ajouter un nouvel utilisateur dans le système, cliquez sur le bouton "Ajouter un utilisateur".

| Ajouter un utilisateur |        |         |                                  |                                     |  |  |  |  |
|------------------------|--------|---------|----------------------------------|-------------------------------------|--|--|--|--|
| Utilisateurs           |        |         |                                  |                                     |  |  |  |  |
| Y                      | T      | T       | <b>y</b>                         | -                                   |  |  |  |  |
| Identifiant            | Prénom | Nom     | Rôle                             | Action                              |  |  |  |  |
| BESSE                  | Ariane | BESSE   | CO-administrateur de l'obtenteur | Actualiser le rôle de l'utilisateur |  |  |  |  |
| MADHOUR                | Hend   | Madhour | Administrateur de l'obtenteur    |                                     |  |  |  |  |

## 2. Saisissez le nom d'utilisateur puis cliquez sur l'icône

| UPOV                     | Formulaire de demande électronique |                               |                   | 👤 Bienver        | nue utilisateur Hend , Madhour 🛇 <mark>FR 🔍</mark> 🕇 더 |
|--------------------------|------------------------------------|-------------------------------|-------------------|------------------|--------------------------------------------------------|
| + Ajouter un utilisateur |                                    | Ajouter un utilisateur        |                   |                  |                                                        |
| Utilisateurs             |                                    | Rechercher le nom de OERTEL Q |                   |                  |                                                        |
| Ŧ                        | Ŧ                                  | X Annuler                     |                   |                  |                                                        |
| Identifiant              | Prénom                             |                               |                   |                  | Action                                                 |
| BESSE                    | Ariane                             | BESSE                         | CO-administrateu  | r de l'obtenteur | Actualiser le rôle de l'utilisateur                    |
|                          |                                    |                               | Administrateur de |                  |                                                        |

# 3. Les données de l'utilisateur s'affichent à l'écran. Sélectionnez le rôle à attribuer à cet utilisateur : coreprésentant (uniquement si vous avez le rôle de représentant), rédacteur ou signataire autorisé.

| + Ajouter un utilisateur |             | Ajouter un utilis                     | ateur                            | ]                         |                                     |
|--------------------------|-------------|---------------------------------------|----------------------------------|---------------------------|-------------------------------------|
| Utilisateurs             |             | Rechercher le nom de<br>l'utilisateur | OERTEL                           |                           |                                     |
| ▼<br>Identifiant         | ▼<br>Prénom | Identifian                            | oertel<br>Romy                   |                           | Action                              |
| BESSE                    | Ariane      | Nom                                   | Oertel                           | istrateur de l'obtenteur  | Actualiser le rôle de l'utilisateur |
| MADHOUR                  | Hend        | Entreprise                            | UPOV                             | teur de l'obtenteur       |                                     |
| EAFTESTER                | EAF         | Autorité                              | CH                               | istrateur de l'obtenteur  | Actualiser le rôle de l'utilisateur |
| RIVOIRE                  | Ben         | Rôle                                  | Torny.oenen@upov.mt              |                           | Actualiser le rôle de l'utilisateur |
| button                   | Peter       |                                       | Rédacteur                        |                           | Actualiser le rôle de l'utilisateur |
| ADMINISTRATOR            | UPOV        |                                       | CO-administrateur de l'obtenteur | istrateur de l'obtenteur  | Actualiser le rôle de l'utilisateur |
| ERIKA.GIACHINO           | Erika       | Giachino                              | Signataires autorisé             | nistrateur de l'obtenteur | Actualiser le rôle de l'utilisateur |

#### 5.2 Actualiser le rôle de l'utilisateur

Pour actualiser le rôle de l'utilisateur, cliquez sur le lien "Actualiser le rôle de l'utilisateur".

| + Ajouter un utilisateur |        |         |                                  |                                     |  |  |  |  |
|--------------------------|--------|---------|----------------------------------|-------------------------------------|--|--|--|--|
| Utilisateurs             |        |         |                                  |                                     |  |  |  |  |
| Y                        | Y      | Y       | <b>y</b>                         | •                                   |  |  |  |  |
| Identifiant              | Prénom | Nom     | Rôle                             | Action                              |  |  |  |  |
| BESSE                    | Ariane | BESSE   | CO-administrateur de l'obtenteur | Actualiser le rôle de l'utilisateur |  |  |  |  |
| MADHOUR                  | Hend   | Madhour | Administrateur de l'obtenteur    |                                     |  |  |  |  |
| EAFTESTER                | EAF    | TESTER  | CO-administrateur de l'obtenteur | Actualiser le rôle de l'utilisateur |  |  |  |  |

Les données de l'utilisateur s'affichent à l'écran. Sélectionnez le rôle à attribuer à cet utilisateur. La liste des rôles pouvant être attribués varie selon votre propre rôle (voir le schéma ci-dessus).

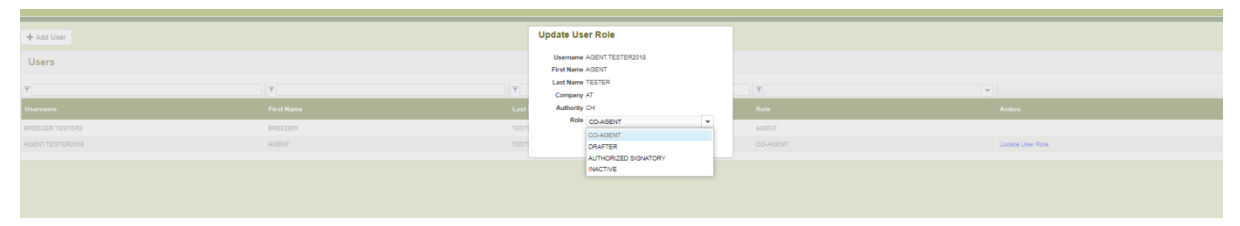

#### 5.3 Indiquer qu'un utilisateur est inactif

Si un utilisateur n'a plus besoin d'accéder au système, l'administrateur peut indiquer qu'il est inactif. Pour ce faire :

- 1. Cliquez sur le lien "Actualiser le rôle de l'utilisateur".
- 2. Sélectionnez "Inactif" dans la liste des rôles disponibles.

| + Ajouter un utilisateur |          | Actualiser le rôle de l'utilisateur |                                  |                                     |
|--------------------------|----------|-------------------------------------|----------------------------------|-------------------------------------|
| Utilisateurs             |          |                                     |                                  |                                     |
| ethoutouro               |          | Prénom Ariane                       |                                  |                                     |
| <b>T</b>                 | <b>T</b> | Nom BESSE                           | 7                                |                                     |
| Identifiant              | Prénom   | Entreprise UPOV                     | Róle                             | Action                              |
| BESSE                    | Ariane   | Autorité CH                         | CO-administrateur de l'obtenteur | Actualiser le rôle de l'utilisateur |
| MADHOUR                  | Hend     | Rôle Inactif 💌                      | Administrateur de l'obtenteur    |                                     |
| EAFTESTER                | EAF      | Enregistrer     Annuler             | CO-administrateur de l'obtenteur | Actualiser le rôle de l'utilisateur |
| RIVOIRE                  | Ben      |                                     | Rédacteur                        | Actualiser le rôle de l'utilisateur |
| button                   | Peter    | BUTTON                              | Rédacteur                        | Actualiser le rôle de l'utilisateur |
| ADMINISTRATOR            |          | Administrator                       | CO-administrateur de l'obtenteur | Actualiser le rôle de l'utilisateur |
| ERIKA.GIACHINO           | Erika    | Giachino                            | CO-administrateur de l'obtenteur | Actualiser le rôle de l'utilisateur |

#### 5.4 Attribution du rôle de "corédacteur"

1. Pour attribuer le rôle de "corédacteur", allez sur le tableau de bord puis cliquez sur le lien "Gestion des corédacteurs".

**Note :** Le rôle de "corédacteur" est attribué pour chacune des données relatives à la demande. Il ne peut être attribué que pour les données relatives à la demande en instance.

| En instance Importé Soumis combinées Distribution des invitations |                        | Distribution des invitations |         |                   |            |                                                               |                                 |                          |                                                       |                          |        |
|-------------------------------------------------------------------|------------------------|------------------------------|---------|-------------------|------------|---------------------------------------------------------------|---------------------------------|--------------------------|-------------------------------------------------------|--------------------------|--------|
|                                                                   | T                      |                              |         | •                 |            |                                                               |                                 |                          |                                                       |                          | •      |
|                                                                   | Numéro d<br>internatio | le référence<br>nal          | De<br>à | mande relative    | Modifié le | Espèce                                                        | Dénomination variétale proposée | Référence de l'obtenteur | Référence de la personne à l'origine de la<br>demande | Autorité                 | Action |
| Ľ                                                                 | NA                     |                              | Ré      | pertoire national | 20/05/2019 | Avena sativa L.                                               |                                 | TEST NL OATS             |                                                       | PAYS-BAS                 |        |
|                                                                   | NA                     |                              | Dro     | its d'obtenteur   | 22/02/2019 | Solanum lycopersicum L.                                       | den                             |                          | TEST MOROCCO HM                                       | All char I Modifier      |        |
|                                                                   | NA                     |                              | Dro     | its d'obtenteur   | 22/10/2018 | Lactuca sativa L.                                             |                                 |                          | test agent                                            | Gestion des corédacteurs | >      |
|                                                                   | XU_302018              | 00000111                     | Dro     | its d'obtenteur   | 11/07/2018 | Rosa L.                                                       | TEST ROSE AGENT                 |                          |                                                       | Désigner un signataire   |        |
|                                                                   | XU_302018              | 00000075                     | Dro     | its d'obtenteur   | 25/04/2018 | Actinidia deliciosa (A. Chex) C. F.<br>Liang & A. R. Ferguson | TEST AU AGENT                   |                          |                                                       | AUSTRALIE                |        |

2. Sélectionnez une personne à partir de la liste des personnes déjà autorisées dans le système ayant le rôle de rédacteur, de coadministrateur de l'obtenteur ou d'administrateur de l'obtenteur.

| 🕂 Démarrer une no                       | ouvelle demande | Copier la de | mande 💄 Gesti           | ion de la fonction d | Gestion des corédacteurs                                   |               |                     |          |                                    |                                           |
|-----------------------------------------|-----------------|--------------|-------------------------|----------------------|------------------------------------------------------------|---------------|---------------------|----------|------------------------------------|-------------------------------------------|
| Vos demande                             | S               |              |                         |                      | Corédacteurs                                               |               | -                   | EN COURS | Ţ                                  |                                           |
| Numéro de<br>référence<br>international | Créé le         | Modifié le   | Date de<br>présentation | Espèce               | Ajouter comme corédacteur<br>Obtenteurs désignés existants |               | Autorité            | Status   | Status du paiement du<br>demandeur | Action                                    |
| NA                                      | NA              | 12/12/2018   | NA                      | Laitue               | ✓Enregistrer X Annuler                                     |               | UNION<br>EUROPÉENNE | EN COURS | NA                                 | Afficher   Modifier                       |
| NA                                      | NA              | 06/12/2016   | NA                      | Rosier               |                                                            | TEST SYNGENTA | ARGENTINE           | EN COURS | NA                                 | Afficher   Modifier<br>Gestion des coréda |

3. Cliquez sur le bouton "Ajouter comme corédacteur".

| ₽ Démarrer une nou                      | velle demande | Copier la dem | ande 💄 Gestio | n de la fonction d | Gestion des corédacteurs                                      |     |                                                           |
|-----------------------------------------|---------------|---------------|---------------|--------------------|---------------------------------------------------------------|-----|-----------------------------------------------------------|
| /os demandes<br>₹                       |               |               |               |                    | Corédadeus v En COURS                                         | v v |                                                           |
| Numéro de<br>référence<br>international |               |               |               | Espèce             | Ajouter comme corédacteur Obtenteurs désignés existants BESSE |     | Action                                                    |
| NA                                      | NA            | 12/12/2018    | NA            | Laitue             | ✓ Enregistrer     ★ Annuler     UNION     EUROPÉENNE          | NA  | Afficher   Modifier                                       |
| NA                                      | NA            | 08/12/2018    | NA            | Rosier             | TEST SYNGENTA ARGENTINE EN COURS                              | NA  | Afficher   Modifier   Effacer<br>Gestion des corédacteurs |

4. La liste des corédacteurs est actualisée. Cliquez sur "Enregistrer".

| 🕂 Démarrer une no                       | uvelle demande | Copier la dema | ande 💄 Gesti | on de la fonction d | Gestion des corédacteurs  |                     |          |    |                                                           |
|-----------------------------------------|----------------|----------------|--------------|---------------------|---------------------------|---------------------|----------|----|-----------------------------------------------------------|
| Vos demandes                            | ;<br>]         |                |              |                     | Corédacteurs  BESSE       |                     | EN COURS | -  |                                                           |
| Numéro de<br>référence<br>international |                |                |              | Espèce              | Ajouter comme corédacteur |                     |          |    |                                                           |
| NA                                      | NA             | 12/12/2018     | NA           | Laitue              |                           | UNION<br>EUROPÉENNE | EN COURS | NA | Afficher   Modifier                                       |
| NA                                      | NA             | 06/12/2016     | NA           | Rosier              | Enregistrer     X Annuler | ARGENTINE           | EN COURS | NA | Afficher   Modifier   Effacer<br>Gestion des corédacteurs |

#### 5.5 Attribution du rôle de "signataire des données relatives à la demande"

1. Pour attribuer le rôle de "signataire des données relatives à la demande", allez sur le tableau de bord et cliquez sur le lien "Désigner un signataire".

**Note :** Le rôle de "signataire des données relatives à la demande" est attribué pour chacune des données relatives à la demande. Il ne peut être attribué que pour les données relatives à la demande en instance.

| En instance         | Importé Sour          | nis combinées I       | Distribution des invitations |                                                               |                                 |                          |                                                       |                          |        |
|---------------------|-----------------------|-----------------------|------------------------------|---------------------------------------------------------------|---------------------------------|--------------------------|-------------------------------------------------------|--------------------------|--------|
| T                   |                       | •                     |                              |                                                               |                                 |                          |                                                       |                          | •      |
| Numéro<br>internati | de référence<br>ional | Demande relative<br>à | Modifié le                   | Espèce                                                        | Dénomination variétale proposée | Référence de l'obtenteur | Référence de la personne à l'origine de la<br>demande | Autorité                 | Action |
| NA                  |                       | Répertoire national   | 20/05/2019                   | Avena sativa L.                                               |                                 | TEST NL DATS             |                                                       | PAYS-BAS                 |        |
| NA                  |                       | Droits d'obtenteur    | 22/02/2019                   | Solanum lycopersicum L.                                       | den                             |                          | TEST MOROCCO HM                                       | Allicher   Modifier      |        |
| NA                  |                       | Droits d'obtenteur    | 22/10/2018                   | Lactuca sativa L.                                             |                                 |                          | test agent                                            | Gestion des corédacteurs |        |
| XU_30201            | 1800000111            | Droits d'obtenteur    | 11/07/2018                   | Rosa L.                                                       | TEST ROSE AGENT                 |                          |                                                       | Désigner un signataire   | >      |
| XU_30201            | 180000075             | Droits d'obtenteur    | 25/04/2018                   | Actinidia deliciosa (A. Chex) C. F.<br>Liano & A. R. Ferguson | TEST AU AGENT                   |                          |                                                       | AUSTRALIE                |        |

#### **UPOV PRISMA**

#### Guide d'utilisation

2. Sélectionnez une personne à partir de la liste des personnes déjà autorisées dans le système ayant le rôle de "signataire autorisé".

| + Démarrer une                          | nouvelle dema | ande 👔     | Copier la demande    | Désigner un signataire                      |          |                                       |                                                                                   |
|-----------------------------------------|---------------|------------|----------------------|---------------------------------------------|----------|---------------------------------------|-----------------------------------------------------------------------------------|
| Vos demand                              | es            |            |                      | Signataire Ajouter en tant que signataire   |          |                                       |                                                                                   |
| Numéro de<br>référence<br>international | Créé le       |            | Date de présentation | Signataires autorisés<br>BREEDER_SIGNATORY  |          | Statut du<br>paiement du<br>demandeur |                                                                                   |
| NA                                      | 24/11/2016    | 20/12/2016 | NA                   | DENOMINATION AU<br>Leitue LETTUCE AUSTRALIE | EN COURS | 5 NA                                  | Afficher   Modifier   Effac<br>Gestion des corédacteurs<br>Désigner un signataire |

#### 3. Cliquez sur le bouton "Ajouter en tant que signataire".

| • | Démarrer une                            | nouvelle dem | ande 📑 C   | opier la demand         | Désigner   | r un signataiı       | re                 |           |                       |            |          |                                       |                                                                                     |
|---|-----------------------------------------|--------------|------------|-------------------------|------------|----------------------|--------------------|-----------|-----------------------|------------|----------|---------------------------------------|-------------------------------------------------------------------------------------|
| N | os demand                               | es           |            |                         | Aiouter en | Si                   | gnataire<br>ataire |           |                       |            |          |                                       |                                                                                     |
| I | Numéro de<br>référence<br>international | Créé le      | Modifié le | Date de<br>présentation | Si         | Signataires autorisé | BREEDER_SIGNA      |           | + Ajouter en tant que | signataire | Statut   | Statut du<br>paiement du<br>demandeur | Action                                                                              |
| [ | NA                                      | 24/11/2016   | 20/12/2016 | NA                      | Laitue Li  | DENOMINATION AU      | Enregistrer        | × Annuler |                       | AUSTRALIE  | EN COURS | NA                                    | Afficher   Modifier   Effacer<br>Gestion des corédacteurs<br>Désigner un signataire |

#### 4. La liste des signataires est actualisée. Cliquez sur "Enregistrer".

| +0  | lémarrer une                          | nouvelle dem | ande     | 🖺 Copier la | demande        | Désigner un signataire                                  |    |          |                                       |                                                                                     |
|-----|---------------------------------------|--------------|----------|-------------|----------------|---------------------------------------------------------|----|----------|---------------------------------------|-------------------------------------------------------------------------------------|
| Vo: | demand                                | es           |          |             |                | Signataire  BREEDER_SIGNATORY                           |    |          |                                       |                                                                                     |
|     | Numéro de<br>éférence<br>nternational |              |          |             | de<br>entation | Ajouter en tant que signataire<br>Signataires autorisés |    |          | Statut du<br>paiement du<br>demandeur | Action                                                                              |
|     | A                                     | 24/11/2016   | 20/12/20 | 16 NA       |                | LETTUCE                                                 | JE | EN COURS | NA                                    | Afficher   Modifier   Effacer<br>Gestion des corédacteurs<br>Désigner un signataire |

#### 5.6 Distribution d'invitations

1. Si l'obtenteur décide de vous inviter à accepter un rôle au niveau des données relatives à la demande, vous allez recevoir un message électronique.

Dear Madam, Sir,

Subject: UPOV PRISMA : Agent Assignment

Please be informed that the following UPOV PRISMA user:

- Customer ID: MADHOUR
- Name: Hend Madhour
- Address: Chemin des colombettes, 34 1211 Geneve Geneve SWITZERLAND
- E-mail: <u>hend.madhour@upov.int</u>

wishes to assign you the role of Agent for the following application data:

#### • IRN: XU\_30201900000123 (Melon-pear,Pepino, CHILE)

IMPORTANT: This is an invitation from a UPOV PRISMA user to accept access rights to confidential information through UPOV PRISMA. You are strongly advised to decline this invitation if you do not know the user. UPOV declines any responsibility concerning relationships between UPOV PRISMA users and agents.

In order to ACCEPT or DECLINE the assignment, please log into UPOV PRISMA using your WIPO User Account.

If you do not yet have access to UPOV PRISMA, please create your UPOV PRISMA account here

UPOV PRISMA TEAM

2. Dans le tableau de bord, cliquez sur l'onglet "Distribution d'invitations". Les données relatives à la demande s'afficheront.

En instance Importé Soumis combinées Distribution des invitations

| ,                                 | •                                    | •        |                     |            |
|-----------------------------------|--------------------------------------|----------|---------------------|------------|
| Numéro de référence international | Espèce                               | Autorité | Propriétaire        | Action     |
| XU_30201900000120                 | Tritioum aestivum L. subsp. aestivum | PAYS-BAS | Hend Madhour (UPOV) | ××         |
| XU_30201900000123                 | Solanum muricatum Alton              | CHILI    | Hend Madhour (UPOV) | <b>* x</b> |
|                                   |                                      |          |                     |            |

3. Cliquez sur la coche verte pour accepter l'invitation ou sur la croix rouge pour la décliner. Cliquez sur OK pour confirmer votre choix.

| Démarrer une nouvelle demande                                     | Gestion de la fonction de l'utilisateur     S. Modifier les donnée | Confirm Dialog                                             | es utilisatiours    |        |
|-------------------------------------------------------------------|--------------------------------------------------------------------|------------------------------------------------------------|---------------------|--------|
| En instance Importé Soumis combinées Distribution des invitations |                                                                    | Étes-vous certain(e) de vouloir accepter cette invitation? |                     |        |
| 3                                                                 |                                                                    | OK Annuler                                                 | v                   |        |
| Numéro de référence international                                 |                                                                    |                                                            |                     | Action |
| XU_30201900000120                                                 | Triticum aestivum L. subsp. aestivum                               |                                                            | Hend Madhour (UPOV) | ✓ X    |
| XU_30201900000123                                                 |                                                                    |                                                            | Hend Madhour (UPOV) | ~ ×    |

4. Un message électronique sera envoyé à l'obtenteur.

Dear Madam, Sir,

Please be informed that the following agent:

- Customer ID: BREEDER.TESTER2
- Name: BREEDER TESTER2
- Address: CHEMIN DES COLOMBETTES 1200 GENEVA CH
- E-mail: <u>BREEDER.TESTER2@gmail.com</u>

Has accepted your invitation to act as agent for the following application data:

• IRN: XU\_30201900000123 (Melon-pear,Pepino, CHILE)

Best Regards, UPOV PRISMA TEAM

5. Une fois que l'obtenteur aura défini les autorisations (rédiger, signer, payer et envoyer) qu'il souhaite déléguer, vous pourrez accéder aux données relatives à la demande.

| En instance Importé Soumis        | combinées Distributio | n des invitations |                         |             |                          |       |        |
|-----------------------------------|-----------------------|-------------------|-------------------------|-------------|--------------------------|-------|--------|
| Y                                 |                       |                   |                         |             |                          |       | -      |
| Numéro de référence international |                       | Modifië le        |                         |             | Référence de l'obtenteur |       | Action |
| XU_30201900000123                 | Droits d'obtenteur    | 07/05/2019        | Solanum muricatum Alton | TEST PEPINO |                          | CHILI | -      |
|                                   |                       |                   |                         |             |                          |       |        |

## 6 Caractéristiques et fonctionnalités principales d'UPOV PRISMA

Vous avez créé un compte d'utilisateur (§4) et votre administrateur vous a attribué le rôle approprié (§5). Vous pouvez maintenant accéder à UPOV PRISMA.

#### 6.1 Profil de l'utilisateur

1. La première fois que vous accédez à UPOV PRISMA, vous devez compléter votre profil d'utilisateur. Certaines informations déjà fournies au moment de la création du compte d'utilisateur OMPI sont automatiquement insérées (§4).

#### Données relatives au représentant

| Pour quels services travaillez-vous |                  | MA       | MAROC                   |  |  |  |
|-------------------------------------|------------------|----------|-------------------------|--|--|--|
| •                                   |                  | NL       | PAYS-BAS                |  |  |  |
|                                     |                  | NZ       | NOUVELLE-ZÉLANDE        |  |  |  |
|                                     |                  | NO       | NORVÈGE                 |  |  |  |
|                                     |                  | PY       | PARAGUAY                |  |  |  |
|                                     |                  | PE       | PÉROU                   |  |  |  |
|                                     |                  | KR       | CORÉE, RÉPUBLIQUE DE    |  |  |  |
|                                     |                  | RS       | SERBIE                  |  |  |  |
|                                     |                  | ZA       | AFRIQUE DU SUD          |  |  |  |
|                                     |                  | SE       | SUÉDE                   |  |  |  |
|                                     | *                | < 3      | / 4 > > [21 - 30 / 39 ] |  |  |  |
| Nom *                               | BREED            | DER TES  | STER2                   |  |  |  |
| Adresse postale *                   | CHEM             | IN DES   | COLOMBETTES             |  |  |  |
| (deuxième ligne)                    | (deuxième ligne) |          |                         |  |  |  |
| Code postal *                       | 1200             |          |                         |  |  |  |
| Ville *                             | GENE             | VA       |                         |  |  |  |
| État                                | État             |          |                         |  |  |  |
| Pays *                              |                  |          | ~                       |  |  |  |
| Numéro de téléphone                 | Numér            | ro de té | léphone                 |  |  |  |
| Numéro de téléphone mobile          | Numér            | ro de té | léphone mobile          |  |  |  |
| Numéro de télécopieur               | Numér            | ro de té | lécopieur               |  |  |  |
| Adresse électronique *              | BREED            | DER.TES  | STER2@gmail.com         |  |  |  |
| Vous êtes : *                       |                  | e persor | nne physique            |  |  |  |
|                                     |                  | e persor | ne morale               |  |  |  |
|                                     |                  |          |                         |  |  |  |
|                                     |                  |          |                         |  |  |  |

✓ Enregistrer ★ Annuler ↓ Lier votre WIPO account à votre compte OCVV ③ Gestion des notifications Priorité/Nouveauté

#### Données relatives au représentant

| Pour quels services travaillez-vous | ✓    | MA        | MAROC                      |
|-------------------------------------|------|-----------|----------------------------|
| •                                   | ✓    | NL        | PAYS-BAS                   |
|                                     | •    | NZ        | NOUVELLE-ZÉLANDE           |
|                                     |      | NO        | NORVÈGE                    |
|                                     |      | PY        | PARAGUAY                   |
|                                     |      | PE        | PÉROU                      |
|                                     |      | KR        | CORÉE, RÉPUBLIQUE DE       |
|                                     | ✓    | RS        | SERBIE                     |
|                                     |      | ZA        | AFRIQUE DU SUD             |
|                                     | ✓    | SE        | SUÉDE                      |
|                                     | «    | < 3       | 3 / 4 > > [ 21 - 30 / 39 ] |
| Nom *                               | BRF  | EDER TES  | STER2                      |
|                                     |      |           |                            |
| Adresse postale *                   | CHE  | MIN DES   | COLOMBETTES                |
| (deuxième ligne)                    | (deu | xième lig | ne)                        |
| Code postal *                       | 1200 | )         |                            |
| Ville *                             | GEN  | EVA       |                            |
| État                                | État |           |                            |
| Pays *                              |      |           | ~                          |
| Numéro de téléphone                 | Num  | éro de té | léphone                    |
| Numéro de téléphone mobile          | Num  | éro de té | léphone mobile             |
| Numéro de télécopieur               | Num  | éro de té | lécopieur                  |
| Adresse électronique *              | BRE  | EDER.TES  | STER2@gmail.com            |
| Vous êtes : *                       | Ou   | ne persor | nne physique               |
|                                     | Ou   | ne persor | ne morale                  |

Enregistrer
 Annuler
 Lier votre WIPO account à votre compte OCVV
 Gestion des notifications Priorité/Nouveauté

2. Saisissez les informations demandées et indiquez le ou les services pour lesquels vous travaillez. Vos coordonnées figureront ensuite sur la liste des représentants associés à ce ou ces services, ce qui permettra aux obtenteurs de trouver vos coordonnées lorsqu'ils cherchent un représentant. Ensuite, cliquez sur "Enregistrer".

#### Données relatives au représentant

| Pour quels services travaillez-vous | MA MAROC                                       |  |  |  |
|-------------------------------------|------------------------------------------------|--|--|--|
| en tant que représentant?           | NL PAYS-BAS                                    |  |  |  |
|                                     | NZ NOUVELLE-ZÉLANDE                            |  |  |  |
|                                     | NO NORVÈGE                                     |  |  |  |
|                                     | PY PARAGUAY                                    |  |  |  |
|                                     | PE PÉROU                                       |  |  |  |
|                                     | KR CORÉE, RÉPUBLIQUE DE                        |  |  |  |
|                                     | RS SERBIE                                      |  |  |  |
|                                     | ZA AFRIQUE DU SUD                              |  |  |  |
|                                     | SE SUÉDE                                       |  |  |  |
|                                     |                                                |  |  |  |
| Nom *                               | BREEDER TESTER2                                |  |  |  |
| Adresse postale *                   | CHEMIN DES COLOMBETTES                         |  |  |  |
| (deuxième ligne)                    | (deuxième ligne)                               |  |  |  |
| Code postal *                       | 1200                                           |  |  |  |
| Ville *                             | GENEVA                                         |  |  |  |
| État                                | État                                           |  |  |  |
| Pays *                              | ~                                              |  |  |  |
| Numéro de téléphone                 | Numéro de téléphone                            |  |  |  |
| Numéro de téléphone mobile          | Numéro de téléphone mobile                     |  |  |  |
| Numéro de télécopieur               | Numéro de télécopieur                          |  |  |  |
| Adresse électronique *              | BREEDER.TESTER2@gmail.com                      |  |  |  |
| Vous êtes : *                       | OUne personne physique<br>OUne personne morale |  |  |  |

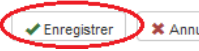

3. La page d'accueil varie selon votre rôle (§6.2).

| + Démarrer une nouvelle demande                                                                                                    | Copier la demande  | 2 Gestion de la fonction de l'utilisateur | L Modifier les données relatives au r | représentant I Information à l'intention des utilisateurs |  |                 |       |   |  |
|----------------------------------------------------------------------------------------------------|--------------------|-------------------------------------------|---------------------------------------|-----------------------------------------------------------|--|-----------------|-------|---|--|
| En induces Proposition Resolution and Proposition Resolution and Proposition Resolution and Proposition Resolution and Proposition Resolution Resolut |                    |                                           |                                       |                                                           |  |                 |       |   |  |
| 7                                                                                                    |                    |                                           | ¥                                     |                                                           |  |                 |       | * |  |
| Numéro de référence internationa                                                                                                    |                    |                                           |                                       |                                                           |  |                 |       |   |  |
| NA                                                                                                    | Droits d'obtenteur | 22/02/2019                                | Solanum lycopersicum L.               | den                                                       |  | TEST MOROCCO HM | MAROC | - |  |

4. Cliquez sur "Modifier les données relatives au représentant" pour actualiser votre profil d'utilisateur.

| + Démarrer une nouvelle demande                              | Dimanere rune nouvelle demande 🕴 Copier la demande 🕹 Copier la demande de la faction de la faction de la faction de la faction es un profesentant 🖉 externation de su dilacioure |            |                         |     |  |                 |       |        |  |  |  |
|--------------------------------------------------------------|----------------------------------------------------------------------------------------------------|------------|-------------------------|-----|--|-----------------|-------|--------|--|--|--|
| En instance Importé Bourne ambiéne Destruction en investione |                                                                                                    |            |                         |     |  |                 |       |        |  |  |  |
| ۲                                                            |                                                                                                    |            |                         |     |  |                 |       | w      |  |  |  |
| Numéro de référence international                            |                                                                                                    |            |                         |     |  |                 |       | Action |  |  |  |
| NA                                                           | Droits d'obtenteur                                                                                                    | 22/02/2019 | Solenum lycoperaicum L. | den |  | TEST MOROCCO HM | MAROC | -      |  |  |  |

5. Saisissez les informations demandées puis cliquez sur "Enregistrer".

6. Si vous souhaitez utiliser UPOV PRISMA pour transmettre les données relatives à votre demande à l'Office communautaire des variétés végétales de l'Union européenne (OCVV), vous devez obligatoirement rattacher votre compte OMPI à votre compte OCVV. Pour ce faire, cliquez sur le lien "Lier votre WIPO account à votre compte OCVV".

| Pour quels services travaillez-vous | MA MAROC                       |
|-------------------------------------|--------------------------------|
| en tant que representant?           | NL PAYS-BAS                    |
|                                     | ▼ NZ NOUVELLE-ZÉLANDE          |
|                                     | NO NORVÈGE                     |
|                                     | PY PARAGUAY                    |
|                                     | PE PÉROU                       |
|                                     | KR CORÉE, RÉPUBLIQUE DE        |
|                                     | RS SERBIE                      |
|                                     | ZA AFRIQUE DU SUD              |
|                                     | SE SUÉDE                       |
|                                     | (<) 3 / 4 >> >> [21 - 30 / 39] |
| Nom *                               | BREEDER TESTER2                |
| Adresse postale *                   | CHEMIN DES COLOMBETTES         |
| (deuxième ligne)                    | (deuxième ligne)               |
| Code postal *                       | 1200                           |
| Ville *                             | GENEVA                         |
| État                                | État                           |
| Pays *                              | ~ ~                            |
| Numéro de téléphone                 | Numéro de téléphone            |
| Numéro de téléphone mobile          | Numéro de téléphone mobile     |
| Numéro de télécopieur               | Numéro de télécopieur          |
| Adresse électronique *              | BREEDER.TESTER2@gmail.com      |
| Vous êtes : *                       | OUne personne physique         |
|                                     | OUne personne morale           |

🖌 Enregistrer 🛛 🗶 Annuler 🗲 🔽 Lier votre WIPO account à votre compte OCVV ⊃ O Gestion des notifications Priorité/Nouveauté

7. Saisissez votre nom d'utilisateur OCVV et votre mot de passe et cliquez sur "Authentification et lien".

| onnées r | elatives au représent              | ant       |                            |
|----------|------------------------------------|-----------|----------------------------|
| Po       | our quels services travaillez-vous | MA        |                            |
| en<br>•  | tant que représentant?             | NL        | PAYS-BAS                   |
|          |                                    | ✓ NZ      | NOUVELLE-ZÉLANDE           |
|          |                                    |           | NORVÈGE                    |
|          |                                    | PY        | PARAGUAY                   |
|          |                                    | PE        | PÉROU                      |
|          |                                    | KR        | CORÉE, RÉPUBLIQUE DE       |
|          |                                    | RS RS     | SERBIE                     |
|          |                                    | ZA        | AFRIQUE DU SUD             |
|          |                                    | SE SE     | SUÉDE                      |
|          |                                    | « <       | 3 / 4 > > [ 21 - 30 / 39 ] |
| No       | om *                               | BREEDER T | ESTER2                     |
| Ad       | dresse postale *                   | CHEMIN DE | S COLOMBETTES              |
| (de      | euxième ligne)                     | (deuxième |                            |
| Co       | ode postal *                       |           |                            |
|          |                                    |           |                            |
|          | lie -                              | GENEVA    |                            |
| Ét       | at                                 |           |                            |
| Pa       | ays *                              |           |                            |
| Nu       | uméro de téléphone                 |           |                            |
| Nu       | uméro de téléphone mobile          |           |                            |
|          |                                    |           |                            |
| Nu       | uméro de télécopieur               |           |                            |
| Ad       | dresse électronique *              | BREEDER.T | ESTER2@gmail.com           |
| Vo       | ous êtes : *                       | OUne pers | onne physique              |

8. Un message pop-up s'affiche, vous indiquant que vous avez rattaché avec succès votre compte OMPI à votre compte OCVV.

9. Si vous êtes un représentant, vous pouvez définir des rappels pour les notifications de priorité ou de nouveauté. Pour ce faire, cliquez sur "Gestion des notifications de priorité/nouveauté".

10. Un message pop-up s'affiche. Pour supprimer des rappels existants, cliquez sur \* .

| •           | pels exis | ants          |                                                                           |
|-------------|-----------|---------------|---------------------------------------------------------------------------|
| 1           | 10        | mois          | avant la date butoire pour revendiquer la priorité                        |
|             | I         | ▼             | avant la date butoire pour revendiquer la priorité                        |
| I           | veauté    | dans le terri | itoire de première commercialisation                                      |
| aþ          | pels exis | stants        |                                                                           |
| ×           | 3         | mois          | avant l'expirtion de la période de grace d'une année pour la<br>nouveauté |
|             |           |               | avant l'expirtion de la période de grace d'une année pour la              |
|             |           | •             | nouveauté                                                                 |
| our         | veauté    | en dehors d   | lu territoire de première commercialisation                               |
| <b>t</b> ap | pels exis | stants        |                                                                           |
| ×           | 3         | mois          | avant l'expirtion de la période de grace de 4/6 ans pour la               |
|             |           |               | nouveauté                                                                 |
|             |           |               | avant l'expirtion de la période de grace de 4/8 ans pour la               |
|             |           |               | nouveauté                                                                 |
|             |           |               |                                                                           |
|             |           |               |                                                                           |

11. Pour ajouter un nouveau rappel, saisissez un chiffre et sélectionnez dans la liste jour(s), mois

ou année(s), puis cliquez sur "+ ". Il existe trois types de rappels :

- Priorité
- Nouveauté dans le territoire de première commercialisation
- Nouveauté en dehors du territoire de première commercialisation

<u>Note</u>: l'option année(s) est uniquement disponible pour la nouveauté en dehors du territoire de première commercialisation.

#### Gestion des notifications de priorité/nouveauté

v

nouveauté

Enregistrer

| Prio                                                            | rité       |                 |                                                                           |  |  |  |  |
|-----------------------------------------------------------------|------------|-----------------|---------------------------------------------------------------------------|--|--|--|--|
| Rap                                                             | pels exist | ants            |                                                                           |  |  |  |  |
| ×                                                               | 10         | mois            | avant la date butoire pour revendiquer la priorité                        |  |  |  |  |
| +                                                               | 3          | ▼<br>jour(s)    | avant la date butoire pour revendiquer la priorité                        |  |  |  |  |
| Nou                                                             | veauté     | dans le territe | pire de première commercialisation                                        |  |  |  |  |
| Rap                                                             | pels exist | lants           |                                                                           |  |  |  |  |
| ×                                                               | 3          | mois            | avant l'expirtion de la période de grace d'une année pour la<br>nouveauté |  |  |  |  |
| +                                                               |            | T               | avant l'expirtion de la période de grace d'une année pour la<br>nouveauté |  |  |  |  |
| Nouveauté en dehors du territoire de première commercialisation |            |                 |                                                                           |  |  |  |  |
| Rap                                                             | pels exist | lants           |                                                                           |  |  |  |  |
| ×                                                               | 3          | mois            | avant l'expirtion de la période de grace de 4/6 ans pour la               |  |  |  |  |

avant l'expirtion de la période de grace de 4/6 ans pour la

× Fermer

#### 12. Cliquez sur "Enregistrer" pour enregistrer vos rappels.

#### Gestion des notifications de priorité/nouveauté

| Prio | Priorité          |      |                                                    |  |  |  |  |  |  |  |  |
|------|-------------------|------|----------------------------------------------------|--|--|--|--|--|--|--|--|
| Rap  | Rappels existants |      |                                                    |  |  |  |  |  |  |  |  |
| ×    | 10                | mois | avant la date butoire pour revendiquer la priorité |  |  |  |  |  |  |  |  |
| ×    | 3                 | mois | avant la date butoire pour revendiquer la priorité |  |  |  |  |  |  |  |  |
| +    |                   | •    | avant la date butoire pour revendiquer la priorité |  |  |  |  |  |  |  |  |

#### Nouveauté dans le territoire de première commercialisation

| Rap | Rappels existants |        |                                                                           |  |  |  |  |  |  |
|-----|-------------------|--------|---------------------------------------------------------------------------|--|--|--|--|--|--|
| ×   | 3                 | mois   | avant l'expirtion de la période de grace d'une année pour la<br>nouveauté |  |  |  |  |  |  |
| +   | 6                 | mois 🔻 | avant l'expirtion de la période de grace d'une année pour la<br>nouveauté |  |  |  |  |  |  |

#### Nouveauté en dehors du territoire de première commercialisation

| Ra | ppels exi | stants |           |                                                                          |
|----|-----------|--------|-----------|--------------------------------------------------------------------------|
| ×  | 3         | mois   |           | avant l'expirtion de la période de grace de 4/8 ans pour la<br>nouveauté |
| +  | 2         | mois   | Ŧ         | avant l'expirtion de la période de grace de 4/8 ans pour la<br>nouveauté |
|    |           |        | $\langle$ | ✓ Enregistrer ★ Fermer                                                   |

#### 6.2 Page d'accueil

#### 6.2.1 En-tête

L'en-tête comprend les éléments suivants :

 Bienvenue utilisateur
 : indication du nom d'utilisateur utilisé pour la session;
 : pour sélectionner une des langues de l'UPOV;
 : pour retourner à la page d'accueil à partir de n'importe quelle page d'UPOV PRISMA.

#### 6.2.2 Tableau de bord

Le "rédacteur", le "signataire autorisé", le "coreprésentant" et le "représentant" peuvent afficher la liste des demandes qu'ils ont démarrées ou envoyées. La liste comprend également les demandes pour lesquelles la personne a le rôle de "corédacteur", de "signataire des données relatives à la demande" ou de "représentant des données relatives à la demande".

Les demandes sont divisées en quatre onglets en fonction de leur statut :

- a. <u>En instance</u> : inclut en instance et copie en instance.
  - i. <u>En instance</u> : les données relatives à la demande ont été rédigées à partir de zéro et enregistrées, mais n'ont pas encore été envoyées;

- ii. <u>Copie en instance</u> : les données relatives à la demande ont été rédigées à partir de données relatives à des demandes existantes fournies pour la même variété, mais pour d'autres services, et enregistrées, mais pas encore envoyées;
- b. <u>Importée</u> : les données sont importées (par l'utilisateur) vers UPOV PRISMA à partir du système du service de protection des obtentions végétales.
- <u>Envoyée</u> : les données relatives à la demande ont été transmises au service compétent chargé d'octroyer des droits d'obtenteur ou mises à sa disposition;
- d. <u>Combinée</u> : les "données combinées relatives à la demande" permettent de récupérer toutes les réponses fournies à partir de la variété identifiée par la référence de l'obtenteur

Les informations suivantes affichées ne peuvent pas être modifiées :

- 1. Numéro de référence international : identifiant attribué par le système UPOV PRISMA. Il suit la norme ST.13 de l'OMPI concernant la numérotation des demandes. Il permet d'identifier une variété. Lorsque la même variété est présentée à différents services, toutes les données relatives à la demande correspondante se voient attribuer le même numéro de référence international. Cependant, un numéro de référence international unique est attribué par service chargé d'octroyer des droits d'obtenteur. Par conséquent, pour un seul et même service chargé d'octroyer des droits d'obtenteur, il n'est pas possible d'attribuer le même numéro de référence international aux données relatives à plusieurs demandes;
- 2. Données relatives à la demande relative à : droit d'obtenteur ou répertoire national
- 3. Modifiée le : date à laquelle les données relatives à la demande ont été actualisées;
- 4. <u>Seulement pour l'onglet "Envoyée"</u> : Date de présentation : date à laquelle les données relatives à la demande ont été envoyées;
- 5. Espèce : plante à laquelle la variété candidate appartient;
- 6. **Dénomination variétale proposée :** dénomination proposée par la personne à l'origine de la demande pour la variété candidate;
- 7. Référence de l'obtenteur : référence fournie par la personne à l'origine de la demande si le service chargé d'octroyer des droits d'obtenteur l'exige. Dans ce cas, cette référence figure dans les données relatives à la demande transmise au service chargé d'octroyer des droits d'obtenteur. La référence de l'obtenteur, si celle-ci est fournie, doit correspondre à la référence de la personne à l'origine de la demande;
- 8. Référence de la personne à l'origine de la demande : cette référence est fournie par la personne à l'origine de la demande, mais N'EST PAS transmise au service chargé d'octroyer des droits d'obtenteur. Cette référence est utilisée par le système UPOV PRISMA pour identifier une variété et attribuer un numéro de référence international unique;
- 9. **Autorité :** service de protection des obtentions végétales auquel les données relatives à la demande sont transmises;

### 10. Seulement pour l'onglet "Envoyée" : Statut du paiement du demandeur :

- a. <u>NA</u> : les données relatives à la demande n'ont pas été envoyées.
- b. <u>En attente de paiement par le demandeur</u> : les données relatives à la demande ont été envoyées, mais l'opération de paiement a échoué;
- c. <u>En attente de confirmation de paiement</u> : les données relatives à la demande ont été envoyées, l'opération de paiement a réussi, mais le paiement n'a pas encore été reçu par le service chargé d'octroyer des droits d'obtenteur;
- d. <u>Reçu</u> : le paiement a été reçu par le service chargé d'octroyer des demandes d'obtenteur;
- 11. **Action :** liste des actions possibles selon le rôle de la personne. Ces actions sont résumées dans le tableau ci-après.

|                                   | Modifier | Payer | Effacer | Afficher | Signer | Gestion des<br>corédacteurs | Désigner un<br>signataire pour la<br>demande |
|-----------------------------------|----------|-------|---------|----------|--------|-----------------------------|----------------------------------------------|
| Représentant et<br>coreprésentant | х        | Х     | Х       | Х        | х      | Х                           | х                                            |
| Rédacteur                         | х        |       | х       | х        |        | Х                           | Х                                            |
| Corédacteur                       | х        |       |         | Х        |        |                             |                                              |
| Signataire                        |          | Х     |         | Х        | Х      |                             |                                              |

#### 6.2.2.1 Rechercher

Vous pouvez effectuer des recherches par numéro de demande internationale, dénomination variétale proposée, référence de l'obtenteur et référence de la personne à l'origine de la demande. Pour ce faire, veuillez suivre les étapes indiquées ci-après :

- 1. Saisissez le texte dans le champ situé au-dessus de la colonne correspondante.
- 2. Les résultats s'affichent automatiquement.

| En instance | Importé        | Soumis       | combinées    | Distribution | des invitations |                                                                |                                 |                          |                       |
|-------------|----------------|--------------|--------------|--------------|-----------------|----------------------------------------------------------------|---------------------------------|--------------------------|-----------------------|
| <b>T</b>    |                |              |              | -            |                 |                                                                | test                            |                          |                       |
| Numéro d    | e référence ir | nternational | Demande i    | elative à    | Modifié le      | Espèce                                                         | Dénomination variétale proposée | Référence de l'obtenteur | Référence de la perso |
| XU_30201    | 800000111      |              | Droits d'obt | enteur       | 11/07/2018      | Rosa L.                                                        | TEST ROSE AGENT                 |                          |                       |
| XU_30201    | 800000075      |              | Droits d'obt | enteur       | 25/04/2018      | Actinidia deliciosa (A. Chev.) C. F. Liang<br>& A. R. Ferguson | TEST AU AGENT                   |                          |                       |
| XU_30201    | 800000016      |              | Droits d'obt | enteur       | 30/01/2018      | Actinidia deliciosa (A. Chev.) C. F. Liang<br>& A. R. Ferguson | Test CL peach                   |                          |                       |
| NA          |                |              | Droits d'obt | enteur       | 19/06/2017      | Glycine max (L.) Merr.                                         | TEST RELEASE 1.1 OTHER          |                          | REFFF                 |
| NA          |                |              | Droits d'obt | enteur       | 19/08/2017      | Glycine max (L.) Merr.                                         | TEST MD Soyabean                |                          |                       |

#### 6.2.2.2 Filtrer

Vous pouvez filtrer les informations par plante, par service chargé d'octroyer des droits d'obtenteur et par statut du paiement du demandeur.

1. La liste des valeurs disponibles s'affiche dans le menu déroulant au-dessus de la colonne correspondante.

#### Espèce

| En instance             | Importé             | Soumis combinée | s Distribution des invitati | ons                                                          |                                      |                          |                                                       |          |        |
|-------------------------|---------------------|-----------------|-----------------------------|--------------------------------------------------------------|--------------------------------------|--------------------------|-------------------------------------------------------|----------|--------|
| Ŧ                       |                     |                 | -                           |                                                              |                                      |                          |                                                       |          | T      |
| Numéro d<br>internation | le référence<br>nal | Demande re<br>å | ative Modifié le            | Actinidia deliciosa (A. Chev.) C. F. Lian<br>Avena sativa L. | g & A. R. Ferguson ariétale proposée | Référence de l'obtenteur | Référence de la personne à l'origine de la<br>demande | Autorité | Action |
| NA                      |                     | Répertoire nat  | ional 20/05/2019            | A Glycine max (L.) Merr.                                     |                                      | TEST NL OATS             |                                                       | PAYS-BAS | -      |
| NA                      |                     | Droits d'obtent | eur 22/02/2019              | Eactuca sativa L.<br>Rosa L.                                 |                                      |                          | TEST MOROCCO HM                                       | MAROC    | -      |
| NA                      |                     | Droits d'obtent | eur 22/10/2018              | L Solanum lycopersicum L.                                    |                                      |                          | test agent                                            | CANADA   | -      |
| XU_302018               | 00000111            | Droits d'obtent | eur 11/07/2018              | Rosa L.                                                      | TEST ROSE AGENT                      |                          |                                                       | CHILI    |        |

**Note :** Dans cet exemple, la liste ne contient que (x) espèces. La personne à l'origine de la demande n'a pas présenté de données relatives à des demandes pour d'autres plantes.

#### Service chargé d'octroyer des droits d'obtenteur

| E | instance Importé                    | Soumit | s combinées           | Distribution des invitations |                         |                                 |                          |                                                       |                                |        |
|---|-------------------------------------|--------|-----------------------|------------------------------|-------------------------|---------------------------------|--------------------------|-------------------------------------------------------|--------------------------------|--------|
| ۲ |                                     |        | •                     |                              |                         |                                 |                          |                                                       |                                |        |
|   | Numéro de référent<br>international | ce     | Demande relative<br>à | Modifié le                   | Espèce                  | Dénomination variétale proposée | Référence de l'obtenteur | Référence de la personne à l'origine de la<br>demande | AUSTRALIE                      | Action |
|   | NA                                  |        | Répertoire national   | 20/05/2019                   | Avena sativa L.         |                                 | TEST NL OATS             |                                                       | CHILI                          |        |
|   | NA                                  |        | Droits d'obtenteur    | 22/02/2019                   | Solanum lycopersicum L. | den                             |                          | TEST MOROCCO HM                                       | MAROC<br>MOLDAVIE RÉPUBLIQUE D |        |
|   | NA                                  |        | Droits d'obtenteur    | 22/10/2018                   | Lactuca sativa L.       |                                 |                          | test agent                                            | PAYS-BAS                       |        |
|   | XU_30201800000111                   |        | Droits d'obtenteur    | 11/07/2018                   | Rosa L.                 | TEST ROSE AGENT                 |                          |                                                       | CHILI                          |        |

#### Statut du paiement du demandeur

| + | Démarrer une r                          | Démarrer une nouvelle demande Décopier la demande Sestion de la fonction de l'utilisateur |            |                         |        |                                    |                             |                                                          |                     |            |                                              |                   |
|---|-----------------------------------------|-------------------------------------------------------------------------------------------|------------|-------------------------|--------|------------------------------------|-----------------------------|----------------------------------------------------------|---------------------|------------|----------------------------------------------|-------------------|
| V | os demande                              | es                                                                                        |            |                         | -      |                                    |                             |                                                          | -                   |            | •                                            |                   |
|   | Numéro de<br>référence<br>international | Créé le                                                                                   | Modifié le | Date de<br>présentation | Espèce | Dénomination variétale<br>proposée | Référence de<br>l'obtenteur | Référence de la<br>personne à l'origine de<br>la demande | Autorité            | Statu      | NA<br>EN ATTENTE DE PAIEMENT                 | PAR LE DEMANDEUR  |
|   | NA                                      | NA                                                                                        | 15/05/2017 | NA                      | Laitue |                                    | 123                         | 123                                                      | UNION<br>EUROPÉENNE | EN<br>COUR | EN ATTENTE DE CONFIRMA<br>REÇU               | ATION DE PAIEMENT |
|   | XU_302016000<br>07001                   | 30/09/2016                                                                                | 22/11/2016 | 22/11/2016              | Rosier | PROPOSED NAME ROSE<br>AUSTRALIA    |                             |                                                          | AUSTRALIE           | DÉPOS      | EN ATTENTE DE<br>CONFIRMATION DE<br>PAIEMENT | Afficher          |

2. Sélectionnez une valeur dans un ou plusieurs des menus déroulants.

#### 3. Les résultats s'affichent instantanément.

| +       | Démarrer une                            | nouvelle dema | nde 🚺 Co   | pier la demand          | e 💄 Gestion d | e la fonction de l'utilisate       | ur 💄 Éditer le profil       | de l'utilisateur                                         |           |             |                                    |                     |
|---------|-----------------------------------------|---------------|------------|-------------------------|---------------|------------------------------------|-----------------------------|----------------------------------------------------------|-----------|-------------|------------------------------------|---------------------|
| Vo<br>T | s demand                                | es            |            |                         |               |                                    |                             |                                                          |           | -           | Ţ                                  |                     |
| I       | Numéro de<br>référence<br>international | Créé le       | Modifié le | Date de<br>présentation | Espèce        | Dénomination variétale<br>proposée | Référence de<br>l'obtenteur | Référence de la<br>personne à l'origine de<br>la demande | Autorité  | Statut      | Statut du paiement<br>du demandeur | Action              |
|         | XU_30201799<br>999998                   | NA            | 30/05/2017 | NA                      | Rosier        | TEST RELEASE 1.1 HM<br>AR Rose     |                             | TEST SYNGENTA                                            | ARGENTINE | EN<br>COURS | NA                                 | Afficher   Modifier |
|         | XU_30201600                             | NA            | NA         | 20/06/2016              | Rosier        |                                    | proposed denomination       | TEST SUBMISSION                                          | ARGENTINE | DÉPOSÉE     | RECU                               | Afficher            |

### 6.2.2.3 Trier

Vous pouvez trier les informations par colonne dans le tableau de bord (à l'exception de la colonne "Action").

- 1. Cliquez sur la colonne choisie (Date de présentation).
- 2. Le tableau de bord est trié dans l'ordre croissant.

|                                         | Démarrer une nouvelle demande     Copier la demande     Gestion de la fonction de l'utilisateur     Éditer le profil de l'utilisateur |            |                      |                |                                                                     |                                                   |                                                          |                               |         |                                              |          |
|-----------------------------------------|----------------------------------------------------------------------------------------------------|------------|----------------------|----------------|---------------------------------------------------------------------|---------------------------------------------------|----------------------------------------------------------|-------------------------------|---------|----------------------------------------------|----------|
| Vos demandes                            |                                                                                                    |            |                      |                |                                                                     |                                                   |                                                          |                               |         |                                              |          |
| Numéro de<br>référence<br>international | Créé le                                                                                                    | Modifié le | Date de présentation | Espèce         | Dénomination variétale<br>proposée                                  | Référence de<br>l'obtenteur                       | Référence de la<br>personne à l'origine de<br>la demande | Autorité                      | Statut  | Statut du paiement<br>du demandeur           | Action   |
| XU_302017000<br>16601                   | 13/06/2017                                                                                                    | 16/06/2017 | 16/06/2017           | Pomme de terre | US - Potato - Erika EN<br>(Variety Name)                            | US - Potato - Erika EN<br>(Temporary designation) |                                                          | ÉTATS-UNIS                    | DÉPOSÉE | EN ATTENTE DE<br>CONFIRMATION DE<br>PAIEMENT | Afficher |
| XU_302017000<br>16602                   | 13/06/2017                                                                                                    | 16/06/2017 | 16/06/2017           | Rosier         | CO - Rose - Erika EN<br>(proposed denomination)                     | CO - Rose - Erika EN<br>(Breeder's reference)     | CO - Rose - Erika EN                                     | COLOMBIE                      | DÉPOSÉE | EN ATTENTE DE<br>CONFIRMATION DE<br>PAIEMENT | Afficher |
| XU_302017000<br>16621                   | 19/06/2017                                                                                                    | 19/06/2017 | 19/06/2017           | Laitue         | MD - Lettuce - Erika<br>EN/Multilanguage<br>(proposed denomination) |                                                   | MD - Lettuce - Erika<br>EN/Multilanguage                 | MOLDAVIE,<br>RÉPUBLIQUE<br>DE | DÉPOSÉE | EN ATTENTE DE<br>CONFIRMATION DE<br>PAIEMENT | Afficher |

- 3. Cliquez à nouveau sur la colonne choisie (Date de présentation).
- 4. Le tableau de bord est trié dans l'ordre décroissant.

| +  | Démarrer une r                          | iouvelle demar | ide 🌓 🏠 Copi | ier la demande         | L Gestion of | on de la fonction de l'utilisateur                                    |                                            |                                                          |           |         |                                               |                  |
|----|-----------------------------------------|----------------|--------------|------------------------|--------------|-----------------------------------------------------------------------|--------------------------------------------|----------------------------------------------------------|-----------|---------|-----------------------------------------------|------------------|
| Vo | os demande                              | s              |              |                        |              |                                                                       |                                            |                                                          |           |         |                                               |                  |
| ۲  |                                         |                |              | $\sim$                 | -            |                                                                       |                                            |                                                          | -         | DÉF 👻   | -                                             |                  |
|    | Numéro de<br>référence<br>international | Créé le        | Modifié le   | → Date de présentation | Espèce       | Dénomination variétale<br>proposée                                    | Référence de<br>l'obtenteur                | Référence de la<br>personne à l'origine de<br>la demande | Autorité  | Statut  | Statut du paiement<br>du demandeur            | Action           |
|    | XU_302017000<br>16509                   | 02/06/2017     | 23/06/2017   | 23/06/2017             | Laitue       | mingcheng                                                             |                                            |                                                          | AUSTRALIE | DÉPOSÉE | EN ATTENTE DE<br>CONFIRMATION DE<br>PAIEMENT  | Afficher         |
|    | XU_302017000<br>16649                   | 23/06/2017     | 23/06/2017   | 23/06/2017             | Laitue       |                                                                       | 生菜                                         |                                                          | PAYS-BAS  | DÉPOSÉE | EN ATTENTE DE<br>CONFIRMATION DE<br>PAIEMENT  | Afficher         |
|    | XU_302017000<br>16650                   | 23/06/2017     | 23/06/2017   | 23/06/2017             | Laitue       |                                                                       | 生菜1                                        |                                                          | PAYS-BAS  | DÉPOSÉE | EN ATTENTE DE<br>PAIEMENT PAR LE<br>DEMANDEUR | Afficher   Payer |
|    | XU_302017000<br>16647                   | 22/06/2017     | 22/06/2017   | 22/06/2017             | Rosier       | CO - Rose - Hend                                                      | CO - Rose -Hend                            |                                                          | COLOMBIE  | DÉPOSÉE | EN ATTENTE DE<br>PAIEMENT PAR LE<br>DEMANDEUR | Afficher   Payer |
|    | XU_302017000<br>16646                   | 16/06/2017     | 21/06/2017   | 21/06/2017             | Rosier       | CO - Rose - Erika Multi-<br>language (proposed<br>denomination) - New | CO - Rose - Erika Multi-<br>language - New | CO - Rose - Erika Multi-<br>language                     | COLOMBIE  | DÉPOSÉE | EN ATTENTE DE<br>CONFIRMATION DE<br>PAIEMENT  | Afficher         |

#### Écran du rédacteur 6.2.3

Si vous avez le rôle de "rédacteur", vous pouvez cliquer sur l'un des boutons ci-après :

| 1. | + Démarrer une nouvel | e demande     | : pour démarrer une pouvelle demande à partir de zéro  |
|----|-----------------------|---------------|--------------------------------------------------------|
|    | (§6.3).               |               | . pour demaner une nouvelle demande a partir de zero   |
| 2  | Copier la demande     | : pour dém    | arrer une demande à partir de données relatives à des  |
|    | demandes existantes   | (§6.9).       |                                                        |
| з  | LÉditer le profil de  | l'utilisateur | : pour mattra à jour la profil de l'utilisateur (86.1) |

н 3.

: pour mettre à jour le profil de l'utilisateur (§6.1)

Dans le tableau de bord, vous pouvez cliquer sur les éléments suivants :

- 1. Afficher : afficher les données relatives aux demandes en instance ou envoyées (§6.10);
- 2. Modifier : modifier des données relatives à la demande en instance (§6.11);
- 3. Effacer : effacer des données relatives à la demande en instance (§6.14);
- 4. **Gestion des corédacteurs :** désigner un ou plusieurs corédacteurs pour les données relatives à la demande en instance (§5.4);
- 5. **Désigner un signataire :** désigner un signataire autorisé pour les données relatives à la demande en instance (§5.5).

**Note :** Les données relatives à la demande en instance sont les données que vous avez créées. Le corédacteur des données relatives à la demande n'est pas le propriétaire des données. Par conséquent, il ne peut pas désigner d'autres corédacteurs pour ces données.

#### 6.2.4 Écran de l'administrateur du représentant ou coreprésentant

Si vous avez le rôle d'administrateur du "représentant" ou "coreprésentant", vous pouvez cliquer sur l'un des boutons ci-après :

| 1  | + Démarrer une nouvell   | e demande       | · pour démarrer une nouvelle demande à partir de zéro  |
|----|--------------------------|-----------------|--------------------------------------------------------|
| 1. | (§6.3).                  |                 | . pour demaner une nouvelle demande a partir de zero   |
| 2  | 💕 Copier la demande      | · pour dém      | parrer une demande à partir de données relatives à une |
|    | demande existante (§6    | 6.4).           |                                                        |
| 3. | L Gestion de la fonction | de l'utilisateu | : pour attribuer des rôles aux personnes d'une même    |
| 01 | entreprise ou d'une mé   | ême organi      | sation (§5).                                           |
| ٨  | Ledit Agent Profile      |                 | ttre à jour le profil de l'utilisateur (SC 1)          |
| 4. |                          | . pour me       | lite a jour le profit de l'utilisateur (96.1)          |

Dans le tableau de bord, vous pouvez cliquer sur les éléments suivants :

- 1. Afficher : afficher les données relatives aux demandes en instance ou envoyées (§6.10);
- 2. Modifier : modifier des données relatives à la demande en instance (§6.11);
- 3. Effacer : effacer des données relatives à la demande en instance (§6.14);
- 4. **Gestion des corédacteurs :** désigner un ou plusieurs corédacteurs pour les données relatives à la demande en instance (§5.4);
- 5. **Désigner un signataire :** désigner un signataire autorisé pour les données relatives à la demande en instance (§5.5)
- 6. **Payer :** si le statut du paiement du demandeur est "en attente de confirmation de paiement", payer le montant dû (§6.13).

| En instance Importé s                | Soumis combinées      |            |                                          |                                 |                          |                                                       |                                                    |        |
|--------------------------------------|-----------------------|------------|------------------------------------------|---------------------------------|--------------------------|-------------------------------------------------------|----------------------------------------------------|--------|
| Y                                    |                       |            | -                                        |                                 |                          |                                                       | -                                                  | •      |
| Numéro de référence<br>international | Demande relative<br>å | Modifié le | Espèce                                   | Dénomination variétale proposée | Référence de l'obtenteur | Référence de la personne à l'origine de la<br>demande | Autorité                                           | Action |
| XU_3020190000042                     | Droits d'obtenteur    | 27/05/2019 | Lactuca sativa L.                        | 8888                            |                          | test lettuce morocco                                  | MAROC                                              | -      |
| XU_30201900000351                    | Droits d'obtenteur    | 27/05/2019 | Allium cepa L. var. aggregatum G.<br>Don |                                 |                          | TEST oignon maroc                                     | Afficher   Modifier   Effacer                      | Copier |
| XU_30201900000347                    | Droits d'obtenteur    | 27/05/2019 | Vaccinium angustifolium Aiton            | TEST SERBIA BLUEBERRY           | TEST SERBIA BLUEBERRY    | TEST SERBIA BLUEBERRY                                 | Gestion des corédacteurs<br>Désigner un signataire |        |
| XU_30201900000347                    | Droits d'obtenteur    | 27/05/2019 | Vaccinium angustifolium Aiton            | TEST SERBIA BLUEBERRY           | TEST SERBIA BLUEBERRY    | TEST SERBIA BLUEBERRY                                 | Désigner un représentant                           |        |
| XU_30201900000347                    | Droits d'obtenteur    | 27/05/2019 | Vaccinium angustifolium Aiton            | TEST SERBIA BLUEBERRY           | TEST SERBIA BLUEBERRY    | TEST SERBIA BLUEBERRY                                 | SERBIE                                             |        |
|                                      |                       |            |                                          |                                 |                          |                                                       |                                                    |        |

#### 6.2.5 Écran du signataire autorisé

Si vous êtes signataire, vous pouvez cliquer sur :

Éditer le profil de l'utilisateur
pour mettre à jour le profil de l'utilisateur (§6.1)

Dans le tableau de bord, vous pouvez cliquer sur les éléments suivants :

- 1. Afficher : afficher les données relatives aux demandes en instance ou envoyées (§6.10);
- 2. **Signer :** signer les données relatives à la demande en instance (§6.12);
- 3. **Payer :** si le statut du paiement du demandeur est "en attente de confirmation de paiement", payer le montant dû (§6.13).

| En instance Importé                 | Soumis                  |            |                   |                                 |                          |                                                      |                            |        |
|-------------------------------------|-------------------------|------------|-------------------|---------------------------------|--------------------------|------------------------------------------------------|----------------------------|--------|
| Y                                   |                         |            |                   |                                 |                          |                                                      |                            | •      |
| Numéro de référent<br>international | e Demande<br>relative à | Modifié le | Espèce            | Dénomination variétale proposée | Référence de l'obtenteur | Référence de la personne à l'origin<br>de la demande | e Autorité                 | Action |
| XU_30201600013422                   | Droits<br>d'obtenteur   | 16/07/2018 | Lactuca sativa L. | TEST MD LETTUCE                 |                          | test                                                 | MOLDAVIE,<br>RÉPUBLIQUE DE |        |
| NA                                  | Droits<br>d'obtenteur   | 19/01/2018 | Lactuca sativa L. | DENOMINATION AU LETTUCE         |                          |                                                      | Afficher   Signer          | _      |

#### 6.3 Démarrer une nouvelle demande

#### 6.3.1 Démarrer une nouvelle demande à partir de zéro

En tant que "représentant", vous pouvez démarrer une nouvelle demande à partir de zéro. Pour ce faire, veuillez suivre les étapes indiquées ci-après :

1. Cliquez sur le bouton "Démarrer une nouvelle demande".

+ Démarrer une nouvelle demande Dopier la demande des destion de la fonction de l'utilisateur de l'utilisateur O Information à l'Intention des utilisateurs

2. L'écran des paramètres s'affiche :

| Paramètres de la nouvelle demande                     |           |
|-------------------------------------------------------|-----------|
| Plantes ou espèces *                                  |           |
| Sélectionner l'Autorité *                             | ~         |
| Référence de la personne à l'origine de la<br>demande | ٩         |
| Télécharger les données existantes (ZIP)              | Parcourir |
| Selectionner la langue des réponses                   |           |
| Formulaire de demande *                               | ~         |
| Questionnaire Technique *                             | ~         |
|                                                       |           |
| ✓ Démarrer × Ar                                       | nuler     |

- 3. Remplissez les champs correspondants :
  - a. Sélectionner la plante ou l'espèce :
    - i. Cliquez sur l'icône \_\_\_\_.
    - ii. Indiquez le nom botanique, le nom commun ou le code UPOV et cliquez sur le bouton Recherche.

| Paramètres de la nouvelle demande<br>Plantes ou espèces * | tres de la nouvelle demande<br>Plantes ou espèces *<br>Sélectionner l'Autorité * |   | ₩ Fermer | Q Recherche |
|-----------------------------------------------------------|----------------------------------------------------------------------------------|---|----------|-------------|
| Sélectionner l'Autorité *                                 |                                                                                  |   |          |             |
| Référence de la personne à l'origine de la<br>demande     |                                                                                  |   |          |             |
| Télécharger les données existantes (ZIP)                  | Rearcourir                                                                       |   |          |             |
| Selectionner la langue des réponses                       |                                                                                  |   |          |             |
| Formulaire de demande *                                   |                                                                                  | ~ |          |             |
| Questionnaire Technique *                                 |                                                                                  | ~ |          |             |
| ✓ Démarrer X An                                           | nuler                                                                            |   |          |             |

iii. La liste des résultats s'affiche. Chaque ligne contient des informations sur le code UPOV, les noms botaniques et les noms communs dans la langue de navigation choisie, et indique si un formulaire relatif au questionnaire technique a été adopté pour l'espèce. Choisissez l'un des codes UPOV.

| С         | Chercher : *                                                      | ro                                | ise      | Q                                                 | Q Recherche                                                 |  |  |
|-----------|-------------------------------------------------------------------|-----------------------------------|----------|---------------------------------------------------|-------------------------------------------------------------|--|--|
| Code UPOV | NOMS BOTANIQUES                                                   | NOMS COMMUNS                      | A un QT  | A le formulaire relatif an questionnaire national | Informations figurant<br>dans le questionnaire<br>technique |  |  |
| BRCYC_ROS | Brachychiton xroseus<br>Guymer                                    |                                   | ×        | ×                                                 |                                                             |  |  |
| ECHEV_SET | Echeveria setosa Rose &<br>Purpus                                 |                                   | ×        | ×                                                 |                                                             |  |  |
| TANAC_COC | Tanacetum coccineum<br>(Willd.) Grierson                          | Pyrèthre                          | ×        | ×                                                 |                                                             |  |  |
| TETRN_ROS | Tetranema roseum (M.<br>Martens & Galeotti) Standl.<br>& Steyerm. |                                   | ×        | ×                                                 |                                                             |  |  |
| PAEON     | Paeonia L.                                                        | Pivoine                           | 4        | ×                                                 | TG/297                                                      |  |  |
| PETRO_CRI | Petroselinum crispum (Mill.)<br>Nyman ex A. W. Hill               | Persil                            | ~        | ×                                                 | TG/136                                                      |  |  |
| PHRAG_AUS | Phragmites australis (Cav.)<br>Trin. ex Steud.                    | Phragmite commun,Roseau<br>commun | ×        | ×                                                 |                                                             |  |  |
| SYZYG_JAM | Syzygium jambos (L.)<br>Alston                                    | Jambosier,Pomme-rose              | ×        | ×                                                 |                                                             |  |  |
| ROSAA_ARV | Rosa arvensis Huds.                                               | rosier des champs                 | 1        | ×                                                 |                                                             |  |  |
| ROSAA_TOM | Rosa tomentosa Sm.                                                |                                   | 1        | ×                                                 |                                                             |  |  |
| 《 < 1     | / 17 > >                                                          |                                   |          |                                                   | [1-10/170]                                                  |  |  |
|           |                                                                   |                                   | × Fermer |                                                   |                                                             |  |  |

**Note :** S'il n'y a pas de formulaire relatif au questionnaire technique pour une espèce, il faudra utiliser le formulaire générique qui ne contient aucune indication concernant les caractères et les niveaux d'expression correspondants.

Selon que de besoin, l'utilisateur peut ajouter ou actualiser le nom commun. Cela peut être utile notamment lorsque celui-ci n'est pas défini dans la <u>base de données GENIE</u>.

| New Application Settings    |                                 |  |
|-----------------------------|---------------------------------|--|
| Crop/Species *              | common name                     |  |
|                             | Oenothera rosea L'Hér. ex Aiton |  |
| Select Authority *          | T                               |  |
| Submitter's Own Reference   |                                 |  |
| Upload Existing Data (ZIP)  | Rowse                           |  |
| Select Language for answers |                                 |  |
| Application Form *          | T                               |  |
| Technical Questionnaire *   | ▼                               |  |
|                             |                                 |  |
| Start Cance                 | I                               |  |

- Sélectionner l'autorité : lorsque vous sélectionnez une plante, la liste des services chargés d'octroyer des droits d'obtenteur est mise à jour automatiquement. Sélectionnez parmi les services proposés celui chargé d'octroyer des droits d'obtenteur;
- c. **Référence de la personne à l'origine de la demande :** si le service chargé d'octroyer des droits d'obtenteur exige la référence de l'obtenteur, ce champ est facultatif. Dans le cas contraire, ce champ est obligatoire.

| ramé | étres de la nouvelle demande                            |                  |   |
|------|---------------------------------------------------------|------------------|---|
|      | Sélectionner la plante ou l'espèce *                    | Rosier (Rosa L.) | • |
|      | Sélectionner l'Autorité *                               | ARGENTINE        | • |
|      | Référence de la personne à l'origine de la demande<br>* |                  |   |
|      | Télécharger les données existantes (ZIP)                | Rearcourir       |   |
|      | Selectionner la language des réponses                   |                  |   |
|      | Formulaire de demande *                                 | Spanish          | • |
|      | Questionnaire Technique *                               | Spanish          | - |
|      |                                                         |                  |   |
|      | ✓ Démarrer X Ar                                         | nuler            |   |
|      |                                                         |                  |   |

- d. **Télécharger les données existantes (ZIP) :** laissez ce champ vide si vous souhaitez démarrer une nouvelle demande à partir de zéro.
- e. Sélectionner la langue des réponses (formulaire de demande, questionnaire technique) : sélectionnez une des langues proposées si le service chargé d'octroyer des droits d'obtenteur accepte plusieurs langues. La liste des questions est actualisée sur la base du service et de la langue des réponses sélectionnés.

4. Cliquez sur "Démarrer".

| Paramé | tres de la nouvelle demande                             |                  |   |
|--------|---------------------------------------------------------|------------------|---|
|        | Sélectionner la plante ou l'espèce *                    | Rosier (Rosa L.) | • |
|        | Sélectionner l'Autorité *                               | ARGENTINE        | • |
|        | Référence de la personne à l'origine de la demande<br>* |                  |   |
|        | Télécharger les données existantes (ZIP)                | Parcourir        |   |
|        | Selectionner la language des réponses                   |                  |   |
|        | Formulaire de demande *                                 | Spanish          | Ŧ |
|        | Questionnaire Technique *                               | Spanish          | • |
|        |                                                         |                  |   |
|        | ✓ Démarrer ) × Ar                                       | inuler           |   |
|        |                                                         |                  |   |

5. Un message pop-up s'affiche (veuillez fournir la référence de la personne à l'origine de la demande).

| Param | étres de la nouvelle demande                            |                  | Information Message                         | × |
|-------|---------------------------------------------------------|------------------|---------------------------------------------|---|
|       | Sélectionner la plante ou l'espèce *                    | Rosier (Rosa L.) | Veuillez fournir la référence de la personn | à |
|       | Sélectionner l'Autorité *                               | ARGENTINE        | I'origine de la demande                     |   |
|       | Référence de la personne à l'origine de la demande<br>* |                  |                                             |   |
|       | Télécharger les données existantes (ZIP)                | R Parcourir      |                                             |   |
|       | Selectionner la language des réponses                   |                  |                                             |   |
|       | Formulaire de demande *                                 | Spanish          | Ψ                                           |   |
|       | Questionnaire Technique *                               | Spanish          | Ŧ                                           |   |
|       |                                                         |                  |                                             |   |
|       | ✓ Démarrer 🗱 A                                          | nnuler           |                                             |   |

6. Indiquez la référence de la personne à l'origine de la demande puis cliquez sur "Démarrer".

| Param | étres de la nouvelle demande                            |                  |   |
|-------|---------------------------------------------------------|------------------|---|
|       | Sélectionner la plante ou l'espèce *                    | Rosier (Rosa L.) | • |
|       | Sélectionner l'Autorité *                               | ARGENTINE        | • |
|       | Référence de la personne à l'origine de la demande<br>* | ROSEVAR          |   |
|       | Télécharger les données existantes (ZIP)                | Parcourir        |   |
|       | Selectionner la language des réponses                   |                  |   |
|       | Formulaire de demande *                                 | Spanish          | • |
|       | Questionnaire Technique *                               | Spanish          | • |
|       |                                                         |                  |   |
|       | ✓ Démarrer 🗙 A                                          | nnuler           |   |

7. Les formulaires sont créés (formulaire de demande et questionnaire technique) (§6.4).

| Paramétres de la nouvelle demande C Veuillez patier |            |                   | ienter                    |
|-----------------------------------------------------|------------|-------------------|---------------------------|
|                                                     |            | Les formulaires s | ont en train d'être créés |
|                                                     |            |                   |                           |
|                                                     |            |                   |                           |
|                                                     | Rearcourir |                   |                           |
|                                                     |            |                   |                           |
|                                                     |            |                   |                           |
|                                                     |            |                   |                           |
|                                                     |            |                   |                           |
| 🖌 Démarrer 🛛 🛠 Ar                                   |            |                   |                           |

8. Une notification électronique contenant des informations sur la procédure de demande auprès du service sélectionné et la plante est envoyée au propriétaire des données relatives à la demande.

#### 6.3.2 Démarrer une nouvelle demande à partir de données existantes

En tant que "rédacteur", "représentant" ou "coreprésentant", vous pouvez démarrer une nouvelle demande à partir de données existantes. Pour ce faire, veuillez suivre les étapes indiquées ci-après :

1. Cliquez sur le bouton "Démarrer une nouvelle demande".

| Paramètres d     | e la nouvelle dema                     | nde   |           |   |
|------------------|----------------------------------------|-------|-----------|---|
| Plantes          | ou espèces *                           |       |           |   |
| Sélection        | onner l'Autorité *                     |       |           | ~ |
| Référei<br>deman | nce de la personne à l'origine c<br>le | le la |           |   |
| Télécha          | arger les données existantes (2        | ZIP)  | Rarcourir |   |
| Selecti          | onner la langue des réponse            | S     |           |   |
| Formul           | aire de demande *                      |       |           | ~ |
| Questio          | nnaire Technique *                     |       |           | ~ |
|                  |                                        |       |           |   |

- 3. Remplissez les champs correspondants :
  - a. **Sélectionner la plante ou l'espèce :** sélectionnez une des plantes proposées, comme expliqué ci-dessus.
  - b. Sélectionner l'autorité : lorsque vous sélectionnez une plante, la liste des services chargés d'octroyer des droits d'obtenteur est mise à jour automatiquement. Sélectionnez parmi les services proposés celui chargé d'octroyer des droits d'obtenteur.
  - c. **Référence de la personne à l'origine de la demande :** si le service chargé d'octroyer des droits d'obtenteur demande la référence de l'obtenteur, ce champ est obligatoire. Dans le cas contraire, ce champ est facultatif.

| Paramé | tres de la nouvelle demande                           |                            |  |  |  |  |
|--------|-------------------------------------------------------|----------------------------|--|--|--|--|
|        | Sélectionner la plante ou l'espèce *                  | Laitue (Lactuca sativa L.) |  |  |  |  |
|        | Sélectionner l'Autorité *                             | AUSTRALIE                  |  |  |  |  |
|        | Référence de la personne à l'origine de la<br>demande |                            |  |  |  |  |
|        | Télécharger les données existantes (ZIP)              | Rarcourir                  |  |  |  |  |
|        | Selectionner la language des réponses                 |                            |  |  |  |  |
|        | Formulaire de demande *                               | English                    |  |  |  |  |
|        | Questionnaire Technique *                             | English                    |  |  |  |  |
|        |                                                       |                            |  |  |  |  |
|        | ✓ Démarrer X An                                       | nuler                      |  |  |  |  |

- d. Télécharger les données existantes (ZIP) : seuls les fichiers ZIP sont acceptés. Ces fichiers doivent contenir au moins un fichier XML (formulaire de demande et/ou questionnaire technique) et/ou une série de pièces jointes. Les formats de fichier acceptés sont les formats PDF, JPG et PNG uniquement. Si d'autres formats sont utilisés, un message d'erreur s'affiche. Les données XML doivent être conformes au schéma PVP-XML (formulaire de demande et questionnaire technique).
- e. Sélectionner la langue des réponses (formulaire de demande, questionnaire technique) : sélectionnez une des langues proposées si le service chargé d'octroyer des droits d'obtenteur accepte plusieurs langues. La liste des questions est actualisée sur la base du service et de la langue des réponses sélectionnés.
- 4. Indiquez la référence de la personne à l'origine de la demande puis cliquez sur "Démarrer".

| Parame | étres de la nouvelle demande                          |                            |   |
|--------|-------------------------------------------------------|----------------------------|---|
|        | Sélectionner la plante ou l'espèce *                  | Laitue (Lactuca sativa L.) | • |
|        | Sélectionner l'Autorité *                             | AUSTRALIE                  | • |
|        | Référence de la personne à l'origine de la<br>demande |                            |   |
|        | Télécharger les données existantes (ZIP)              | AU_Lact(4).zip 💥           |   |
|        | Selectionner la language des réponses                 |                            |   |
|        | Formulaire de demande *                               | English                    | • |
|        | Questionnaire Technique *                             | English                    | • |
|        | ✓ Démarrer X                                          | Annuler                    |   |
|        |                                                       |                            |   |

- 5. Le résultat de la validation des données s'affiche :
  - a. "ZIP valide" signifie que les données XML sont conformes aux schémas PVP-XML et que les pièces jointes sont déclarées dans le fichier XML.

| Paramétres de la nouvelle demande          | ZIP valide          |                    |  |
|--------------------------------------------|---------------------|--------------------|--|
| Sélectionner la plante ou l'espèce *       | Fichier téléchargé  | Status Information |  |
| Sélectionner l'Autorité *                  | ApplicationForm.xml | <b>~</b>           |  |
| Référence de la personne à l'origine de la | TQForm.xml          | <b>~</b>           |  |
| demande                                    | Chrysanthemum.jpg   | ✓                  |  |
| Télécharger les données existantes (ZIP)   | Desert.jpg          | <b>~</b>           |  |
| Selectionner la language des réponses      | Lighthouse.jpg      | <b>~</b>           |  |
| Formulaire de demande *                    | Koala.jpg           | <b>~</b>           |  |
|                                            | Tulips.jpg          | <b>*</b>           |  |
| Questionnaire Technique *                  | Penguins.jpg        | <b>~</b>           |  |
|                                            |                     | ✓ Poursuivre       |  |
| ✓ Démarrer                                 | × Annuler           |                    |  |
|                                            |                     |                    |  |

b. "ZIP invalide" signifie que les données XML ne sont pas conformes aux schémas PVP-XML ou qu'il y a des pièces jointes non déclarées.

| Paramé | tres de la nouvelle demande<br>Sélectionner la plante ou l'espèce * | Laitue | ZIP invalide<br>Voir les détails ci-après |                                                                                     |
|--------|---------------------------------------------------------------------|--------|-------------------------------------------|-------------------------------------------------------------------------------------|
|        | Sélectionner l'Autorité *                                           | AUSTR  | Fichier téléchargé                        | Status Information                                                                  |
|        | Référence de la personne à l'origine de la<br>demande               | LETTU  | ApplicationForm.xml<br>TQForm.xml         | XML invalide: <u>Afficher les détails</u> XML invalide: <u>Afficher les détails</u> |
|        | Télécharger les données existantes (ZIP)                            | R Pa   | Chrysanthemum.jpg                         | ¥                                                                                   |
|        | Selectionner la language des réponses                               |        | Desert.jpg<br>Koala ing                   | *<br>*                                                                              |
|        | Formulaire de demande *                                             | Englis | Lighthouse.jpg                            | *                                                                                   |
|        | Questionnaire Technique *                                           | Englis | Penguins.jpg                              | ✓                                                                                   |
|        |                                                                     |        | Tulips.jpg                                | ✓                                                                                   |
|        | ✓ Démarrer X A                                                      | nnuler |                                           | X Fermer                                                                            |

Vous pouvez cliquer sur "Afficher les détails" pour vérifier la validation XML.

#### **UPOV PRISMA**

#### Guide d'utilisation

Même si les données ne sont pas valides par rapport à la dernière version du schéma PVP-XML, il est possible de continuer. Une partie de vos données ne sera pas importée correctement. Cliquez sur OK pour poursuivre.

| Pièce jointe non d                                    | Confirm Dialog                                                                                                    |  |
|-------------------------------------------------------|----------------------------------------------------------------------------------------------------|--|
| Les fichiers joints ne cor<br>Souhaitez-vous poursuiv | Vos données ne sont pas valides par rapport à la dernière version de PVP-XML. Une partie de vos données ne sera pas importée correctement |  |
| Fichier téléchargé<br>ApplicationForm.xml             | OK Annuler                                                                                                    |  |
| FQForm.xml                                            | XML invalide: Afficher les détails                                                                                                    |  |
|                                                       | ✓ Poursuivre ¥ Fermer                                                                                                    |  |

### S'il manque une pièce jointe :

| Paramétres de la nouv<br>Sélectionner la plante | elle demande           | ZIP invalide<br>Voir les détails ci-après |   |                        |  |
|-------------------------------------------------|------------------------|-------------------------------------------|---|------------------------|--|
| Sélectionner l'Autorité                         | •                      | Fichier téléchargé                        | S | atus Information       |  |
| Référence de la pers<br>demande                 | onne à l'origine de la | ApplicationForm.xml                       |   | 4<br>4                 |  |
| Télécharger les donn                            | ées existantes (ZIP)   | Desert.jpg<br>Lighthouse.jpg              |   | 4<br>4                 |  |
| Selectionner la langu<br>Formulaire de deman    | age des réponses       | Koala.jpg                                 |   | •                      |  |
| Questionnaire Techni                            | que *                  | Tulips.jpg<br>Penguins.jpg                |   | 4<br>4                 |  |
|                                                 |                        | chrysanthemum.jpg                         |   | Pièce jointe manquante |  |
|                                                 | ✓ Démarrer             | Annuici                                   | × | ermer                  |  |

S'il y a plus de pièces jointes que prévu, vous pouvez choisir de poursuivre et d'ignorer les pièces jointes non déclarées.

| Paramétres de la nouvelle demande Pièce jointe non déclarée |                                            |                                                                                                    |              |                                                                                    |  |  |
|-------------------------------------------------------------|--------------------------------------------|----------------------------------------------------------------------------------------------------|--------------|------------------------------------------------------------------------------------|--|--|
|                                                             | Sélectionner la plante ou l'espèce *       | Les fichiers joints ne correspondent pas aux informations indiquées dans le fichier XML<br>Souhaitez-vous poursuivre et ne pas tenir compte des fichiers non déclarés? |              |                                                                                    |  |  |
|                                                             | Sélectionner l'Autorité *                  |                                                                                                    |              |                                                                                    |  |  |
|                                                             | Référence de la personne à l'origine de la | Fichier téléchargé                                                                                                    | Statu        | s Information                                                                      |  |  |
|                                                             | demande                                    | ApplicationForm.xml                                                                                                    | ~            |                                                                                    |  |  |
|                                                             | Télécharger les données existantes (ZIP)   | TQForm.xml                                                                                                    | <b>*</b>     |                                                                                    |  |  |
|                                                             |                                            | Chrysanthemum.jpg                                                                                                    | <b>~</b>     |                                                                                    |  |  |
|                                                             | Selectionner la language des réponses      | Desert.jpg                                                                                                    | *            |                                                                                    |  |  |
|                                                             | Formulaire de demande *                    | Lighthouse.jpg                                                                                                    | <b>~</b>     |                                                                                    |  |  |
|                                                             | Questionnaire Technique *                  | Koala.jpg                                                                                                    | <b>~</b>     |                                                                                    |  |  |
|                                                             |                                            | Tulips.jpg                                                                                                    | <b>~</b>     |                                                                                    |  |  |
|                                                             |                                            | Penguins.jpg                                                                                                    | *            |                                                                                    |  |  |
|                                                             | ✓ Démarrer                                 | AU_Lact_EN.pdf                                                                                                    |              | Pièce jointe non déclarée : veuillez la supprimer ou<br>réexaminer les données XML |  |  |
|                                                             |                                            |                                                                                                    | ✓ Poursuivre | × Fermer                                                                           |  |  |

6. Cliquez sur "Poursuivre".

7. Les formulaires sont créés (formulaire de demande et questionnaire technique).

|  | Veuillez patienter                         |
|--|--------------------------------------------|
|  | Les formulaires sont en train d'être créés |
|  |                                            |
|  |                                            |
|  |                                            |
|  |                                            |
|  |                                            |
|  |                                            |
|  |                                            |
|  |                                            |
|  |                                            |

8. Certains champs sont automatiquement remplis à partir des données téléchargées. Les autres champs doivent être remplis.

Note : Une coche verte signifie qu'il a été répondu à toutes les questions obligatoires.

| Formulaire de den  | nande                |
|--------------------|----------------------|
| V DEMANDEUR        | (S)                  |
| REPRESENT          | ANT(S)/MANDATAIRE(S) |
| OBTENTEUR          | (S)                  |
| 🛹 ADRESSE DE       | CORRESPONDANCE       |
| 🔲 DÉNOMINATI       | ON                   |
| 🗸 AUTRES DEM       | IANDES               |
| REVENDICAT         | ION DE LA PRIORITÉ   |
| 🗸 NOUVEAUTÉ        |                      |
| Questionnaire Teo  | hnique               |
| GÉNÉRAL            |                      |
| HISTORIQUE         | DE LA SÉLECTION      |
| COMPARAIS          | ON DE VARIÉTÉ        |
| INFORMATIO         | NS SUPPLÉMENTAIRES   |
| Déclaration et Sig | nature               |
| DÉCLARATIO         | N ET SIGNATURE       |
| 🖌 🗸 PIÉCES JOIN    | TES                  |
|                    |                      |
| FI Exporter        | Enregistrer          |
| Envoyer            | × Annuler            |
| + Enroyer          |                      |

#### 6.3.3 Démarrer une nouvelle demande relative au répertoire national

En tant que "représentant", vous pouvez démarrer une nouvelle demande relative au répertoire national. Pour ce faire, veuillez suivre les étapes indiquées ci-après :

1. Cliquez sur le bouton "Démarrer une nouvelle demande".

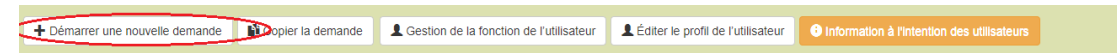
2. L'écran des paramètres s'affiche :

# Paramètres de la nouvelle demande

| Plantes ou espèces *                               | <ul> <li>Plantes ou espèces ayant fait l'objet de demandes<br/>de droits d'obtenteur</li> <li>Chercher dans toutes les plantes et espèces</li> </ul> |
|----------------------------------------------------|----------------------------------------------------------------------------------------------------|
| Sélectionner l'Autorité *                          | ¥                                                                                                    |
| Référence de la personne à l'origine de la demande |                                                                                                    |
| Télécharger les données existantes (ZIP)           | Parcourir                                                                                                    |
| Selectionner la langue des réponses                |                                                                                                    |
| Formulaire de demande *                            | T                                                                                                    |
| Questionnaire Technique *                          | •                                                                                                    |
| ✓ Démarrer 🛛 🗙 A                                   | nnuler                                                                                                    |

- 3. Remplissez les champs correspondants :
  - a. Sélectionner la plante ou l'espèce : sélectionnez une des plantes proposées, comme expliqué ci-dessus.
  - b. Sélectionner l'autorité chargée du répertoire national : lorsque vous sélectionnez une plante, la liste des autorités chargées du répertoire national qui proposent cette plante est mise à jour automatiquement. Choisir l'une des autorités chargées du répertoire national qui proposent la plante;
  - c. Référence de la personne à l'origine de la demande : si l'autorité chargée du répertoire national demande la référence de l'obtenteur, ce champ est obligatoire. Dans le cas contraire, ce champ est facultatif.
  - d. Sélectionner répertoire national ou droit d'obtenteur

| Plantes ou espèces *                               | Plantes ou espèces ayant fait l'objet de demandes<br>de droits d'obtenteur |
|----------------------------------------------------|----------------------------------------------------------------------------|
|                                                    | Chercher dans toutes les plantes et espèces                                |
|                                                    | Avoine; avoine byzantine; avoine cultivée                                  |
|                                                    | Avena sativa L.                                                            |
| Sélectionner l'Autorité *                          | PAYS-BAS 🔻                                                                 |
| Référence de la personne à l'origine de la demande |                                                                            |
| Demande relative à                                 | <ul> <li>Droits d'obtenteur</li> <li>Répertoire national</li> </ul>        |
| Télécharger les données existantes (ZIP)           | Parcourir                                                                  |
| Selectionner la langue des réponses                |                                                                            |
| Formulaire de demande *                            | Néerlandais •                                                              |
| Questionnaire Technique *                          | Néerlandais •                                                              |
| ✓ Démarrer 🗶 A                                     | Annuler                                                                    |

- e. Sélectionner la langue des réponses (formulaire de demande, questionnaire technique) : sélectionnez une des langues proposées si le service accepte plusieurs langues. La liste des questions est actualisée sur la base du service et de la langue des réponses sélectionnés.
- 4. Indiquez la référence de la personne à l'origine de la demande puis cliquez sur "Démarrer". Le chapitre consacré au répertoire national contient toutes les questions relatives au répertoire national.

| Formulating de demande         IP DEMANDEUR(S)         IP DEMANDEUR(S)         IP OFFINEUR(S)         IP OFFINEUR(S)         IP ADRESSE DE CORRESPONDANCE         IP DEMONDETON         IP DEMONDES         IP MUTRES DEMANDES         IP MUTRES DEMANDES         IP MUTRES DEMANDES         IP MUTRES DEMANDES         IP MUTRES DEMANDES         IP MUTRES DEMANDES         IP MUTRES DEMANDES         IP MUTRES DEMANDES         IP MUTRES DEMANDES         IP MUTRES DEMANDES         IP MUTRES TECHNIQUE         IP MUTRES TECHNIQUE         IP MUTRES TECHNIQUE         IP MUTRES TECHNIQUE         IP MUTRES TECHNIQUE         IP MUTRES TECHNIQUE         IP MUTRES TECHNIQUE                                                                                                    |  |
|----------------------------------------------------------------------------------------------------|--|
| <sup>1</sup> OBTENTEUR(S) <sup>2</sup> OBTENTEUR(S) <sup>1</sup> ADRESSE DE CORRESPONDANCE <sup>1</sup> OENOMINATION <sup>2</sup> OU <sup>1</sup> DENOMINATION <sup>2</sup> OU <sup>1</sup> DENOMINATION <sup>2</sup> OU <sup>1</sup> OUVEAUTÉ <sup>2</sup> OU <sup>1</sup> OUVEAUTÉ <sup>2</sup> OU <sup>1</sup> OUVEAUTÉ <sup>2</sup> OU <sup>1</sup> OUVEAUTÉ <sup>2</sup> OU <sup>1</sup> OUVEAUTÉ <sup>2</sup> OU <sup>1</sup> OUVEAUTÉ <sup>2</sup> OU <sup>1</sup> OUVEAUTÉ <sup>2</sup> OU <sup>1</sup> OUVEAUTÉ <sup>2</sup> OU <sup>1</sup> OUVEAUTÉ <sup>2</sup> OU <sup>1</sup> OUVEAUTÉ <sup>1</sup> OUVEAUTÉ <sup>1</sup> |  |
| Image: Contresson DANCE       Out         Image: Contresson DANCE       Out         Image: Contresson DANCE       Out         Image: Contresson DANCE       Out         Image: Contresson DANCE       Out         Image: Contresson DANCE       Out         Image: Contresson DANCE       Out         Image: Contresson Dance       Out         Image: Contresson Dance       Out         Image: Contre                                                                                                    |  |
| Image: Construction     Image: Construction     Image: Construct                                                                                                    |  |
| IP AUTRES DEMANDES     Ag       IP NOUVEAUTÉ     Ag       IP EXAMENTECHNIQUE     Ag       Questionnaire Technique     Ag                                                                                                    |  |
| T. NOUVEAUTÉ         Dig           T. EXVMEN TECHNOLE         Dig           Cre KERENTONAL         Dig           Questionnaire Technique         Dig                                                                                                    |  |
| VEXMENT FECHNOLE     0;       Image: Selection of the selection of the select                                                                                                    |  |
| <ul> <li>RÉPERTOIRE NATIONAL</li> <li>Questionnaire Technique</li> </ul> <ul> <li>Initiation de la construction de la constructined la construction de la construct</li></ul>                                                                                                    |  |
| Questionnaire Technique                                                                                                    |  |
|                                                                                                    |  |
| (T HISTORIQUE DE LA SÉLECTION 💦                                                                                                    |  |
| 👔 CARACTÈRES DE LA VARIÉTÉ 💦 🔤                                                                                                    |  |
| T COMPARAISON DE VARIÉTÉ                                                                                                    |  |
| VINFORMATIONS SUR LE MATÉRIEL De                                                                                                    |  |
|                                                                                                    |  |
|                                                                                                    |  |
|                                                                                                    |  |
|                                                                                                    |  |
| PIECES JOINTES                                                                                                    |  |
| Reporter Lenregistrer                                                                                                    |  |
| ✓ Envoyer × Annuler                                                                                                    |  |

#### 6.4 Remplir le formulaire

Le formulaire créé comprend les éléments ci-après.

# 6.4.1 En-tête

L'en-tête contient les informations fournies à la page des paramètres.

| 💄 Bienvenue utilisateur Andrea , SIMKOVICOVA 🔇 Français 🥃 🏫 😋                                                       |
|----------------------------------------------------------------------------------------------------|
| Vous êtres entrain de compléter le formulaire pour la plante cuttivée: Catharanthus roseus (L.) G. Don en AUSTRALIE |
| Vous avez choisi Anglais comme langue pour les réponses                                                             |
|                                                                                                    |

#### 6.4.2 Chapitres

Les questions du formulaire original sont divisées en chapitres standard pour tous les services chargés d'octroyer des droits d'obtenteur.

# 6.4.2.1 Questions obligatoires

Si l'on omet de répondre aux questions obligatoires d'un chapitre, le symbole <sup>1</sup>'s'affiche à côté du chapitre correspondant. La personne à l'origine de la demande doit cliquer sur le chapitre correspondant pour répondre aux questions posées dans ce chapitre.

| Formulaire de demand   | le                |
|------------------------|-------------------|
| 🖉 🛩 DEMANDEUR(S)       |                   |
| REPRESENTANT           | (S)/MANDATAIRE(S) |
| OBTENTEUR(S)           |                   |
| 🚽 ADRESSE DE CO        | RRESPONDANCE      |
| DÉNOMINATION           |                   |
| 🗸 🗸 AUTRES DEMAN       | DES               |
| REVENDICATION          | I DE LA PRIORITÉ  |
| VOUVEAUTÉ              |                   |
| Questionnaire Technic  | lne               |
| GÉNÉRAL                |                   |
| HISTORIQUE DE          | LA SÉLECTION      |
| COMPARAISON [          | DE VARIÉTÉ        |
| INFORMATIONS :         | SUPPLÉMENTAIRES   |
| Déclaration et Signatu | re                |
| DÉCLARATION E          | T SIGNATURE       |
| V PIÉCES JOINTES       | 1                 |
| 13.0                   | Land              |
| Exporter               | Enregistrer       |
| Envoyer                | × Annuler         |
| . 200900               |                   |

# 6.4.2.2 Notification de traduction

Si la langue du formulaire de sortie n'est pas la langue de navigation sélectionnée, l'icône de traduction indiquer si l'obtenteur doit ou non vérifier les réponses.

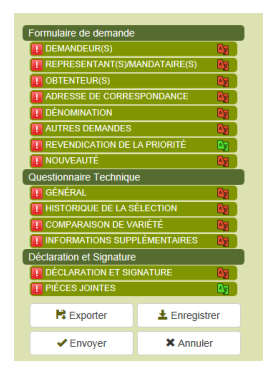

Après vérification, l'utilisateur peut changer la couleur de l'icône de rouge à vert. Pour ce faire, il doit effectuer un clic droit sur le chapitre et sélectionner Traduction vérifiée.

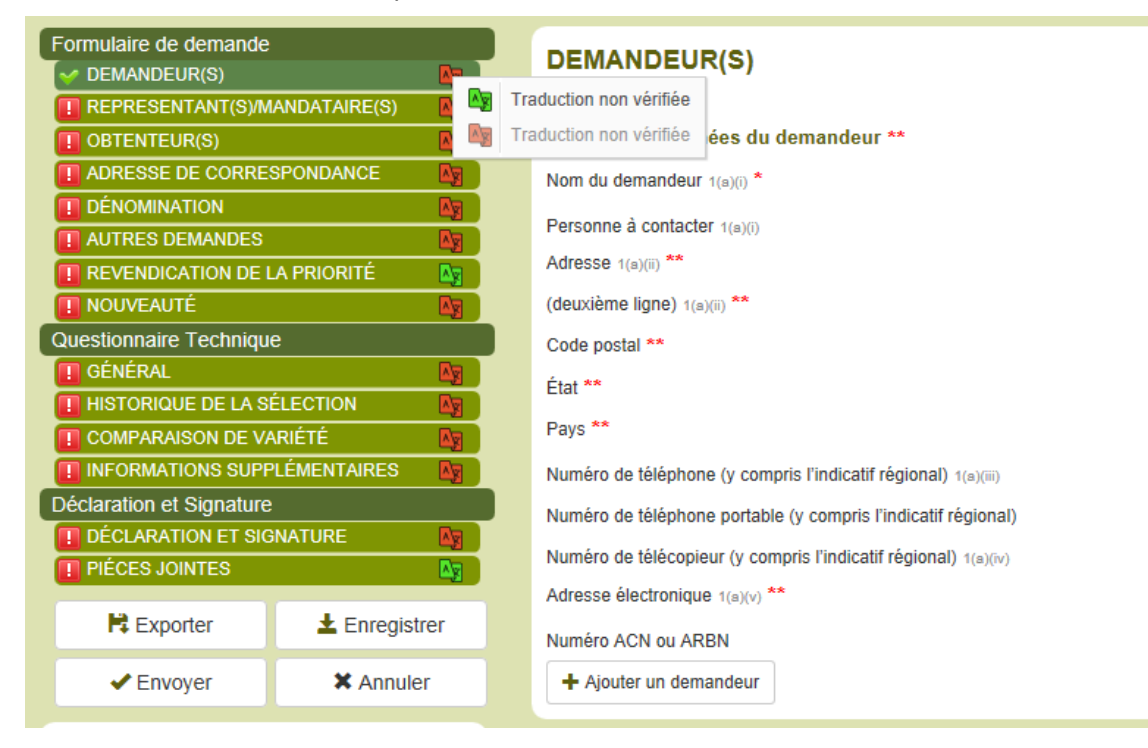

# 6.4.3 Boutons

Les boutons disponibles varient selon le rôle de la personne.

# 6.4.3.1 Écran du rédacteur

| Formulaire de demande         ✓ DEMANDEUR(s)         I* REPRESENTANT(S)/MANDATAIRE(S)         I* OBTENTIANT(S)/MANDATAIRE(S)         I* OBTENTIANT(S)/MANDATAIRE(S)         I* OBTENTIANT(S)/MANDATAIRE(S)         I* DENONINATION         I* AURESS DEMANDES         I* REVENDICATION DE LA PRIORITÉ         OLUEAUTÉ         Ouestionnaire Technique         I* IGÉNÉRAL         I* HISTORIQUE DE LA SÉLECTION         I* COMPARAISON DE VARIÉTÉ         Déclaration et Signature                                                                                                    |
|----------------------------------------------------------------------------------------------------|
| DEMANDEUR(S)     REPRESENTANT(S)/MANDATAIRE(S)     OBTENTEUR(S)     ADRESSE DE CORRESPONDANCE     DENOMINATION     AUTRES DEMANDES     NOLVEAUTÉ     Questionnaire Technique     I effortat.     HISTORIQUE DE LA SÉLECTION     COMPARAISON DE VARIÉTÉ     INFORMATION SUPPLÉMENTAIRES     Déclaration et Signature                                                                                                    |
| I REPRESENTANT(S)MANDATAIRE(S)         I OBTENTEUR(S)         ADRESSE DE CORRESPONDANCE         I DENOMINATION         AUTRES DEMANDES         I REVENDICATION DE LA PRIORITÉ         NOUVEAUTÉ         Cluestonnaire Technique         I GÉNÉRAL         I HISTORIOUE DE LA SÈLECTION         I COMPARAISON DE VARIÉTÉ         I NORVATION DE VARIÉTÉ         Déclaration et Signature                                                                                                    |
| I OBTENTEUR(S)         ADRESSE DE CORRESPONDANCE         I DÉNOMINATION         AURTES DEMANDES         I REVENDICATION DE LA PRIORITÉ         NOUVEAUTÉ         Questionnaire Technique         I GÉNÉRAL         I HISTORIOUE DE LA SÉLECTION         COMPARAISON DE VARIÉTÉ         I NOVEATION SUPPLÉMENTAIRES         Déclaration et Signature                                                                                                    |
| ADRESSE DE CORRESPONDANCE DÉMONINATION AUTRES DEMANDES REVENDICATION DE LA PRIORITÉ NOUVEAUTÉ Cuestionnaire Technique Referat HISTORIQUE DE LA SÉLECTION COMPARAISON DE VARIÉTÉ NICOMPARAISON DE VARIÉTÉ Déclaration et Signature Déclaration et Signature                                                                                                    |
| I DÉNOMINATION         AUTRES DEMANDES         I REVENDICATION DE LA PRIORITÉ         VOUVEXUTÉ         Questionnaire Technique         I GÉNÉRAL         I HISTORIQUE DE LA SÉLECTION         I COMPARAISON DE VARIÉTÉ         I NOUVEMATIONS SUPPLÉMENTAIRES         Déclaration et Signature                                                                                                    |
| AUTRES DEMANDES      REVENDICATION DE LA PRIORITÉ      NOLVEAUTÉ      Cuestionnaire Technique      GénéraL      HISTORIQUE DE LA SÈLECTION      COMPARAISON DE VARIÉTÉ      INFORMATIONS SUPPLÉMENTAIRES      Déclaration et Signature                                                                                                    |
| IT       REVENDICATION DE LA PRIORITÉ         V NOUVEAUTÉ       Ouestionnaire Technique         IT       Général         IT       HISTORIOUE DE LA SÉLECTION         IT       COMPARAISON DE VARIÉTÉ         IT       INFORMATIONS SUPPLÉMENTAIRES         Déclaration et Signature       Déclaration et Signature                                                                                                    |
| VOLVEAUTÉ Questionnaire Technique II GénérAL II HISTORIQUE DE LA SÉLECTION II COMPARAISON DE VARIÉTÉ II NORMATIONS SUPPLÉMENTAIRES Déclaration et Signature                                                                                                    |
| Questionnaire Technique         If GENÉRAL         IF HISTORIOUE DE LA SÉLECTION         IF COMPARAISON DE VARIÉTÉ         IF INFORMATIONS SUPPLÉMENTAIRES         Déclaration et Signature                                                                                                    |
| IT GÉNÉRAL         IT HISTORIQUE DE LA SÉLECTION         IT COMPARAISON DE VARIÉTÉ         IT INFORMATIONS SUPPLÉMENTAIRES         Déclaration et Signature                                                                                                    |
| Image: The state of the state of the st |
| T COMPARAISON DE VARIÉTÉ       T INFORMATIONS SUPPLÉMENTAIRES       Déclaration et Signature                                                                                                    |
| TINFORMATIONS SUPPLÉMENTAIRES           Déclaration et Signature                                                                                                    |
| Déclaration et Signature                                                                                                    |
|                                                                                                    |
| T DÉCLARATION ET SIGNATURE                                                                                                    |
| V PIÉCES JOINTES                                                                                                    |
| K Exporter                                                                                                    |
|                                                                                                    |
| * Annuler                                                                                                    |
|                                                                                                    |

Le rédacteur peut, au choix :

- <u>Exporter</u> : permet d'enregistrer sur un disque local toutes les informations saisies (§6.5).
- <u>Enregistrer</u> : les informations saisies sont converties en données XML et enregistrées dans la base de données dans un format chiffré (§6.6).
- <u>Annuler</u>: les informations ne sont pas enregistrées. Il est alors redirigé vers la page d'accueil (§6.7).

#### 6.4.3.2 Écran du signataire autorisé, du coreprésentant et du représentant

| Formu      | Ilaire de demand            | 9                |
|------------|-----------------------------|------------------|
| 🚽 🗸 🗸      | EMANDEUR(S)                 |                  |
| 🔲 R        | EPRESENTANT(                | S)/MANDATAIRE(S) |
| <b>1</b> 0 | BTENTEUR(S)                 |                  |
| 🔷 A        | DRESSE DE CO                | RRESPONDANCE     |
| 🔢 D        | ÉNOMINATION                 |                  |
| 🚽 🗸 🗸      | UTRES DEMAND                | ES               |
| 🔢 R        | EVENDICATION                | DE LA PRIORITÉ   |
| 🛷 N        | OUVEAUTÉ                    |                  |
| Questi     | ionnaire Techniq            | ue               |
| 🛛 🚺 G      | ÉNÉRAL                      |                  |
| 🔲 H        | ISTORIQUE DE L              | A SÉLECTION      |
| C 🔲 C      | OMPARAISON D                | E VARIÉTÉ        |
|            | NFORMATIONS S               | UPPLÉMENTAIRES   |
| Déclar     | ration et Signatur          | e                |
| 🛛 🚺 D      | ÉCLARATION ET               | SIGNATURE        |
| 🗸 🗸 🗸      | IÉCES JOINTES               |                  |
|            | Experter.                   | + Enrogistron    |
|            | rt Exponer                  | ± Enregistrer    |
|            | <ul> <li>Envoyer</li> </ul> | X Annuler        |
|            | 1                           |                  |

Le "représentant" ou le "coreprésentant" peut, au choix :

- <u>Exporter</u> : permet d'enregistrer sur un disque local toutes les informations saisies (§6.5).
- <u>Enregistrer</u> : les informations saisies sont converties en données XML et enregistrées dans la base de données dans un format chiffré (§6.6).
- <u>Annuler</u>: les informations ne sont pas enregistrées. Il est alors redirigé vers la page d'accueil (§6.7).
- <u>Envoyer</u>: les données relatives à la demande sont transmises au service compétent chargé d'octroyer des droits d'obtenteur (§6.8).

## 6.4.4 Légende

| _ |                             |                            |
|---|-----------------------------|----------------------------|
|   | ormulaira da damanda        |                            |
| 4 | ormulaire de demande        |                            |
|   |                             |                            |
|   | I REPRESENTANT(S            | SJ/MANDATAIRE(S)           |
|   | OBTENTEUR(S)                |                            |
|   | ADRESSE DE COR              | RRESPONDANCE               |
|   | DENOMINATION                |                            |
|   | V AUTRES DEMAND             | ES                         |
|   | REVENDICATION D             | DE LA PRIORITÉ             |
|   | VOUVEAUTÉ                   |                            |
| G | Questionnaire Techniqu      | Je                         |
|   | 🚺 GÉNÉRAL                   |                            |
|   | II HISTORIQUE DE L          | A SÉLECTION                |
|   | COMPARAISON DE              | E VARIÉTÉ                  |
|   | INFORMATIONS SI             | UPPLÉMENTAIRES             |
| ſ | eclaration et Signature     | e                          |
| 7 | DÉCLARATION ET              | SIGNATURE                  |
| 1 | V PIÉCES JOINTES            |                            |
|   |                             |                            |
|   | Reporter 🛱                  | 🛓 Enregistrer              |
|   | 4 C                         | M Annulas                  |
|   | Envoyer                     | Annuier                    |
| Г |                             |                            |
|   | I ous les éléments oblig    | gatoires ont eté répondus  |
| Ľ | Tous les éléments oblig     | gatoires n'ont pas été     |
| 1 | répondus                    |                            |
| Ľ | Obligatoire                 |                            |
| Ŀ | * Régles spécifiques: Mer   | rci de cliquer sur le lien |
| L | correspondant pour plus     | s de détails               |
| L | e texte en gris en face de  | chaque question            |
| 1 | eprésente la référence de l | I'UPOV telle que définie   |
| d | lans                        |                            |
| 1 | GP/5/Section 2: Formulair   | re type de l'UPOV pour la  |
| _ |                             |                            |
| 6 | lemande de protection d'ur  | ne obtention végétale      |

#### 6.4.5 Questions

# 6.4.5.1 Formulaire de demande

#### 6.4.5.1.1 DEMANDEUR(S)

Les informations fournies dans le profil d'utilisateur (§6.1) peuvent être récupérées et utilisées pour répondre aux questions correspondantes du chapitre DEMANDEUR(S).

1. Veuillez remplir au moins les champs obligatoires.

**Note :** Les champs obligatoires (\*) sont indiqués en rouge. Cette indication disparaît dès que le champ est rempli.

| Formulaire de demande                               |                                                                 |                       |
|-----------------------------------------------------|-----------------------------------------------------------------|-----------------------|
| V DEMANDEUR(S)                                      | DEMARDEDR(O)                                                    |                       |
| REPRESENTANT(S)/MANDATAIRE(S)                       |                                                                 |                       |
|                                                     | Nom du demandeur 1(a)(i)                                        | Entity Name           |
| ADRESSE DE CORRESPONDANCE                           | Personne à contacter 1(a)(i)                                    | Hend Madhour          |
| ✓ AUTRES DEMANDES                                   | Adresse 1(a)(ii) **                                             | Chemin de Follieu     |
| REVENDICATION DE LA PRIORITÉ                        | (deuxième ligne) 1(a)(ii) **                                    | 12                    |
| ✓ NOUVEAUTÉ                                         | Code postal **                                                  | 1020                  |
| Questionnaire lechnique                             | État **                                                         | Vaud                  |
| III HISTORIQUE DE LA SÉLECTION                      | Pays *                                                          | Suisse 💌              |
| COMPARAISON DE VARIÉTÉ                              | Numéro de téléphone (y compris l'indicatif régional) 1(a)(iii)  | (41-21) 635 02 02     |
| Déclaration et Signature                            | Numéro de téléphone portable (y compris l'indicatif régional)   | (41-78) 445 45 42     |
| V DÉCLARATION ET SIGNATURE                          | Numéro de télécopieur (y compris l'indicatif régional) 1(a)(iv) | (41-22) 733 0336      |
| V PIÉCES JOINTES                                    | Adresse électronique 1(a)(v) **                                 | hend.madhour@upov.int |
| 🛱 Exporter 🕹 Enregistrer                            | Numéro ACN ou ARBN                                              | 12454787878-ACN       |
| ✓ Envoyer X Annuler                                 | + Ajouter un demandeur                                          |                       |
|                                                     |                                                                 |                       |
| V Tous les elements obligatoires ont été répondus   |                                                                 |                       |
| répondus                                            |                                                                 |                       |
| * Obligatoire                                       |                                                                 |                       |
| ** Régles spécifiques: Marci de cliquer sur le lien |                                                                 |                       |
| correspondant pour plus de détails                  |                                                                 |                       |

2. Certaines règles particulières sont indiquées à titre d'information. Cliquez sur le lien "\*\*" pour afficher les détails.

| Application Form                                                 |                                                   | ENCLOSURES TO THE                       | APPLICATION                                                                                                    |           |
|------------------------------------------------------------------|---------------------------------------------------|-----------------------------------------|----------------------------------------------------------------------------------------------------|-----------|
| REPRESENTATIVE(                                                  | S)/AGENT(S)                                       | The following documents are at          | tached to the application form: 10.0                                                                                                    |           |
| DENOMINATION<br>OTHER APPLICATIO                                 | INS                                               | Transfer Document or other docume       | ntation of the applicant's right to the cultivar, ref. section 1 10.0                                                                        | H Browse  |
|                                                                  |                                                   | Power of attorney, ref. section 2 10.0  |                                                                                                    | H Browse  |
| VARIETT SALE                                                     | VATION                                            | Documentation of permission to relea    | ase and/or sale of a genetically modified variety, ref. section 4 10.0                                                                       | P Browse  |
| Technical Questionnaire                                          |                                                   | Priority claim, ref. section 7 10.0     |                                                                                                    | P Browse  |
| VARIETY CHARACTE                                                 | ERISTICS                                          | Receipt for paid application fee 10.0 * |                                                                                                    | Pt Browse |
| VARIETY COMPARIS     PLANT MATERIAL IN                           | SON<br>NFORMATION                                 | Other 10.0                              | Constraint Details<br>You should pay the application fees directly to: Norwegian Food Safety Authority, Postbox 383, 2383 Brumunddal, Norway | P Browse  |
|                                                                  | MATION                                            | Specify 10.0                            | SpareBank I North-Norvays<br>BIC/SWIFT : SNOWNO22                                                                                            |           |
| Declaration And Signatu                                          | ire                                               |                                         |                                                                                                    |           |
| DECLARATION AND     ATTACHMENTS                                  | SIGNATURE                                         |                                         |                                                                                                    |           |
| R Export                                                         | ± Save                                            |                                         |                                                                                                    |           |
| 🗸 Submit                                                         | × Cancel                                          |                                         |                                                                                                    |           |
| <ul> <li>All mandatory fields in the<br/>answered</li> </ul>     | is chapter have been                              |                                         |                                                                                                    |           |
| All mandatory fields in the answered                             | is chapter have not been                          |                                         |                                                                                                    |           |
| * Mandatory                                                      |                                                   |                                         |                                                                                                    |           |
| ** Specific rules: Please clic<br>for details                    | k on the corresponding lin                        |                                         |                                                                                                    |           |
| The text in grey next to each<br>corresponding standard UP<br>in | h question denotes the<br>OV reference as defined |                                         |                                                                                                    |           |
| TGP/5/Section 2: UPOV Mo<br>Application for Plant Breede         | del Form for the<br>r's Rights                    |                                         |                                                                                                    |           |

3. S'il y a plusieurs demandeurs, cliquez sur "Ajouter un demandeur".

| Formulaire de demande                                                                                                    | •                                                                                                    | DEMANDEUR(\$)                                                                                                    |                        |
|----------------------------------------------------------------------------------------------------|----------------------------------------------------------------------------------------------------|----------------------------------------------------------------------------------------------------|------------------------|
| REPRESENTANT(S                                                                                                    | )/MANDATAIRE(S)                                                                                                    |                                                                                                    |                        |
| STENTEUR(S)                                                                                                    |                                                                                                    | Nom du demandeur 1(a)(i) *                                                                                                    | Entity Name            |
| ADRESSE DE COR                                                                                                    | RESPONDANCE                                                                                                    | Personne à contacter ((a)(i)                                                                                                    | Hend Madhour           |
| DENOMINATION                                                                                                    |                                                                                                    | Adresse (a)m **                                                                                                    | Chemin de Follieu      |
| AUTRES DEMANDE                                                                                                    |                                                                                                    | (dauxième Fone) (////) **                                                                                                    | 12                     |
| ✓ NOUVEAUTÉ                                                                                                    |                                                                                                    |                                                                                                    | 12                     |
| Questionnaire Techniqu                                                                                                    | Je                                                                                                    | code postal ·····                                                                                                    | 1020                   |
| GÉNÉRAL                                                                                                    |                                                                                                    | Etat **                                                                                                    | Vaud                   |
| HISTORIQUE DE LA                                                                                                    | A SÉLECTION                                                                                                    | Pays *                                                                                                    | Suisse                 |
| COMPARAISON DE                                                                                                    |                                                                                                    | Numéro de téléphone (y compris l'indicatif régional) 1(a)(iii)                                                                                                    | (41-21) 635 02 02      |
| Déclaration et Signatur                                                                                                    | PPLEMENTAIRES                                                                                                    | Numéro de téléphone portable (y compris l'indicatif régional)                                                                                                    | (41-78) 445 45 42      |
| V DÉCLARATION ET                                                                                                    | SIGNATURE                                                                                                    | Numéro de télécopieur (y compris l'indicatif régional) t(s)(iv)                                                                                                    | (41-22) 733 0336       |
| V PIÉCES JOINTES                                                                                                    |                                                                                                    | Adresse électronique 1(a)(v) **                                                                                                    | hend.madhour@upov.int  |
| R Exporter                                                                                                    | ▲ Enregistrer                                                                                                    | Numéro ACN ou ARBN                                                                                                    | 12454787878-ACN        |
| Envoyer                                                                                                    | X Annuler                                                                                                    | Nom du demandeur 1(a)(i) *                                                                                                    | Ben Rivoire            |
|                                                                                                    |                                                                                                    | Province à contration (CAR)                                                                                                    |                        |
|                                                                                                    |                                                                                                    | Personne a contacter 1(a)(i)                                                                                                    |                        |
| 🌳 Tous les éléments oblig                                                                                                    | atoires ont été répondus                                                                                                    | Adresse 1(a)(i) **                                                                                                    | Chemin des colombettes |
| <ul> <li>Tous les éléments oblig</li> <li>Tous les éléments oblig</li> </ul>                                                                                                    | patoires ont été répondus<br>patoires n'ont pas été                                                                                                    | Personine a consider (100)<br>Adresse (100) **<br>(deuxiène ligne (100) **                                                                                                    | Chemin des colombettes |
| <ul> <li>Tous les éléments oblig</li> <li>Tous les éléments oblig<br/>répondus</li> </ul>                                                                                                    | atoires ont été répondus<br>atoires n'ont pas été                                                                                                    | Personina e Consocer (10,0)<br>Adresse 10,000 **<br>(deuxième lique) (10,000 **<br>Code postal **                                                                                                    | Chemin des colombettes |
| <ul> <li>Tous les éléments oblig</li> <li>Tous les éléments oblig<br/>répondus</li> <li>Obligatoire</li> </ul>                                                                                                    | atoires ont été répondus<br>jatoires n'ont pas été                                                                                                    | Adresse a Consolett (10/0)<br>Adresse (10/0) **<br>(deuxième ligne) 10/0) **<br>Code posta **<br>État **                                                                                                    | Chemin des colombettes |
| <ul> <li>Tous les éléments oblig</li> <li>Tous les éléments oblig<br/>répondus</li> <li>Obligatoire</li> <li>Règles spécifiques: Mer<br/>correspondant pour plus</li> </ul>                                                                                              | atoires ont été répondus<br>jatoires n'ont pas été<br>rci de cliquer sur le lien<br>s de détails                                                                                                    | Her some a contacter (100)<br>Addresse (100) **<br>(deuxième lgne) (100) **<br>Code postal **<br>État **<br>Paya *                                                                                                    | Chemin des colombettes |
| <ul> <li>Tous les éléments obig<br/>répondus</li> <li>Obligatoire</li> <li>Régles spécifiques: Mer<br/>correspondant pour plus</li> <li>Le texte en gris en face de</li> </ul>                                                                                           | patoires ont été répondus<br>patoires n'ont pas été<br>rci de cliquer sur le lien<br>s de détails<br>s chaque question                                                                               | refersomer a contacter (1000)<br>Addresse (1000) ***<br>(deuxikme ligne) (1000) ***<br>Code postal **<br>État **<br>Pays *<br>Numéro de téléphone (y compris l'indicatif régional) (1000)                                                                                                    | Chemin des colombettes |
| <ul> <li>Tous les éléments oblig<br/>la Tous les éléments oblig<br/>répondus</li> <li>Obligatoire</li> <li>Régles spécifiques: Mer<br/>correspondant pour public</li> <li>Le texte en gris en face de<br/>représente la référence de<br/>dence</li> </ul>                | atoires ont été répondus<br>jatoires n'ont pas été<br>rci de cliquer sur le lien<br>s de détails<br>: chaque question<br>: fUPOV telle que définie                                                   | refessionie a contacter (19,00)<br>dersse (19,00) **<br>(deuxième ligne) (19,00) **<br>Code postal **<br>État *<br>Pays *<br>Numéro de téléphone (y compris l'indicatif régional) (16,00)<br>Numéro de téléphone portable (y compris l'indicatif régional)                                                                                                    | Chemin des colombettes |
| <ul> <li>Tous les éléments oblig<br/>répondus</li> <li>Obligatoire</li> <li>Régles spécifiques: Mer<br/>correspondant pour plus<br/>Le texte en gris en face de<br/>représente la référence de<br/>dans</li> </ul>                                                       | jatoires ont été répondus<br>jatoires n'ont pas été<br>rci de cliquer sur le lien<br>s de détails<br>e chaque question<br>7 UPOV telle que définie                                                   | Artesse (1)(0)) **<br>((deuxème ligne ) (0)(0) **<br>Code postal **<br>État **<br>Pays *<br>Numéro de téléphone (v compris l'indicatif régional) (10)(0)<br>Numéro de téléphone portable (v compris l'indicatif régional)                                                                                                    | Chemin des colombettes |
| Tous les éléments oblg     Tous les éléments oblg     répondus     Oblgatoire     Régies spécifiques: Mer     correspondant pour plu     Le toute en gris en face de     représente la réference de     dans     TOP/SSection 2: Formulair     demande de protection d'u | patores ont été répondus<br>patores n'ont pas été<br>rci de cilquer sur le tien<br>s de détails<br>c haque queation<br>r/UPOV tale que définie<br>e type de IUPOV pour la<br>e obtention vépétale    | Artesse (10)(0) ** (deuxième ligne) 1(0)(0) ** Code postal ** État ** Paya * Numéro de téléphone (yr compris findicatif régional) 1(0)(0) Numéro de téléphone portable (yr compris findicatif régional) Numéro de téléphone ligne) **                                                                                                    | Chemin des colombettes |
| Tous les éléments oblig<br>Tous les éléments oblig<br>répondus<br>Obligatoire<br>Régles spécifiques: Mer<br>correspondant pour plus<br>Le texte en grâ en face de<br>repéréante la référence de<br>dans<br>TOPP/Sfection 2: Formulair<br>demande de protection d'un      | jatoires ont été répondus<br>jatoires n'ont pas été<br>roi de cikyuer sur le ten<br>s de détais<br>c'haque queation<br>rUPOV telle que définie<br>e type de tINDOV pour la<br>ne obtention végétale  | retisorine a contacter (100)<br>Adresse (100)<br>(deuxikme ligne) (100)<br>**<br>Code postal **<br>État **<br>Pays *<br>Numéro de téléphone (y compris l'indicatif régional) (1000)<br>Numéro de téléphone portable (y compris l'indicatif régional)<br>Numéro de téléphone portable (y compris l'indicatif régional)<br>Numéro de téléphone portable (y compris l'indicatif régional)<br>Numéro de téléphone (y compris l'indicatif régional) (1000)                                                                                                    | Chemin des colombettes |
| Tous les éléments oblig<br>Tous les éléments oblig<br>répondus<br>Obligatoire<br>Régles spécifiques: Mer<br>correspondant pour plu<br>Le toxte en gris en face de<br>repéraente la référence de<br>dans<br>TGP/S/Section 2: Formulairr<br>demande de protection d'un     | jatoires ont été répondus<br>jatoires n'ont pas été<br>roi de citiquer sur le tien<br>s de détails<br>c'haque queation<br>rUPOV telle que définie<br>e type de TUPOV pour la<br>e obtention végétale | Ardrasse (IVIII)<br>Ardrasse (IVIII)<br>(deuxième ligne) (IVIII)<br>Edut **<br>Pays *<br>Numéro de téléphone portable (y compris l'indicatif régional) (IVIIII)<br>Numéro de téléphone portable (y compris l'indicatif régional) (IVIIII)<br>Numéro de téléphone portable (y compris l'indicatif régional) (IVIIII)<br>Numéro de téléphone portable (y compris l'indicatif régional) (IVIIII)<br>Numéro de téléphone portable (y compris l'indicatif régional) (IVIIII)<br>Numéro de téléphone portable (y compris l'indicatif régional) (IVIIII)<br>Numéro de téléphone portable (y compris l'indicatif régional) (IVIIII)                                                                                                    | Chemin des colombettes |
| Tous les éléments oblig<br>répondus     Oblyatoire     Régles spécifiques: Mer<br>correspondant pour plus<br>Le toxte en gris en faco de<br>représente la référence de<br>den<br>demande de protecton d'un                                                               | atoires ont été répondus<br>atoires n'ont pas été<br>roi de ciquer sur le lien<br>as de détais<br>chaque queation<br>rUPOV telle que dé finie<br>e type de rUPOV pour la<br>ne obtention végétale    | Adresse (19/0) ** (deuxiène ligne) (19/0) ** Code postal ** État ** Pays * Numéro de téléphone (y compris l'indicatif régional) (19/0) Numéro de téléphone portable (y compris l'indicatif régional) (19/0) Adresse électronique (19/0) ** Numéro ACN ou AABN X Supprimer                                                                                                    | Chemin des colombettes |
| Tous les éléments oblig<br>Tous les éléments oblig<br>répondus<br>Obligatoire<br>Régles spécifiques: Mer<br>correspondant pour plu-<br>Le texte en gris en face de<br>repéraente la référence de<br>dans<br>TOP/K/Section 2. Formulaire<br>demande de protecton d'un     | atoires ont été répondus<br>atoires n'ont pas été<br>roi de cilquer sur le lien<br>s de détais<br>r chaque question<br>TUPOV telle que dé finie<br>e type de TUPOV pour la<br>ne obtention végétale  | Adresse 10(0) ***<br>(deuxième ligne) 1(0)(0) **<br>Code postal **<br>État **<br>Pays *<br>Numéro de téléphone (v compris findicatif régional) 1(0)(0)<br>Numéro de téléphone portable (v compris findicatif régional)<br>Numéro de téléphone portable (v compris findicatif régional)<br>Numéro de téléphone (v compris findicatif régional)<br>Numéro de téléphone portable (v compris findicatif régional)<br>Numéro de téléphone portable (v compris findicatif régional)<br>Numéro de téléphone portable (v compris findicatif régional)<br>Numéro de téléphone (v compris findicatif régional)<br>Numéro de téléphone (v compris findicatif régional)<br>Numéro de téléphone (v compris findicatif régional)<br>Numéro de téléphone (v compris findicatif régional)<br>Numéro de téléphone (v comp | Chemin des colombettes |

4. Pour supprimer le demandeur qui a été ajouté, cliquez sur "Supprimer".

# 6.4.5.1.2 REPRÉSENTANT(S) / MANDATAIRE(S)

1. S'il y a plusieurs représentants, cliquez sur "Ajouter un représentant".

| Constitute de desende                                                                                                    |                                                                                                    |                                      |
|----------------------------------------------------------------------------------------------------|----------------------------------------------------------------------------------------------------|--------------------------------------|
|                                                                                                    | REPRESENTANT(S)/MANDATAIRE(S)                                                                                                    |                                      |
| REPRESENTANT(S)/MANDATAIRE(S)                                                                                                    |                                                                                                    |                                      |
| VOBTENTEUR(S)                                                                                                    | Mandataire désigné pour agir au nom du demandeur 2 00 00                                                                                                    | (a) <sup>Oul</sup>                   |
| ADRESSE DE CORRESPONDANCE                                                                                                    |                                                                                                    | - N2                                 |
| ALTRES DEMANDES                                                                                                    |                                                                                                    | · · · ·                              |
| REVENDICATION DE LA PRIORITÉ                                                                                                    |                                                                                                    | AGENT NAME                           |
| ✓ NOUVEAUTÉ                                                                                                    |                                                                                                    | AGENT ADDRESS 1                      |
| Questionnaire Technique                                                                                                    | Partness appoint                                                                                                    | AGENT ADDRESS 2                      |
| HISTORIQUE DE LA SÉLECTION                                                                                                    | (where the second second s                                                                                                    |                                      |
| COMPARAISON DE VARIÉTÉ                                                                                                    | EAR                                                                                                    |                                      |
| VINFORMATIONS SUPPLÉMENTAIRES                                                                                                    | Cose postal                                                                                                    | AGENT POSIAL CODE                    |
| Déclaration et Signature                                                                                                    | Paja (si aute que l'Australie) *                                                                                                    | Australie                            |
| DECLARATION ET SIGNATURE                                                                                                    | Personne à contacter 3060                                                                                                    | AGENT CONTACT NAME                   |
| PIECES JOINTES                                                                                                    | Numéro de téléphone (y compris l'indicatif régional) alxemo                                                                                                    | AGENT PHONE                          |
| R Exporter ± Enregistrer                                                                                                    | Numéro de téléphone portable (y compris l'indicatif régional)                                                                                                    | AGENT MOBILE                         |
| Foxover & Anguler                                                                                                    | Numéro de télécopieur (y compris l'indicatif régional) 2000                                                                                                    | AGENT FAX                            |
| • • • • • • • • • • • • • • • • • • • •                                                                                                    | Adresse electronique 1000                                                                                                    | AGENT@email.com                      |
| Y Tous les éléments obligatoires ont été répondus                                                                                                    | Numero ACN ou ARBN (le cas échéant)                                                                                                    | AGENT-ACN                            |
| The second second secon                                                                                                    |                                                                                                    |                                      |
| Tous les elements congatories il ont pas elle repondu                                                                                                    |                                                                                                    |                                      |
| Obligatoire                                                                                                    | X Supprimer                                                                                                    |                                      |
| Obligatoire     Règlies spécifiques: Merci de cilquer sur le lien                                                                                                    | x Coprime<br>Mandstaire désigné pour agir au nom du demandeur : 0000                                                                                                    | © <sup>Oul</sup>                     |
| Obligatoire     Régles spécifiques: Merci de cilquer sur le lien     correspondant pour plus de détails                                                                                                    | X Apprez<br>Kandataire désigné pour agir au nom du demandeur : ::::::::::::::::::::::::::::::::::                                                                                                    | @ <sup>0ul</sup>                     |
| Coligative in this part of the part of the part o                                                                                                    | x Supprier<br>Mandstäre désigné pour agir au nom du demandeur 2 № 10                                                                                                    | ® <sup>0d</sup><br>© <sup>Verl</sup> |
| Noise membranes congrantine not pare el reporto     Originative     Originative     Negles apócificates. Merci de citoper sur le tien     correspondant gour plus de détalls     Le texte en grais en fous de chaque question représente     la reférence de UTPOV telle que détalle cans     TGPS-Section 2: Formulaire type de IL/DOV pour la                                                                                                    | X Supprint       Mandataire désigné pour agir au nom du demandeur 2 com       Nom du mandatire (e das échairt) 2 com                                                                                                    | © <sup>od</sup><br>© <sup>lon</sup>  |
| Once are instituted conjugations in this type were reported     Once and the instituted conjugations in this type were reported     Once and the instituted of the once of the once o                                                                                                    | X Approxe      Knotskier designé pour agir au nom du demandeur 10000      Korn or markdate (e as échaet) 1000      Korn or markdate (e as échaet) 1000      Kornes 2000                                                                                                    | © <sup>04</sup><br>⊕™                |
| Origination     Originations in the pare we reported     Originations     Originations                                                                                                    | X Supprise  Mandataire désigné pour agir su nom du demandeur 2000  Nom du mandatire (e cas échém) 2 mm Antes sum Queaters tages amit                                                                                                    | 0°4<br>© <sup>100</sup>              |
| Origination     Origination     Originati                                                                                                    | X Approxe  Kandataire désigné pour agir au nom du demandeur : ::::::::::::::::::::::::::::::::::                                                                                                    | ©~~                                  |
| Conjugante en ententino surguestre si su pare en registro<br>Conjugante<br>"In Stage adoctivas. Norsi de classica una la ten<br>contrespontar por que a debas<br>La telan es que a totas a octavas, austantes<br>a telantes de la Linda de adotta cas<br>trada-Selación 2. Pormulare los de la Cal-O por la<br>ententos e a pontación o que activitorio vigilaria                                                                                                    | X Rupoter                                                                                                    | 9 <sup>04</sup>                      |
| Congrame     Congrame                                                                                                    | X Approxe     X Approxe       |                                      |
| Consider the entermine surgarise is not part of optical<br>Consigning and the entermine surgarise is the in-<br>corresponding top and edition<br>Let the entermine surgarise and the entermine<br>Let the entermine surgarise and the entermine<br>Let the entermine surgarise and the entermine<br>Let the entermine surgarise and the entermine<br>Let the entermine surgarise and the entermine<br>Let the entermine surgarise and the entermine<br>surgarises and the entermine surgarises and the<br>entermine surgarises and the entermine surgarises and<br>the entermine surgarises and the entermine surgarises and<br>the entermine surgarises and the entermine surgarises and the entermine surgarises and the entermine surgarises and<br>the entermine surgarises and the entermine surgarises and the entermine surgarises and the entermine surgarises and the entermine surgarises and the entermine surgarises and the entermine surgarises and the entermine surgarises and the entermine surgarises and the entermine surgarises and the entermine surgari                                                                                                    | X Approxe X Approxe X App |                                      |
| <ul> <li>On an extension surgacine into galaxies into galaxies into galaxies into galaxies.</li> <li>Obligatoria</li> <li>Majas adjusticitas: Marci de clubar a la ten<br/>correspontar por que a destas</li> <li>La ten es que estas do clubar, auguster as la<br/>tenteros de Lubar de clubar, auguster as la tenteros<br/>ToDAS-Bactoria: Promutare spesa ("LoDO") por la<br/>centrante de pontector o una colation registration</li> </ul>                                                                                                    | X Approxe     X Approxe       |                                      |
| Congress<br>Congress<br>Con | X Approxe X Approxe X App |                                      |
| Congulare extension surgación e rollagio estí registrato<br>Congulares<br>*** Algas elasticitadas: Marci de colugar sur la ten<br>connecionatar por la elastica<br>La tila en agos en totas e oblagas estánticas<br>ta tenteros estí Lución e a debias<br>estánteros estí Lución estántico registrato<br>TGAS Sectors 2: Formulares (gela m 1:04/2) gos la<br>entransola ela potector d'una estántico valgese                                                                                                    | X Approxe X Approxe X Approx X Approx X App |                                      |
| <ul> <li>On a memory surgaries or injure en option</li> <li>Oragitaries</li> <li>Oragitaries</li> <li>Ora</li></ul>                                                                                                    | X Approxim           Randstative designed pour agir su nom du demandeur : ::::::::::::::::::::::::::::::::::                                                                                                    |                                      |
| Conjulier extension surgaries of solutions<br>Conjulier and Conjulier and Conjulier and Conjulier and Conjulier<br>and Conjulier and Conjulier and Conjulier and Conjulier and Conjulier<br>and Conjulier and Conjulier and Conjulier and Conjulier and Conjulier<br>and Conjulier and Conjulier and Conjulier and Conjulier<br>and Conjulier and Conjulier and Conjulier and Conjulier<br>Conjulier and Conjulier and Conjulier and Conjulier<br>Conjulier and Conjulier and Conjulier and Conjulier<br>Conjulier and Conjulier and Conjulier and Conjulier<br>Conjulier and Conjulier and Conjulier and Conjulier<br>Conjulier and Conjulier and Conjulier and Conjulier<br>Conjulier and Conjulier and Conjulier and Conjulier<br>Conjulier and Conjulier and Conjulier<br>Conjulier and Conjulier and Conjulier<br>Conjulier and Conjulier and Conjulier<br>Conjulier and Conjulier and Conjulier<br>Conjulier and Conjulier and Conjulier<br>Conjulier and Conjulier<br>Conjulier and Conjulier<br>Conjulier and Conjulier<br>Conjulier and Conjulier<br>Conjulier and Conjulier<br>Conjulier and Conjulier<br>Conjulier and Conjulier<br>Conjulier and Conjulier<br>Conjulier and Conjulier<br>Conjulier<br>Conjulier and Conjulier<br>Conjulier<br>Conjulier                                                                                                    | X Approxe           Randstaire désigné pour agir au nom du demandeur 10000           Nom on mardstaire (e as échan) 1000           Nom on mardstaire (e as échan) 1000           (deviden type) 2000           Dat           Core posal           Payor da bottom tomos           Payor da bottom tomos           Numéro de Bayora (organ traduit régiona) 2000           Numéro de Bayora (organ traduit régiona) 2000           Autores desconçous 2000           Autores desconçous 2000           Autores desconçous 2000                                                                                                    |                                      |
| Consider the extension surgaries of induced part of global<br>Consider the extension surgaries of induced parts of the extension<br>consequent type of the extension of the extension<br>Lar are in part induced parts and the extension<br>Lar are induced parts of the extension of the extension<br>Constants of the extension of the extension of the extension<br>constants of parts of the extension of the extension of the extens                                                                                                    | IX Support           Bandataire designé pour agir au nom du demandeur : um m           Nom du nendatire (e da exterit) : um (<br>Admas Sum)           (pourte stant)           (pourte stant)                                                                                                    |                                      |
| <ul> <li>On a memory surgaries in the prevent optimal<br/>- Original<br/>- Original<br/>- Topped a substrate that any substrate<br/>overseportary provide default<br/>- La lise in grant block a clock any default<br/>- La lise in grant block and clock any default<br/>- La lise in grant block and clock any default<br/>- La lise in grant block and clock any default<br/>- La lise in grant block and clock any default<br/>- Clock - Clock - Clock and any default<br/>- Clock - Clock - Cl</li></ul>                                                                                                    | X Approxe           Bandstaire designé pour agir au nom du demandeur : 0000           Non du mandater (e dis defate) : 0000           Non du mandater (e dis defate) : 0000           Non du mandater (e dis defate) : 0000           Mantes : 0000           (poutent tige) : 2000           Coo potal           Party I abstrate : 2000           Party I abstrate : 2000           Number o Bistoput (orgen I indicat Regional) : 2000           Number o Bistoput (orgen I indicat Regional) : 2000           Anteres destroput : 2000           Number o Bistoput (orgen I indicat Regional) : 2000           Number o Bistoput (orgen I indicat Regional) : 2000           Number o Bistoput (orgen I indicat Regional) : 2000           Number o Bistoput (orgen I indicat Regional) : 2000           Number o Bistoput (orgen I indicat Regional) : 2000           Number o Bistoput (orgen I indicat Regional) : 2000           Number o Bistoput (orgen I indicat Regional) : 2000           Number o Bistoput (orgen I indicat Regional) : 2000           Number o Bistoput (orgen I indicat Regional) : 2000           Number o Bistoput (orgen I indicat Regional) : 2000                                                                                                    |                                      |
| Consider the enterine surgaries in the place of splace of<br>Consider the enterine surgaries in the entering of the entering of the en                                                                                                    | X Approxim           Mandataline defsigned poor agin zu nom du demandeur : um m           Non du mandatine (ex es dentar) : um           Non du mandatine (ex es dentar) : um           Admate : zom           (poutine trap)           (poutine trap)           Page (state zom)           (poutine trap)           Page (state zom)           Page (state zom)           Numeto a betrance (stater) *           Percente do trabar zom)           Numeto a betrance (stater) (stater)           Numeto a betrance (stater) (stater)           Numeto a betrance (stater)           X appretrime           * Accessed                                                                                                    |                                      |

# 2. Pour supprimer le représentant qui a été ajouté, cliquez sur "Supprimer".

| Formulaire de demande                                                                                   |                                              | REPRESENTANT(S)/MANDATAIRE(S)                                 |                    |
|----------------------------------------------------------------------------------------------------|----------------------------------------------|---------------------------------------------------------------|--------------------|
|                                                                                                    |                                              | Mandataire désigné pour agir au nom du demandeur z 00 00      | © <sup>0d</sup>    |
| DÉNOMINATION<br>AUTRES DEMANDING                                                                        | ES                                           |                                                               | © <sup>Nen</sup>   |
| REVENDICATION I                                                                                         | DE LA PRIORITÉ                               | Nom du mandataire (le cas échéant) a (xiii)                   | AGENT NAME         |
| Questionnaire Technique                                                                                 |                                              | Adresse pix/0                                                 | AGENT ADDRESS 1    |
| GÉNÉRAL                                                                                                 |                                              | (deutitiene ligne) station                                    | AGENT ADDRESS 2    |
| HISTORIQUE DE L                                                                                         | A SÉLECTION                                  | ftat                                                          | AGENT STATE        |
| COMPARAISON DE                                                                                          | E VARIÉTÉ                                    | Code postal                                                   | AGENT POSTAL CODE  |
| Déclaration et Signature                                                                                | UPPLEMENIAIRES                               | Pajs (slautra que l'Australie) *                              | Australie v        |
| DÉCLARATION ET                                                                                          | SIGNATURE                                    | Personne à contacter 1860                                     | AGENT CONTACT NAME |
| V PIÉCES JOINTES                                                                                        |                                              | Numéro de téléphone (y compris l'indicatif régional) auxim    | AGENT PHONE        |
| R Exporter                                                                                              | ± Enregistrer                                | Numéro de téléphone portable (y compris l'indicatif régional) | AGENT MOBLE        |
| - Environ                                                                                               | ¥ Annular                                    | Numéro de télecopieur (y compris l'indicatif régional) accivo | AGENT FAX          |
| • chroyer                                                                                               | · conve                                      | Adhesse electronique alixiM                                   | AGENT@email.com    |
| 🖌 Tous les éléments colligat                                                                            | toires ont été répondus                      | Numéro ACN ou ARIEN (le cas échéant)                          | AGENT-ACN          |
| Tous les éléments obligatoires n'ont pas été répondu<br>* Obligatoire                                   |                                              | X Supprimer                                                   |                    |
| ** Règles spécifiques: Merci de cliquer sur le lien<br>correspondant pour plus de détails               |                                              |                                                               |                    |
| Le teste en gris en face de chaque question représente<br>la référence de l'UPOV telle que définie dans |                                              |                                                               |                    |
| TGPI5/Section 2: Formulaire<br>demande de protection d'une e                                            | type de l'UPOV pour la<br>obtention végétale |                                                               |                    |

# 6.4.5.1.3 ADRESSE DE CORRESPONDANCE

Certains membres de l'UPOV ont des questions en ce qui concerne le chapitre intitulé "Adresse de correspondance".

| Formulaire de demande                                                                                      |                          | ADRESSE DE CORRESPONDANCE                                                                                                   |                                                                      |
|----------------------------------------------------------------------------------------------------|--------------------------|----------------------------------------------------------------------------------------------------|----------------------------------------------------------------------|
| ✓ REPRESENTANT(S) ✓ OBTENTEUR(S)                                                                           | )/MANDATAIRE(S)          | L'adresse de correspondance est-elle différente de celle du demandeur ou l'adresse du demandeur est-elle autr               | e * 💿 Oui                                                            |
| ✓ ADRESSE DE CORI<br>✓ DÉNOMINATION                                                                        | RESPONDANCE              |                                                                                                    | Non                                                                  |
| ✓ REVENDICATION DI                                                                                         | E LA PRIORITÉ            | Adresse postale aux fins de notification d'avis au demandeur, si différente de l'adresse du demandeur ou si l'ad<br>Zélande | Iresse du demandeur est autre que l'Australie ou la Nouvelle- 2(b)() |
| Questionnaire Techniqu                                                                                     | e                        | Adresse 2(a)(ii)                                                                                                    | CORRESPONDENCE ADDRESS 1                                             |
| 🗸 GÉNÉRAL                                                                                                  |                          | (deuxième ligne) 2(a)(i)                                                                                                    | CORRESPONDENCE ADDRESS 2                                             |
| HISTORIQUE DE LA                                                                                           | A SÉLECTION              | État                                                                                                    | CORRESPONDENCE ADDRESS STATE                                         |
| VINFORMATIONS SU                                                                                           | PPLÉMENTAIRES            | Code postal                                                                                                    | CORRESPONDENCE ADDRESS POSTAL CODE                                   |
| Déclaration et Signature                                                                                   | ,<br>,                   | Pays (si autre que l'Australie) *                                                                                           | Australie 👻                                                          |
| V DÉCLARATION ET S                                                                                         | BIGNATURE                | Personne à contacter 2(a)(i)                                                                                                | CORRESPONDENCE ADDRESS Name                                          |
| W TIECES SOINTES                                                                                           |                          | Numéro de téléphone (avec indicatif de zone) 2(s)(iii)                                                                      | CORRESPONDENCE ADDRESS phone                                         |
| R Exporter                                                                                                 | ± Enregistrer            | Téléphone portable (avec indicatif de zone)                                                                                 | CORRESPONDENCE ADDRESS mobile                                        |
| <ul> <li>Envoyer</li> </ul>                                                                                | X Annuler                | Numéro de télécopieur (avec indicatif de zone) 2(a)(iv)                                                                     | CORRESPONDENCE ADDRESS fax                                           |
|                                                                                                    | _                        | Adresse électronique 2(a)(v)                                                                                                | CORRESPONDENCE@email.com                                             |
| Tous les éléments obliga                                                                                   | atoires ont été répondus |                                                                                                    |                                                                      |
| Tous les éléments obliga<br>répondus                                                                       | atoires n'ont pas été    |                                                                                                    |                                                                      |
| <ul> <li>Obligatoire</li> </ul>                                                                            |                          |                                                                                                    |                                                                      |
| ** Régles spécifiques: Merci de cliquer sur le lien<br>correspondant pour plus de détails                  |                          |                                                                                                    |                                                                      |
| Le texte en gris en face de chaque question<br>représente la référence de l'UPOV telle que définie<br>dans |                          |                                                                                                    |                                                                      |
| TGP/5/Section 2: Formulaire type de l'UPOV pour la<br>demande de protection d'une obtention végétale       |                          |                                                                                                    |                                                                      |

#### 6.4.5.1.4 OBTENTEUR(S)

Si l'obtenteur et le demandeur sont une seule et même personne, pour certains services chargés d'octroyer des droits d'obtenteur, il est possible de rattacher l'obtenteur au demandeur correspondant. Pour ce faire, veuillez suivre les étapes indiquées ci-après :

1. Cliquez sur "Consulter la liste des demandeurs".

| Formulaire de demand                                                                      | e                         | Obtenteur (s)                                                                               |                                   |
|-------------------------------------------------------------------------------------------|---------------------------|---------------------------------------------------------------------------------------------|-----------------------------------|
| REPRESENTANT(S     OBTENTEUR(S)     ADRESSE DE COR                                        | S)MANDATAIRE(S)           | L'obtenteur est le demandeur 5(a)(i)                                                        |                                   |
| ✓ DÉNOMINATION ✓ AUTRES DEMANDI                                                           | ES                        | Liens existants entre l'obtenteur et le demandeur mentionnés au chapitre APPLICANT(S) 3.0 * | Consulter la liste des demandeurs |
| REVENDICATION D                                                                           | DE LA PRIORITÉ            | L'obtenteur est un employé ou un membre d'une organisation qui fait la demande              |                                   |
| 😽 NOUVEAUTÉ                                                                               |                           | Unitesteur s'est ses le demandeur                                                           |                                   |
| Questionnaire Techniq                                                                     | ue                        |                                                                                             |                                   |
| SENERAL                                                                                   |                           | + Aiguter un obtenteur                                                                      |                                   |
| HISTORIQUE DE L                                                                           | A SELECTION               |                                                                                             |                                   |
| COMPARAISON DE                                                                            |                           |                                                                                             |                                   |
| Déclaration et Signatur                                                                   |                           |                                                                                             |                                   |
| ✓ DÉCLARATION ET                                                                          | SIGNATURE                 |                                                                                             |                                   |
| PIÉCES JOINTES                                                                            |                           |                                                                                             |                                   |
|                                                                                           |                           |                                                                                             |                                   |
| F# Exporter                                                                               | ▲ Enregistrer             |                                                                                             |                                   |
| <ul> <li>Envoyer</li> </ul>                                                               | X Annuler                 |                                                                                             |                                   |
| 🛩 Tous les éléments oblig                                                                 | gatoires ont été répondus |                                                                                             |                                   |
| Tous les éléments oblig<br>répondus                                                       | gatoires n'ont pas été    |                                                                                             |                                   |
| * Obligatoire                                                                             |                           |                                                                                             |                                   |
| ** Régles spécifiques: Merci de cliquer sur le lien<br>correspondant pour plus de détails |                           |                                                                                             |                                   |
| Le texte en gris en face de chaque question                                               |                           |                                                                                             |                                   |
| représente la référence de l'UPOV telle que définie                                       |                           |                                                                                             |                                   |
| dans                                                                                      |                           |                                                                                             |                                   |
| TGP/5/Section 2: Formulair                                                                | e type de l'UPOV pour la  |                                                                                             |                                   |
| demande de protection d'u                                                                 | ne obtention végétale     |                                                                                             |                                   |
|                                                                                           |                           |                                                                                             |                                   |

2. La liste des demandeurs disponibles s'affiche à l'écran.

| Formulaire de demande                                                                                      | Obtenteur (s)                                    | Liste des demandeurs disponibles |                                | s disponibles      |                                   |
|----------------------------------------------------------------------------------------------------|--------------------------------------------------|----------------------------------|--------------------------------|--------------------|-----------------------------------|
| REPRESENTANT(S)/MANDATAIRE(S)                                                                              |                                                  | Nom du der                       | mandeur                        |                    |                                   |
|                                                                                                    | Nom et adresse de l'obtente                      | C Erika Cir                      | ashina                         |                    |                                   |
|                                                                                                    | <ul> <li>L'obtenteur est le demandeu</li> </ul>  |                                  | acrimo                         |                    |                                   |
|                                                                                                    |                                                  |                                  | <ul> <li>Poursuivre</li> </ul> | × Fermer           |                                   |
|                                                                                                    | Liens existants entre l'obtenteu                 |                                  |                                |                    | Consulter la liste des demandeurs |
|                                                                                                    | <ul> <li>L'obtenteur est un employé o</li> </ul> | u un membre                      | d'une organisation g           | ui fait la demande |                                   |
| Questionnaire Technique                                                                                    |                                                  |                                  |                                |                    |                                   |
| GÉNÉRAL                                                                                                    | L'optenteur n'est pas le dema                    | andeur                           |                                |                    |                                   |
|                                                                                                    | + Aiouter un obtenteur                           |                                  |                                |                    |                                   |
|                                                                                                    |                                                  |                                  |                                |                    |                                   |
|                                                                                                    |                                                  |                                  |                                |                    |                                   |
| Déclaration et Signature                                                                                   |                                                  |                                  |                                |                    |                                   |
|                                                                                                    |                                                  |                                  |                                |                    |                                   |
| PIÉCES JOINTES                                                                                             |                                                  |                                  |                                |                    |                                   |
| Kara Enregistrer                                                                                           |                                                  |                                  |                                |                    |                                   |
| ✓ Envoyer X Annuler                                                                                        |                                                  |                                  |                                |                    |                                   |
| V Tous les éléments obligatoires ont été répondus                                                          |                                                  |                                  |                                |                    |                                   |
| Tous les éléments obligatoires n'ont pas été<br>répondus                                                   |                                                  |                                  |                                |                    |                                   |
| * Obligatoire                                                                                              |                                                  |                                  |                                |                    |                                   |
| ** Régles spécifiques: Merci de cliquer sur le lien<br>correspondant pour plus de détails                  |                                                  |                                  |                                |                    |                                   |
| Le texte en gris en face de chaque question<br>représente la référence de l'UPOV telle que définie<br>dans |                                                  |                                  |                                |                    |                                   |
| TGP/5/Section 2: Formulaire type de l'UPOV pour la<br>demande de protection d'une obtention végétale       |                                                  |                                  |                                |                    |                                   |
|                                                                                                    |                                                  |                                  |                                |                    |                                   |

3. Sélectionnez un demandeur puis cliquez sur "Poursuivre".

| Formulaire de demande<br>T DEMANDEUR(S)<br>REPRESENTANT(S)/MANDAT.<br>OBTENTEUR(S)<br>ADRESSE CORRESPOND.<br>T DÉMONIATION                                       | AIRE(S)                                | Obtenteur (s)<br>Nom et adresse de l'obtente<br>L'obtenteur est le demandeu | Liste des demandeurs disponibles<br>Nom du demandeur<br>Erika Gischino |                                     |  |
|----------------------------------------------------------------------------------------------------|----------------------------------------|-----------------------------------------------------------------------------|------------------------------------------------------------------------|-------------------------------------|--|
|                                                                                                    |                                        | Liens existants entre l'obtenteu                                            | Poursuivre × Fermer                                                    | L Consulter la liste des demandeurs |  |
| If NOUVEAUTÉ           Questionnaire Technique           If GÉNÉRAL           If HISTORIQUE DE LA SÉLECTION                                                      |                                        |                                                                             | u un membre d'une organisation qui fait la demande<br>andeur           |                                     |  |
| COMPACTIONS SUPPLÉMENTAIRES     Déclaration et Signature     DécLARATION ET SIGNATURE     PIÉCES JOINTES                                                         |                                        |                                                                             |                                                                        |                                     |  |
| 😫 Exporter 🕹 En                                                                                                    | registrer                              |                                                                             |                                                                        |                                     |  |
| ✓ Envoyer X A                                                                                                    | Annuler                                |                                                                             |                                                                        |                                     |  |
| <ul> <li>Tous les étéments obligatoires ont ét</li> <li>Tous les étéments obligatoires n'ont<br/>répondus</li> <li>Obligatoire</li> </ul>                        | té répondus<br>pas été                 |                                                                             |                                                                        |                                     |  |
| <ul> <li>Régles spécifiques: Merci de cliquer sur le lien<br/>correspondant pour plus de détails</li> <li>Le texte en gris en face de chaque question</li> </ul> |                                        |                                                                             |                                                                        |                                     |  |
| représente la référence de l'UPOV telle o<br>dans<br>TGP/5/Section 2: Formulaire type de l'Uf<br>demande de protection d'une obtention o                         | que définie<br>POV pour la<br>végétale |                                                                             |                                                                        |                                     |  |

# **UPOV PRISMA**

# Guide d'utilisation

4. L'obtenteur est maintenant rattaché au demandeur correspondant.

| Formulaire de demande DEMANDEUR(S)                                                                                                    | Obtenteur (s)                                                                            |
|----------------------------------------------------------------------------------------------------|------------------------------------------------------------------------------------------|
| ✓ REPRESENTANT(S)/MANDATAIRE(S)                                                                                                    |                                                                                          |
| ✓ OBTENTEUR(S)                                                                                                    | Lobtenteur est le demandeur 8(a)(i)                                                      |
| ✓ ADRESSE DE CORRESPONDANCE                                                                                                    |                                                                                          |
| ✓ DÉNOMINATION                                                                                                    | Consultar la liste des demandeurs                                                        |
| V AUTRES DEMANDES                                                                                                    | Liens existants entre rodienteur et le demandeur mentonnes au chaptre APPLICART(S) 3.0 ° |
| ✓ REVENDICATION DE LA PRIORITÉ                                                                                                    | 💿 Lobtenteur est un employé ou un membre d'une organisation qui fait la demande          |
| ✓ NOUVEAUTÉ                                                                                                    | <ul> <li>Voltatiour plast as la demandaur.</li> </ul>                                    |
| Questionnaire Technique                                                                                                    | Coulenteur n'est pas le demandeur                                                        |
| 🔝 GÉNÉRAL                                                                                                    |                                                                                          |
| HISTORIQUE DE LA SÉLECTION                                                                                                    |                                                                                          |
| COMPARAISON DE VARIÉTÉ                                                                                                    |                                                                                          |
| VINFORMATIONS SUPPLÉMENTAIRES                                                                                                    |                                                                                          |
| Déclaration et Signature                                                                                                    |                                                                                          |
| V DÉCLARATION ET SIGNATURE                                                                                                    |                                                                                          |
| V PIÉCES JOINTES                                                                                                    |                                                                                          |
| Rexporter Enregistrer                                                                                                    |                                                                                          |
| Envoyer     X Annuler                                                                                                    |                                                                                          |
| t Entry of the test of the test of the test of the test of the test of the test of the test of the test of test of tes |                                                                                          |
| ✓ Tous les éléments obligatoires ont été répondus                                                                                                    |                                                                                          |
| Tous les éléments obligatoires n'ont pas été                                                                                                    |                                                                                          |
| répondus                                                                                                    |                                                                                          |
| * Obligatoire                                                                                                    |                                                                                          |
| ** Régles spécifiques: Merci de cliquer sur le lien                                                                                                    |                                                                                          |
| correspondant pour plus de détails                                                                                                    |                                                                                          |
| Le texte en oris en face de chaque question                                                                                                    |                                                                                          |
| représente la référence de l'UPOV telle que définie                                                                                                    |                                                                                          |
| dans                                                                                                    |                                                                                          |
| TGP/5/Section 2: Formulaire type de IUPOV pour la                                                                                                    |                                                                                          |
|                                                                                                    |                                                                                          |

5. S'il y a plusieurs obtenteurs, cliquez sur "Ajouter un obtenteur".

| Formulaire de demande                    |                             | Obtenteur (s)                                                                                                    |                                                   |
|------------------------------------------|-----------------------------|----------------------------------------------------------------------------------------------------|---------------------------------------------------|
|                                          | /MANDATAIRE(S)              | L'obtenteur est le demandeur 5(0)()                                                                                                    |                                                   |
| V DÉNOMINATION                           | s                           | Liens existants entre l'obtenteur et le demandeur mentionnés au chapite APPLICANT(S) 10 *                                                              | L Consulter la liste des demandeurs Ben Rivoire 💥 |
| REVENDICATION DE                         | E LA PRIORITÉ               | L'obtenteur est un employé ou un membre d'une organisation qui fait la demande                                                                         |                                                   |
| Questionnaire Technique                  |                             | Cobtenteur n'est pas le demandeur                                                                                                    |                                                   |
| HISTORIQUE DE LA                         | SÉLECTION                   | L'obtenteur est le demandeur 5(s)(i)                                                                                                    |                                                   |
| COMPARAISON DE                           | VARIÉTÉ<br>PPLÉMENTAIRES    | L'obtenteur est un employé ou un membre d'une organisation qui fait la demande                                                                         |                                                   |
| Declaration et Signature                 | SIGNATURE                   | Liens existants entre l'obtenteur et le demandeur mentionnés au chapitre APPLICANT(S) 30 *                                                             | Consulter la liste des demandeurs                 |
| PIECES JOINTES                           |                             | Nom du ou des obtenteurs initiaux qui ont mené ou dirigé les travaux 5 (a) (III) *                                                                     |                                                   |
| R Exporter                               | ± Enregistrer               | Employeur (le cas échéant)                                                                                                    |                                                   |
| Envoyer                                  | X Annuler                   | Adresse                                                                                                    |                                                   |
|                                          |                             | (deuxième ligne)                                                                                                    |                                                   |
| <ul> <li>Tous les éléments ob</li> </ul> | ligatoires ont été          | État                                                                                                    |                                                   |
| repondus                                 |                             | Code postal                                                                                                    |                                                   |
| répondus                                 | ligatoires n'ont pas ete    | Pays *                                                                                                    | · · · · · · · · · · · · · · · · · · ·             |
| * Obligatoire                            |                             | Ètes-vous tenu, en vertu des termes d'un accord conclu avec votre employeur actuel ou avec votre organisme de financement actuel, de les notifier de * |                                                   |
| ** Régles spécifiques: M                 | erci de cliquer sur le lier | voire intention o acquein les oroits à regaio de la vanete concernee?                                                                                  | <b>رت</b>                                         |
| correspondant pour pl                    | us de détails               | Cobtenteur n'est pas le demandeur                                                                                                    |                                                   |
| Le texte en gris en face o               | de chaque question          | * Supprimer                                                                                                    |                                                   |
| définie dans                             | eror ov tene que            |                                                                                                    |                                                   |
| TGP/5/Section 2: Formul                  | laire type de l'UPOV        | T Ajouter un obtenteur                                                                                                    |                                                   |
| pour la demande de prot                  | tection d'une obtention     |                                                                                                    |                                                   |
| végétale                                 |                             |                                                                                                    |                                                   |
|                                          |                             |                                                                                                    |                                                   |

6. Pour supprimer l'obtenteur qui a été ajouté, cliquez sur "Supprimer".

#### 6.4.5.1.5 DÉNOMINATION

**Note** : Dans UPOV PRISMA, la référence de l'obtenteur permet d'identifier la variété. Les données relatives à une demande peuvent être utilisées pour la même variété, auprès d'autres services chargés d'octroyer des droits d'obtenteur, avec des dénominations différentes, même si la même dénomination devrait en premier lieu être proposée pour tous les services chargés d'octroyer des droits d'obtenteur. Pour réutiliser les réponses figurant dans les données relatives aux demandes existantes pour une même variété, on peut choisir l'option "données combinées relatives à la demande" qui permet de récupérer toutes les réponses fournies à partir de la variété identifiée par la référence de l'obtenteur. Il est donc recommandé d'indiquer une seule et même référence d'obtenteur pour toutes les données relatives à la demande concernant une même variété.

1. Indiquez une référence d'obtenteur existante pour le même service et la même plante.

| Formulaire de demande                               |                         | Dénomination                                                                                                    |                                  |
|-----------------------------------------------------|-------------------------|----------------------------------------------------------------------------------------------------|----------------------------------|
| V DEMANDEUR(S)                                      |                         |                                                                                                    |                                  |
| REPRESENTANT(S)                                     | MANDATAIRE(S)           |                                                                                                    |                                  |
| OBTENTEUR(S)                                        |                         | Nom proposé pour la variété 4 (a) *                                                                                                    | VARIETEY PROPOSED NAME AUSTRALIA |
| ADRESSE DE CORRE                                    | ESPONDANCE              | Synonyme – un synonyme est un autre nom pour désigner une variété. Veuillez noter qu'une fois accepté, le synonyme est également protégé au même |                                  |
| V DÉNOMINATION                                      |                         | titre que le nom. Tout synonyme doit être conforme aux dispositions de la section 27 de la loi relative aux droits d'obtenteur                   | MY VARIETY SYNONYM               |
| V AUTRES DEMANDES                                   | 3                       | Code distinction (co)                                                                                                    | REF                              |
| V REVENDICATION DE                                  | LA PRIORITÉ             | Code d'obtennedi « (o)                                                                                                    | [                                |
| VOUVEAUTÉ                                           |                         | Nom commercial                                                                                                    | MY VARIETY TRADE NAME            |
| Questionnaire Technique                             |                         | Autre nom                                                                                                    | MY VARIETY OTHER NAME            |
| 😽 GÉNÉRAL                                           |                         |                                                                                                    |                                  |
| HISTORIQUE DE LA                                    | SÉLECTION               |                                                                                                    |                                  |
| COMPARAISON DE V                                    | /ARIÉTÉ                 |                                                                                                    |                                  |
| VINFORMATIONS SUP                                   | PLÉMENTAIRES            |                                                                                                    |                                  |
| Déclaration et Signature                            |                         |                                                                                                    |                                  |
| SI DÉCLARATION ET SI                                | IGNATURE                |                                                                                                    |                                  |
| V PIÉCES JOINTES                                    |                         |                                                                                                    |                                  |
|                                                     |                         |                                                                                                    |                                  |
| Exporter                                            | 🛓 Enregistrer           |                                                                                                    |                                  |
| 47.000                                              | M Annulas               |                                                                                                    |                                  |
| Clivoyei                                            | Annuci                  |                                                                                                    |                                  |
|                                                     |                         |                                                                                                    |                                  |
| <ul> <li>Tous les éléments obli</li> </ul>          | igatoires ont été       |                                                                                                    |                                  |
| repondus                                            |                         |                                                                                                    |                                  |
| Tous les éléments obli                              | igatoires n'ont pas été |                                                                                                    |                                  |
| répondus                                            |                         |                                                                                                    |                                  |
| <ul> <li>Obligatoire</li> </ul>                     |                         |                                                                                                    |                                  |
| ** Réales spécifiques: Merci de cliquer sur le lier |                         |                                                                                                    |                                  |
| correspondant pour plu                              | is de détails           |                                                                                                    |                                  |
| Le texte en gris en face de chaque question         |                         |                                                                                                    |                                  |
| représente la référence de l'UPOV telle que         |                         |                                                                                                    |                                  |
| définie dans                                        |                         |                                                                                                    |                                  |
| TGP/5/Section 2: Formula                            | aire type de l'UPOV     |                                                                                                    |                                  |
| nour la demande de prote                            | action d'une obtention  |                                                                                                    |                                  |
| vénétale                                            | and a one optermoli     |                                                                                                    |                                  |
|                                                     |                         |                                                                                                    |                                  |

2. Cliquez sur "Enregistrer". Un message d'erreur s'affiche. Ce message vous invite à indiquer une autre référence d'obtenteur.

Certains services chargés d'octroyer des droits d'obtenteur n'exigent pas de référence de l'obtenteur. C'est pourquoi la référence de la variété de la personne à l'origine de la demande est demandée à la page des paramètres (§6.3).

Si vous indiquez la référence de la variété de la personne à l'origine de la demande pour les services chargés d'octroyer des droits d'obtenteur exigeant la référence de l'obtenteur, les données fournies sont insérées automatiquement dans le formulaire et ne peuvent pas être modifiées.

# 6.4.5.1.6 AUTRES DEMANDES

Pour ajouter des demandes, cliquez sur "Ajouter"

| nulaire de demande<br>DEMANDEUR(S)                    |                                               | Autres demandes                                        |                                       |                  |                                 |                                                       |                  |
|-------------------------------------------------------|-----------------------------------------------|--------------------------------------------------------|---------------------------------------|------------------|---------------------------------|-------------------------------------------------------|------------------|
| REPRESENTANT(S)                                       | (MANDATAIRE(S)                                |                                                        |                                       |                  |                                 |                                                       |                  |
| OBTENTEUR(S)                                          |                                               | Cette variété a-t-elle fait l'objet d'une demande de « | droit d'obtenteur déposée dans un pay | vs autre que l'A | Australie?                      | Qui                                                   |                  |
| DRESSE DE CORF                                        | ESPONDANCE                                    |                                                        |                                       |                  |                                 | ۲                                                     |                  |
| DÉNOMINATION                                          |                                               |                                                        |                                       |                  |                                 | Non                                                   |                  |
| UTRES DEMANDE                                         | s                                             |                                                        |                                       |                  |                                 |                                                       |                  |
| REVENDICATION D                                       | LA PRIORITÉ                                   | Pays de dépôt 6(a) (1)                                 | Date du dépôt jj/mm/aaaa t(a) (1)     | Nur              | iméro de la demande 6(3) (11) * | Situation actuelle 6(a) (III)                         | Nom de la variét |
| IOUVEAUTÉ                                             |                                               | 🗰 Argentine 💌                                          | 28/09/2016                            | <b>#</b> 4       | 45545454                        | demande en instance                                   | MY VARIETY       |
| nnaire Technique                                      |                                               | . Orenelisettes stelenste stilestes de la              | 00/00/2018                            |                  | 2270707                         | Construction consulting an institute to construct the |                  |
| ENERAL                                                |                                               | Cirganisation regionale atricaine de la j 👻            | 30/06/2010                            |                  | 0010101                         | protection accordee ou variete inscrite i             | WIT VARIETY      |
| TORIQUE DE LA                                         | SELECTION                                     | + Ajouter                                              |                                       |                  |                                 |                                                       |                  |
| EORMATIONS SU                                         |                                               |                                                        |                                       |                  |                                 |                                                       |                  |
| ation et Signature                                    | PLEMENTARES                                   |                                                        |                                       |                  |                                 |                                                       |                  |
| ÉCLARATION ET 1                                       | IGNATURE                                      |                                                        |                                       |                  |                                 |                                                       |                  |
| IÉCES JOINTES                                         |                                               |                                                        |                                       |                  |                                 |                                                       |                  |
|                                                       |                                               |                                                        |                                       |                  |                                 |                                                       |                  |
| R Exporter                                            | 🛓 Enregistrer                                 |                                                        |                                       |                  |                                 |                                                       |                  |
| 45                                                    | M Annulas                                     |                                                        |                                       |                  |                                 |                                                       |                  |
| Envoyer                                               | Annuler                                       |                                                        |                                       |                  |                                 |                                                       |                  |
|                                                       |                                               |                                                        |                                       |                  |                                 |                                                       |                  |
| ous les elements ob                                   | ligatoires ont ete                            |                                                        |                                       |                  |                                 |                                                       |                  |
| iponous                                               | and the stand and fait                        |                                                        |                                       |                  |                                 |                                                       |                  |
| rous les elements ob                                  | ligatoires n'ont pas ete                      |                                                        |                                       |                  |                                 |                                                       |                  |
| bligatoiro                                            |                                               |                                                        |                                       |                  |                                 |                                                       |                  |
| ongerone                                              |                                               |                                                        |                                       |                  |                                 |                                                       |                  |
| (egtes specifiques: M                                 | era de aliquer sur le lier                    |                                                        |                                       |                  |                                 |                                                       |                  |
| inespondant pour pr                                   | us de detans                                  |                                                        |                                       |                  |                                 |                                                       |                  |
| αe en gris en face o                                  | e chaque question                             |                                                        |                                       |                  |                                 |                                                       |                  |
| ie dens                                               | e ronovitelle que                             |                                                        |                                       |                  |                                 |                                                       |                  |
| The server of                                         |                                               |                                                        |                                       |                  |                                 |                                                       |                  |
| /6/Section 2: Formul                                  | aire type de l'UROV                           |                                                        |                                       |                  |                                 |                                                       |                  |
| 5/Section 2: Formula demande de prot                  | aire type de l'UPOV                           |                                                        |                                       |                  |                                 |                                                       |                  |
| P/5/Section 2: Formu<br>r la demande de prot<br>átale | aire type de l'UPOV<br>ection d'une obtention |                                                        |                                       |                  |                                 |                                                       |                  |

# 6.4.5.1.7 REVENDICATION DE PRIORITÉ

Si aucune information n'est ajoutée au chapitre AUTRES DEMANDES, vous ne pouvez pas répondre par l'affirmative à la question concernant la revendication de priorité.

| Formulaire de demande                                                                                                    |                                                 | Priorité                                                                                                    |
|----------------------------------------------------------------------------------------------------|-------------------------------------------------|----------------------------------------------------------------------------------------------------|
| REPRESENTANT(S)     OBTENTEUR(S)     ADRESSE DE CORF                                                                                             | VMANDATAIRE(S)                                  | La priorité est-elle revendiquée au titre de la demande la plus ancienne déposée à l'étranger auprès d'un État membre de l'UPOV? 7:0 • 🕅 Oui 🔤 Non |
| DÉNOMINATION     AUTRES DEMANDE     REVENDICATION DE                                                                                             |                                                 |                                                                                                    |
| VOUVEAUTÉ<br>Questionnaire Technique                                                                                                    |                                                 |                                                                                                    |
| GENERAL<br>HISTORIQUE DE LA                                                                                                    | VARIÉTÉ                                         |                                                                                                    |
| <ul> <li>INFORMATIONS SU</li> <li>Déclaration et Signature</li> <li>DÉCLARATION ET S</li> </ul>                                                  | PPLÉMENTAIRES                                   |                                                                                                    |
| V PIÉCES JOINTES                                                                                                    |                                                 |                                                                                                    |
| ✓ Envoyer                                                                                                    | X Annuler                                       |                                                                                                    |
| <ul> <li>Tous les éléments ob<br/>répondus</li> </ul>                                                                                            | ligatoires ont été                              |                                                                                                    |
| Tous les éléments ob<br>répondus                                                                                                    | ligatoires n'ont pas été                        |                                                                                                    |
| Obligatoire     Kégles spécifiques: Merci de cliquer sur le lier                                                                                 |                                                 |                                                                                                    |
| correspondant pour plus de détails<br>Le texte en gris en face de chaque question<br>représente la référence de l'UPOV telle que<br>définie dans |                                                 |                                                                                                    |
| TGP/5/Section 2: Formul<br>pour la demande de prot<br>végétale                                                                                   | laire type de l'UPOV<br>tection d'une obtention |                                                                                                    |
|                                                                                                    |                                                 |                                                                                                    |

# 6.4.5.1.8 NOUVEAUTÉ

Dans le service désigné chargé d'octroyer des droits d'obtenteur, la date de la première vente ne doit pas dépasser de plus d'une année la date de dépôt ou la date de priorité, le cas échéant. Si vous sélectionnez une date qui dépasse ce délai, le système affiche un message d'avertissement.

| Formulaire de demande                                                    |                                               | Vente de la variété                                 |                                              |                                      |                        |
|--------------------------------------------------------------------------|-----------------------------------------------|-----------------------------------------------------|----------------------------------------------|--------------------------------------|------------------------|
| REPRESENTANT(S)     OBTENTEUR(S)     ADRESSE DE CORR     OÉNOMINATION    | ESPONDANCE                                    | La variété a-t-elle été vendue en Australie avec l  | e consentement de l'obtenteur? 8 (91) o(i) * | ⊚ Oui<br>⊚ Non                       |                        |
| ✓ AUTRES DEMANDES<br>✓ REVENDICATION DE<br>✓ NOUVEAUTÉ                   | S<br>LA PRIORITÉ                              | Date de la première vente 8 (91) q(1)               |                                              | Sous quel nom de variété?8(91) c(11) |                        |
| Questionnaire Technique<br>GÉNÉRAL<br>HISTORIQUE DE LA                   | SÉLECTION                                     | La variété a-t-elle été vendue à l'étranger avec le | 2 consentement de l'obtenteur? 8 (91) d(1) * | 20151214: voir **                    |                        |
| COMPARAISON DE<br>INFORMATIONS SUF<br>Déclaration et Signature           | VARIÉTÉ<br>PPLÉMENTAIRES                      |                                                     |                                              | Non                                  |                        |
| DÉCLARATION ET S     PIÉCES JOINTES                                      | IGNATURE                                      | Date de la premiere vente S(91) d(II) 29/08/2016    | Sous quei nom de vanete                      | 778 (91) 0(88) Quei p                | ays28(4))0(8)<br>ala 🔹 |
| R Exporter                                                               | ± Enregistrer                                 |                                                     |                                              |                                      |                        |
| Envoyer                                                                  | X Annuler                                     |                                                     |                                              |                                      |                        |
| <ul> <li>Tous les éléments obl<br/>répondus</li> </ul>                   | igatoires ont été                             |                                                     |                                              |                                      |                        |
| Tous les éléments obl<br>répondus                                        | igatoires n'ont pas été                       |                                                     |                                              |                                      |                        |
| * Obligatoire<br>** Régles spécifiques: Me                               | erci de cliquer sur le lier                   |                                                     |                                              |                                      |                        |
| Le texte en gris en face d<br>représente la référence de<br>définie dans | e chaque question<br>a l'UPOV telle que       |                                                     |                                              |                                      |                        |
| TGP/5/Section 2: Formul:<br>pour la demande de prote<br>végétale         | aire type de l'UPOV<br>action d'une obtention |                                                     |                                              |                                      |                        |

En dehors du territoire du service désigné, la date de la première vente ne doit pas être antérieure à quatre ans avant la date de dépôt ou, le cas échéant, la date de priorité (sauf en ce qui concerne les arbres et la vigne, pour lesquels la date ne doit pas être antérieure à six ans avant la date de dépôt; il y a lieu de vérifier auprès de chaque service quelles plantes sont considérées comme des arbres ou de la vigne).

| Application Form                                                                | VARIETY SALE                                                                                                    |  |  |  |  |
|---------------------------------------------------------------------------------|----------------------------------------------------------------------------------------------------|--|--|--|--|
| REPRESENTATIVE(S)/AGENT(S)                                                      | Has Ba usriely haan sold in Australia with the hyandaris nonzent2 ≤ ≤0 ±0.*                                                               |  |  |  |  |
|                                                                                 |                                                                                                    |  |  |  |  |
| CORRESPONDENCE ADDRESS                                                          | © No                                                                                                    |  |  |  |  |
| V OTHER APPLICATIONS                                                            |                                                                                                    |  |  |  |  |
| V PRIORITY CLAIM                                                                | Date of first sale 8 (91) 4(0) * Under what variety name 8 (91) 4(0) *                                                                    |  |  |  |  |
| NOVELTY                                                                         | 14/12/2014 m WY VARETY                                                                                                    |  |  |  |  |
| Technical Questionnaire                                                         | j w) i                                                                                                    |  |  |  |  |
| GENERAL                                                                         | Has the variety been sold overseas with the breeder's consent? 1 (91) dig) *                                                              |  |  |  |  |
| BREEDING SCHEME                                                                 |                                                                                                    |  |  |  |  |
| I VARIETY COMPARISON                                                            | () nu                                                                                                    |  |  |  |  |
| ADDITIONAL INFORMATION                                                          |                                                                                                    |  |  |  |  |
| Declaration And Signature                                                       | Date of first sale s (91) d(n) Country s (91) d(n)                                                                                        |  |  |  |  |
| I DECLARATION AND SIGNATURE                                                     | 30/11/2010 Outside the designated authority, the date of first commercialization should not be earlier than four years before             |  |  |  |  |
| ALIACHMENTS                                                                     | the filing date, or priority date, if applicable (except for trees and vines, for which the date should not be earlier                    |  |  |  |  |
| K Export ± Save                                                                 | than six years before the filing date. It is necessary to check with each authority as to which crops are considered as trees and vines). |  |  |  |  |
| ✓ Submit X Cancel                                                               |                                                                                                    |  |  |  |  |
| <ul> <li>All mandatory fields in this chapter have been<br/>answered</li> </ul> |                                                                                                    |  |  |  |  |
| All mandatory fields in this chapter have not been<br>answered                  |                                                                                                    |  |  |  |  |
| <ul> <li>Mandatory</li> </ul>                                                   |                                                                                                    |  |  |  |  |
| Specific rules: Please click on the corresponding<br>link for details           |                                                                                                    |  |  |  |  |
| The text in grey next to each question denotes the                              |                                                                                                    |  |  |  |  |
| corresponding standard UPOV reference as defined                                |                                                                                                    |  |  |  |  |
| in                                                                              |                                                                                                    |  |  |  |  |

# 6.4.5.1.9 EXAMEN TECHNIQUE

1. Cliquez sur le chapitre intitulé "Examen technique".

| Formulaire de demande                       |                            | EXAMEN DHS (EXAMEN DE LA NOLIVEALITÉ) DE LA VARIÉTÉ |                       |   |
|---------------------------------------------|----------------------------|-----------------------------------------------------|-----------------------|---|
| Section DEMANDEUR(S)                        |                            | Examen bits (Examen be ex Noorleane) be ex VARETE   |                       |   |
| V REPRESENTANT(S)                           | MANDATAIRE(S)              |                                                     |                       |   |
| STENTEUR(S)                                 |                            | Disponible 9(3)()(1)                                |                       |   |
| V DÉNOMINATION                              |                            |                                                     |                       |   |
| V AUTRES DEMANDES                           | S                          | En cours v(a)(ii)(1)                                |                       |   |
| V REVENDICATION DE                          | LA PRIORITÉ                |                                                     |                       |   |
| V NOUVEAUTÉ                                 |                            | depuis (année) 5(a)(II)(3)                          | 2014                  |   |
| 🔶 EXAMEN TECHNIQU                           | IE )                       | (institution, adresse) : \$(3)(0)(2)                | institution, addresse |   |
| Questionnaire Technique                     |                            |                                                     |                       | - |
| HISTORIQUE DE LA                            | SÉLECTION                  | Va débuter/début souhaité \$(3)(0)                  |                       |   |
| CARACTÈRES DE LA                            | A VARIÉTÉ                  |                                                     |                       |   |
| COMPARAISON DE V                            | VARIÉTÉ                    |                                                     |                       |   |
| INFORMATIONS SUF                            |                            |                                                     |                       |   |
| VEGETAL                                     |                            |                                                     |                       |   |
| INFORMATIONS SUP                            | PPLEMENTAIRES              |                                                     |                       |   |
| INFORMATIONS SUF                            | R LES OGM                  |                                                     |                       |   |
| Déclaration et Signature                    |                            |                                                     |                       |   |
| DECLARATION ET S                            | IGNATURE                   |                                                     |                       |   |
| PIECES JOINTES                              |                            |                                                     |                       |   |
| H Exporter                                  | ± Enregistrer              |                                                     |                       |   |
| Envoyer                                     | X Annuler                  |                                                     |                       |   |
|                                             | _                          |                                                     |                       |   |
| 💜 Tous les éléments obl                     | igatoires ont été          |                                                     |                       |   |
| répondus                                    |                            |                                                     |                       |   |
| Tous les éléments obl                       | igatoires n'ont pas été    |                                                     |                       |   |
| répondus                                    |                            |                                                     |                       |   |
| * Obligatoire                               |                            |                                                     |                       |   |
| ** Régles spécifiques: Ma                   | roi de cliquer sur le lieu |                                                     |                       |   |
| correspondent pour plu                      | is de détails              |                                                     |                       |   |
| La fauta da cria da faca da abasua avestica |                            |                                                     |                       |   |
| Le texte en gris en table de                | e chaque question          |                                                     |                       |   |
| définie dans                                | a ror ov tene que          |                                                     |                       |   |
| TODIE OF A Frank                            | the second second          |                                                     |                       |   |
| r GP/orSection 2: Formula                   | ane type de l'UPOV         |                                                     |                       |   |
| vánátele                                    | coron o one obtention      |                                                     |                       |   |

2. Pour ajouter d'autres examens techniques concernant des lignées parentales pour les variétés hybrides, cliquez sur "Ajouter examen technique de la variété".

| Formulaire de demande                                                                                      | EXAMEN DHS (EXAMEN DE LA NOUVEAUTÉ) DE LA VARIÉTÉ         |    |
|----------------------------------------------------------------------------------------------------|-----------------------------------------------------------|----|
| REPRESENTANT(S)/MANDATAIRE(S)                                                                              |                                                           |    |
| ✓ OBTENTEUR(S)                                                                                             | Disponible 9(0)(1)                                        |    |
| V DÉNOMINATION                                                                                             |                                                           |    |
| V AUTRES DEMANDES                                                                                          | En cours s(s)(t)(t)                                       |    |
| V REVENDICATION DE LA PRIORITÉ                                                                             |                                                           | 51 |
| V NOUVEAUTÉ                                                                                                | depuis (année) 9(a)(7)(3)                                 |    |
| V EXAMEN TECHNIQUE                                                                                         | (institution, adresse): \$(a)(0)(2) institution, addresse |    |
| Questionnaire Technique                                                                                    | A the solution of the second                              | 21 |
| HISTORIQUE DE LA SÉLECTION                                                                                 | o va debuter debut sounaite v(a)(m)                       |    |
| CARACTÉRES DE LA VARIÉTÉ                                                                                   |                                                           | -  |
| COMPARAISON DE VARIETE                                                                                     | Disponible \$(4)(0(1)                                     |    |
| VÉGÉTAL                                                                                                    |                                                           | ы  |
| INFORMATIONS SUPPLÉMENTAIRES                                                                               | À partir de (date) \$(2)(0)(3)                            |    |
| INFORMATIONS SUR LES OGM                                                                                   | (institution, adresse) : §(2)(7)(2)                       |    |
| Déclaration et Signature                                                                                   |                                                           | 21 |
| DÉCLARATION ET SIGNATURE                                                                                   |                                                           |    |
| PIÉCES JOINTES                                                                                             | 🕐 Va débuteridébut souhaité 🕬 🕬                           |    |
| 😫 Exporter 🕹 Enregistrer                                                                                   | X Supprimer                                               |    |
| ✓ Envoyer X Annuler                                                                                        | ♣ Ajouter examen technique de la variété                  |    |
| <ul> <li>Tous les éléments obligatoires ont été<br/>répondus</li> </ul>                                    |                                                           |    |
| Tous les éléments obligatoires n'ont pas été                                                               |                                                           |    |
| répondus                                                                                                   |                                                           |    |
| * Obligatoire                                                                                              |                                                           |    |
| ** Régles spécifiques: Merci de cliquer sur le lier<br>correspondant pour plus de détails                  |                                                           |    |
| Le texte en gris en face de chaque question<br>représente la référence de l'UPOV telle que<br>définie dans |                                                           |    |
| TGP/5/Section 2: Formulaire type de l'UPOV<br>pour la demande de protection d'une obtention                |                                                           |    |

3. Pour supprimer un examen ajouté, cliquez sur "Supprimer".

# 6.4.5.2 Questionnaire technique

# 6.4.5.2.1 SCHÉMA DE SÉLECTION

| Formulaire de demande                                                                                                    | Renseignements sur le schéma de sélection et le mode de multiplication de la                        | le schéma de sélection et le mode de multiplication de la variété |  |  |  |
|----------------------------------------------------------------------------------------------------|----------------------------------------------------------------------------------------------------|-------------------------------------------------------------------|--|--|--|
| REPRESENTANT(S)MANDATAIRE(S)     OBTENSE DE CORRESPONDANCE     DÉNOMINATION                                                            | Variété résultant d'une hybridation 4 1<br>hybridation contrèlée 4 1.1 (a)                          |                                                                   |  |  |  |
| AUTRES DEMANDES     REVENDICATION DE LA PRIORITÉ     NOUVEAUTÉ                                                                         | (Indquer les variétés parentales) *                                                                 | mère père                                                         |  |  |  |
| EXAMEN TECHNIQUE     Questionnaire Technique     HISTORIQUE DE LA SÉLECTION                                                            | hybridation à généalogie partiellement connue 4.1.1 (b) hybridation à généalogie inconnue 4.1.1 (c) |                                                                   |  |  |  |
| CARACTÈRES DE LA VARIÈTÉ     COMPARAISON DE VARIÈTÉ     INFORMATIONS SUR LE MATÉRIEL                                                   | Variété résultant d'une mutation 4.1.2 Variété résultant d'une découverte et développement 4.1.3    |                                                                   |  |  |  |
| VEGETAL<br>TINFORMATIONS SUPPLÉMENTAIRES<br>Déclaration et Signature                                                                   | Variélé résultant de: Autre 4.1.4 Méthode de multiplication de la variété                           |                                                                   |  |  |  |
| PIÉCES JOINTES                                                                                                    | greffage 4.2 (x)                                                                                    |                                                                   |  |  |  |
| Exporter Enregistrer                                                                                                    | (veuliez incluer le porte grene) *                                                                  | porte grette                                                      |  |  |  |
| ✓ Envoyer ★ Annuler                                                                                                    | multiplication in vitro 4.2 ( c)                                                                    |                                                                   |  |  |  |
| <ul> <li>Tous les éléments obligatoires ont été répondus</li> <li>Tous les éléments obligatoires n'ont pas été<br/>répondus</li> </ul> | <ul> <li>Autre 4.2 (d)</li> </ul>                                                                   |                                                                   |  |  |  |
| * Obligatoire                                                                                                    |                                                                                                    |                                                                   |  |  |  |
| ** Régles spécifiques: Merci de cliquer sur le lien<br>correspondant pour plus de détails                                              |                                                                                                    |                                                                   |  |  |  |

# 6.4.5.2.2 CARACTÈRES DE LA VARIÉTÉ

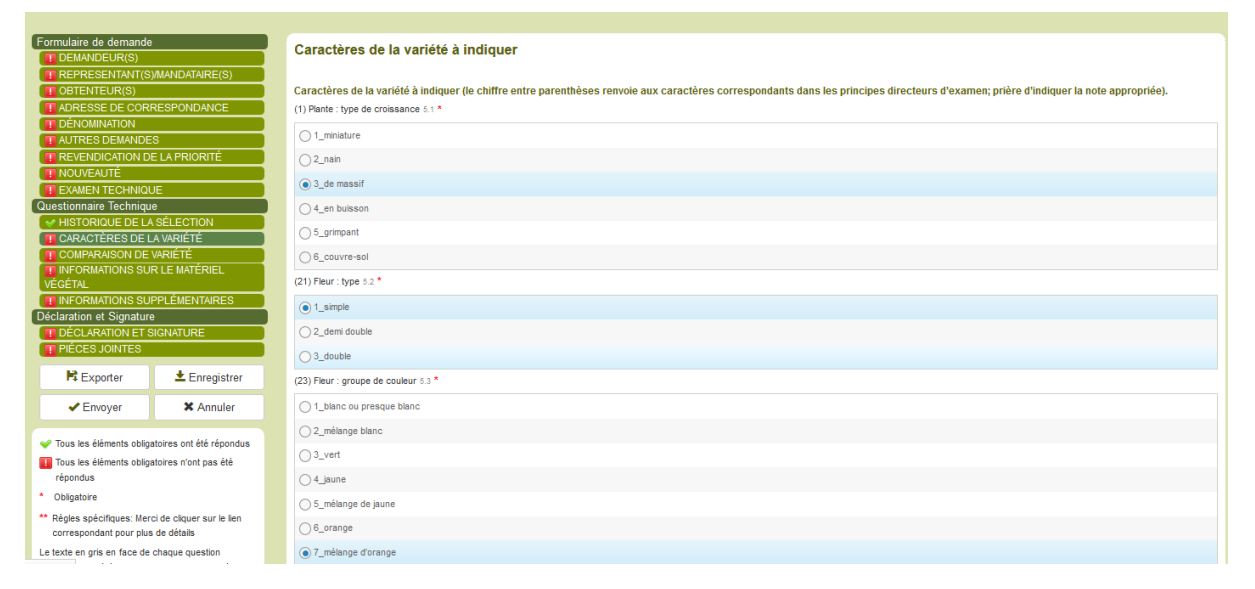

### 6.4.5.2.3 COMPARAISON DE VARIÉTÉ

1. Sélectionnez un caractère dans la liste des caractères.

| Formulaire de demande<br>DEMANDEUR(S)                |                                           | Variétés voisines et différences p                                                             | ar rapport à ces variétés                                                                                     |                                                                                          |                                                                                  |
|------------------------------------------------------|-------------------------------------------|------------------------------------------------------------------------------------------------|----------------------------------------------------------------------------------------------------|------------------------------------------------------------------------------------------|----------------------------------------------------------------------------------|
| OBTENTEUR(S)     ADRESSE DE CORP                     | RESPONDANCE                               | Veuillez indiquer dans le tableau ci dessous e<br>rapproche(nt) le plus. Ces renseignements pe | t dans le cadre réservé aux observations en quoi vo<br>euvent favoriser la détermination de la distinction pa | tre variété candidate diffère de la ou des variél<br>r le service d'examen.              | té(s) voisine(s) qui, à votre connaissance, s'en                                 |
| DÉNOMINATION     AUTRES DEMANDE     REVENDICATION DI | S<br>E LA PRIORITÉ                        | Dénomination(s) de la ou des variété(s)<br>voisine(s) de votre variété candidate 6.0           | Caractère(s) par lequel ou lesquels votre<br>variété candidate diffère des variétés voisines<br>e.o           | Décrivez l'expression du ou des caractère(s)<br>chez la ou les variété(s) voisine(s) 0.0 | Décrivez l'expression du ou des caractère(s)<br>chez votre variété candidate 0.0 |
| NOUVEAUTÉ                                            |                                           | ¥ vart                                                                                         |                                                                                                    |                                                                                          |                                                                                  |
| EXAMEN TECHNIQU                                      | JE                                        |                                                                                                | UPOV 01: Plante: type de croissance                                                                           |                                                                                          | •                                                                                |
| Questionnaire Techniqu                               | e                                         | + Ajouter                                                                                      | UPOV 02: À l'exclusion des variétés du type de croissance                                                     | a grimpant: Plante: port                                                                 |                                                                                  |
| HISTORIQUE DE LA                                     | SELECTION                                 | Observations : 6.0                                                                             | UPOV 03: Plante: hauteur (pendant la deuxième pousse)                                                         |                                                                                          |                                                                                  |
|                                                      |                                           |                                                                                                | UPOV 04: Jeune rameau: pigmentation anthocyanique                                                             |                                                                                          |                                                                                  |
| INFORMATIONS SU                                      | R LE MATÉRIEL                             |                                                                                                | UPOV 05: Jeune rameau: intensité de la pigmentation antho                                                     | cyanique                                                                                 |                                                                                  |
| VÉGÉTAL                                              |                                           |                                                                                                | UPOV 06: Tige: nombre d'aiguillons (aiguillons très courts e                                                  | t aiguillons capillaires exclus)                                                         |                                                                                  |
| INFORMATIONS SUI                                     | PPLÉMENTAIRES                             |                                                                                                | UPOV 07: Aiguillons: couleur prédominante (comme pour 6                                                       | )                                                                                        |                                                                                  |
| Déclaration et Signature                             | •                                         |                                                                                                | UPOV 08: Feuile: taile                                                                                        |                                                                                          |                                                                                  |
| DECLARATION ET S                                     | SIGNATURE                                 |                                                                                                | UPOV 09: Feuille: intensité de la couleur verte (face supéri                                                  | eure)                                                                                    |                                                                                  |
| PIECES JOINTES                                       |                                           |                                                                                                | UPOV 10: Feuille: pigmentation anthocyanique                                                                  |                                                                                          |                                                                                  |
| R Exporter                                           | ± Enregistrer                             |                                                                                                | UPOV 11: Feuille: brillance de la face supérieure                                                             |                                                                                          |                                                                                  |
|                                                      |                                           |                                                                                                | UPOV 12: Foliole: ondulation du bord                                                                          |                                                                                          |                                                                                  |
| <ul> <li>Envoyer</li> </ul>                          | X Annuler                                 |                                                                                                | UPOV 13: Foliole terminale: forme du limbe                                                                    |                                                                                          |                                                                                  |
|                                                      |                                           |                                                                                                | UPOV 14: Foliole terminale: forme de la base du limbe                                                         |                                                                                          |                                                                                  |
| Tous les éléments obliga                             | atoires ont été répondus                  |                                                                                                | •                                                                                                    | III                                                                                      | •                                                                                |
| Tous les éléments obliga<br>répondus                 | atoires n'ont pas été                     |                                                                                                |                                                                                                    |                                                                                          |                                                                                  |
| <ul> <li>Obligatoire</li> </ul>                      |                                           |                                                                                                |                                                                                                    |                                                                                          |                                                                                  |
| Régles spécifiques: Mere<br>correspondant pour plus  | ci de cliquer sur le lien<br>a de détails |                                                                                                |                                                                                                    |                                                                                          |                                                                                  |
| Le texte en gris en face de                          | chaque question                           |                                                                                                |                                                                                                    |                                                                                          |                                                                                  |

2. Le menu déroulant concernant les niveaux d'expression pour la variété candidate et la variété voisine la plus proche s'affiche automatiquement.

| Formulaire de demande<br>T DEMANDEUR(S)<br>REPRESENTANT(S)MANDATAIRE(S)<br>OBTENTEUR(S)                                                                                                    | Variétés voisines et différences p<br>Veuillez indiquer dans le tableau ci dessous e                                                 | ar rapport à ces variétés<br>t dans le cadre réservé aux observations en quoi vo                                                                             | tre variété candidate diffère de la ou des variét                                                                   | é(s) voisine(s) qui, à votre connaissance, s'en                                    |
|----------------------------------------------------------------------------------------------------|----------------------------------------------------------------------------------------------------|----------------------------------------------------------------------------------------------------|----------------------------------------------------------------------------------------------------|------------------------------------------------------------------------------------|
| ADRESSE DE CORRESPONDANCE     DÉNOMINATION     AUTRES DEMANDES     REVENDICATION DE LA PRIORITÉ                                                                                                    | Tapproche(nt) le plus. Ces renseignements per<br>Dénomination(s) de la ou des vanété(s)<br>voisine(s) de votre variété candidate 6.0 | uvent favoriser la détermination de la distinction pa<br>Caractère(s) par lequel ou lesquels votre<br>variété candidate diffère des variétés voisines<br>6.0 | r le service d'examen.<br>Décrivez l'expression du  ou des caractère(s)<br>chez la ou les variété(s) voisine(s) e.o | Décrivez l'expression du ou des caractère(s)<br>chez votre variété candidate e.o.* |
| TOULIEAUTÉ     EXAMENTECHNIQUE     Questionnaire Technique     MISTORIQUE DE LA SELECTION     CARACTÉRES DE LA AVRIÉTÉ     COMPARAISON DE VARIÉTÉ     TOCMPARAISON DE VARIÉTÉ     INFORMATIONS SUR LE MATÉRIEL     VécétaL     INFORMATIONS SUPPLÉMENTAIRES     Déclaration et Signature     PIÉCES JOINTES | Vari<br>+ Aputer<br>Observations : 6.0                                                                                               | UPOV 01: Plante: type de croissance 👻                                                                                                    | I miniature<br>2_nain<br>3_de masaif<br>4_an buisson<br>5_grimpant<br>6_couvre-sol                                  |                                                                                    |
| Exporter     Énregisti     Cous les éléments obligatoires ont élé répon     Tous les éléments obligatoires n'ont pas été     répondus     Obligatoire     Régles spécifiques: Merci de cliquer sur le l     correspondant pour plus de éléals                                                               | r<br>us                                                                                                    |                                                                                                    |                                                                                                    |                                                                                    |

3. Si vous sélectionnez la même valeur pour la variété candidate et la variété voisine la plus proche, une fenêtre vous informant que cette opération n'est pas autorisée s'affiche.

|                           |                          | ,                                          |           |                                               | _ |                                                  |                                                  |
|---------------------------|--------------------------|--------------------------------------------|-----------|-----------------------------------------------|---|--------------------------------------------------|--------------------------------------------------|
| Formulaire de demande     | )                        | Variétés voisines et différence            | Attention | х                                             | • |                                                  |                                                  |
|                           |                          |                                            | -         |                                               |   |                                                  |                                                  |
| REPRESENTANT(S            |                          |                                            | (?)       | Vous avez sélectionné la même valeur que pour |   |                                                  |                                                  |
| UBTENTEUR(S)              |                          | veuillez indiquer dans le tableau ci desso | -         | la variete volsine, veullez selectionner une  | 1 | tre variete candidate differe de la ou des varie | te(s) voisine(s) qui, a votre connaissance, s'en |
| ADRESSE DE COR            |                          | rapproche(in) le plus. Ces renseignemen    |           | valeur unterente.                             |   | n le service d'examen.                           |                                                  |
|                           |                          | Dénomination(s) de la ou des variété(      |           | ОК                                            |   |                                                  | Décrivez l'expression du ou des caractère(s)     |
|                           |                          | voisine(s) de votre variété candidate «.   |           |                                               |   |                                                  | chez votre variété candidate 6.0 *               |
|                           |                          | and found                                  |           |                                               |   |                                                  |                                                  |
|                           |                          | × vari                                     |           | UPOV 01: Plante: type de croissance           | - | 1_miniature                                      | • 1_miniature                                    |
| Questionnaire Techniqu    | 18                       | + Ajouter                                  |           |                                               |   |                                                  |                                                  |
| HISTORIQUE DE L           | A SÉLECTION              |                                            |           |                                               |   |                                                  |                                                  |
|                           |                          | Observations : 6.0                         |           |                                               |   |                                                  |                                                  |
| 🗸 COMPARAISON DE          | VARIÉTÉ                  |                                            |           |                                               |   |                                                  |                                                  |
|                           |                          |                                            |           |                                               |   |                                                  |                                                  |
| VÉGÉTAL                   |                          |                                            |           |                                               |   |                                                  |                                                  |
| INFORMATIONS SU           | IPPLÉMENTAIRES           |                                            |           |                                               |   |                                                  |                                                  |
| Déclaration et Signatur   | e                        |                                            |           |                                               |   |                                                  |                                                  |
|                           |                          |                                            |           |                                               |   |                                                  |                                                  |
| PIECES JOINTES            |                          |                                            |           |                                               |   |                                                  |                                                  |
| 🛱 Exporter                | 🛓 Enregistrer            |                                            |           |                                               |   |                                                  |                                                  |
| Envoyer                   | × Annuler                |                                            |           |                                               |   |                                                  |                                                  |
|                           |                          |                                            |           |                                               |   |                                                  |                                                  |
| 👽 Tous les éléments oblig | atoires ont été répondus |                                            |           |                                               |   |                                                  |                                                  |
| Tous les éléments oblig   | atoires n'ont pas été    |                                            |           |                                               |   |                                                  |                                                  |
| répondus                  |                          |                                            |           |                                               |   |                                                  |                                                  |
| * Obligatoire             |                          |                                            |           |                                               |   |                                                  |                                                  |

4. Sélectionnez une autre valeur puis indiquez la dénomination de la variété voisine la plus proche.

| Formulaire de demande                                  |                                           | Variétés voisines et différences par                                                                                                    | rapport à ces variétés                                                                              |                                                                    |                            |                                                                       |             |
|--------------------------------------------------------|-------------------------------------------|----------------------------------------------------------------------------------------------------|----------------------------------------------------------------------------------------------------|--------------------------------------------------------------------|----------------------------|-----------------------------------------------------------------------|-------------|
| REPRESENTANT(S)     OBTENTEUR(S)     ADRESSE DE CORF   | MANDATAIRE(S)<br>RESPONDANCE              | Veuillez indiquer dans le tableau ci dessous et dans le cadre réservé aux observations en quoi votre variété candidate diffère de la ou des variété(s) voisine(s) qui, à votre connaissance, s'en rapproche(nt) le plus. Ces renseignements peuvent favoriser la détermination de la distinction par le service d'examen. |                                                                                                    |                                                                    |                            |                                                                       |             |
| DÉNOMINATION     AUTRES DEMANDES     REVENDICATION DE  | S<br>E LA PRIORITÉ                        | Dénomination(s) de la ou des variété(s)<br>voisine(s) de votre variété candidate 6.0                                                                                                    | Caractère(s) par lequel ou lesquels votre<br>variété candidate diffère des variétés voisines<br>8.0 | Décrivez l'expression du ou de<br>chez la ou les variété(s) voisin | s caractère(s)<br>9(s) 8.0 | Décrivez l'expression du ou des c<br>chez votre variété candidate 8.0 | aractère(s) |
| <b>NOUVEAUTÉ</b>                                       |                                           | ¥ var1                                                                                                    | UPOV 01: Plante: type de croissance                                                                 | 1_miniature                                                        | -                          | 3_de massif                                                           | -           |
| Questionnaire Technique                                | JE                                        | + Ajouter                                                                                                    |                                                                                                    |                                                                    |                            |                                                                       |             |
| V HISTORIQUE DE LA                                     | SÉLECTION<br>A VARIÉTÉ                    | Observations : 8.0                                                                                                    |                                                                                                    |                                                                    |                            |                                                                       |             |
| COMPARAISON DE V<br>INFORMATIONS SUP                   | VARIETE<br>R LE MATÉRIEL                  |                                                                                                    |                                                                                                    |                                                                    |                            |                                                                       |             |
| Déclaration et Signature                               | PPLÉMENTAIRES                             |                                                                                                    |                                                                                                    |                                                                    |                            |                                                                       |             |
| DÉCLARATION ET S                                       |                                           |                                                                                                    |                                                                                                    |                                                                    |                            |                                                                       |             |
| R Exporter                                             | ± Enregistrer                             |                                                                                                    |                                                                                                    |                                                                    |                            |                                                                       |             |
| <ul> <li>Envoyer</li> </ul>                            | × Annuler                                 |                                                                                                    |                                                                                                    |                                                                    |                            |                                                                       |             |
| 🖌 Tous les éléments obliga                             | atoires ont été répondus                  |                                                                                                    |                                                                                                    |                                                                    |                            |                                                                       |             |
| Tous les éléments obliga<br>répondus                   | atoires n'ont pas été                     |                                                                                                    |                                                                                                    |                                                                    |                            |                                                                       |             |
| Obligatoire                                            |                                           |                                                                                                    |                                                                                                    |                                                                    |                            |                                                                       |             |
| ** Régles spécifiques: Merc<br>correspondant pour plus | ci de cliquer sur le lien<br>: de détails |                                                                                                    |                                                                                                    |                                                                    |                            |                                                                       |             |

5. Pour ajouter une nouvelle comparaison, cliquez sur "Ajouter".

6. Un caractère ou un niveau d'expression différent peut également être indiqué sous forme de texte libre.

| Formulaire de demande<br>DEMANDEUR(S)<br>REPRESENTANT(S)<br>OBTENTEUR(S)<br>ADRESSE DE CORB                                                                                                    | VMANDATAIRE(S)                                                                   | Variétés voisines et différences par<br>Veuillez indiquer dans le tableau ci dessous et d<br>rapprocheint) le plus. Ces renseignements peur | r rapport à ces variétés<br>ans le cadre réservé aux observations en quoi vo<br>rent favoriser la détermination de la distinction pa | tre variété candidate diffère de la ou de:<br>r le service d'examen.                | s variété | (s) voisine(s) qui, à votre connaissan                                    | ice, s'en |
|----------------------------------------------------------------------------------------------------|----------------------------------------------------------------------------------|----------------------------------------------------------------------------------------------------|----------------------------------------------------------------------------------------------------|-------------------------------------------------------------------------------------|-----------|---------------------------------------------------------------------------|-----------|
| DÉNOMINATION     AUTRES DEMANDE     REVENDICATION D                                                                                                    | S<br>E LA PRIORITÉ                                                               | Dénomination(s) de la ou des variété(s)<br>voisine(s) de votre variété candidate 6.0                                                        | Caractère(s) par lequel ou lesquels votre<br>variété candidate diffère des variétés voisines<br>6.0                                  | Décrivez l'expression du ou des caractè<br>chez la ou les variété(s) voisine(s) 8.0 | ère(s)    | Décrivez l'expression du ou des carac<br>chez votre variété candidate 6.0 | ctère(s)  |
| NOUVEAUTÉ                                                                                                    |                                                                                  | 💥 var1                                                                                                    | UPOV 01: Plante: type de croissance 👻                                                                                                | 1_miniature                                                                         | -         | 3_de massif                                                               |           |
| EXAMEN TECHNIQU                                                                                                    | JE                                                                               | ¥ var2                                                                                                    | UPOV 03: Plante: hauteur (pendant la deuxièm 👻                                                                                       | 2_très courte à courte                                                              | -         | 7_haute                                                                   | •         |
| HISTORIQUE DE LA     CARACTÈRES DE L     COMPARAISON DE     INFORMATIONS SUI     VÉGÉTAL     INFORMATIONS SUI     DÉclaration et Signature     DÉclaration et Signature     DÉclaration ET S     PIÈCES JOINTES | SÉLECTION<br>A VARIÉTÉ<br>VARIÉTÉ<br>R LE MATÉRIEL<br>PPLÉMENTAIRES<br>SIGNATURE | + Aputer<br>Observations : 0.0                                                                                                    |                                                                                                    |                                                                                     |           |                                                                           |           |
| R Exporter                                                                                                    | ± Enregistrer                                                                    |                                                                                                    |                                                                                                    |                                                                                     |           |                                                                           |           |
| <ul> <li>Envoyer</li> </ul>                                                                                                    | × Annuler                                                                        |                                                                                                    |                                                                                                    |                                                                                     |           |                                                                           |           |
| 🖌 Tous les éléments obliga                                                                                                    | atoires ont été répondus                                                         |                                                                                                    |                                                                                                    |                                                                                     |           |                                                                           |           |
| Tous les éléments obliga<br>répondus                                                                                                    | atoires n'ont pas été                                                            |                                                                                                    |                                                                                                    |                                                                                     |           |                                                                           |           |
| <ul> <li>Régles spécifiques: Mere<br/>correspondant pour plus</li> </ul>                                                                                                    | ci de cliquer sur le lien<br>; de détails                                        |                                                                                                    |                                                                                                    |                                                                                     |           |                                                                           |           |

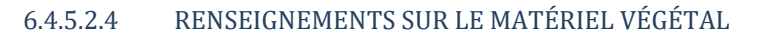

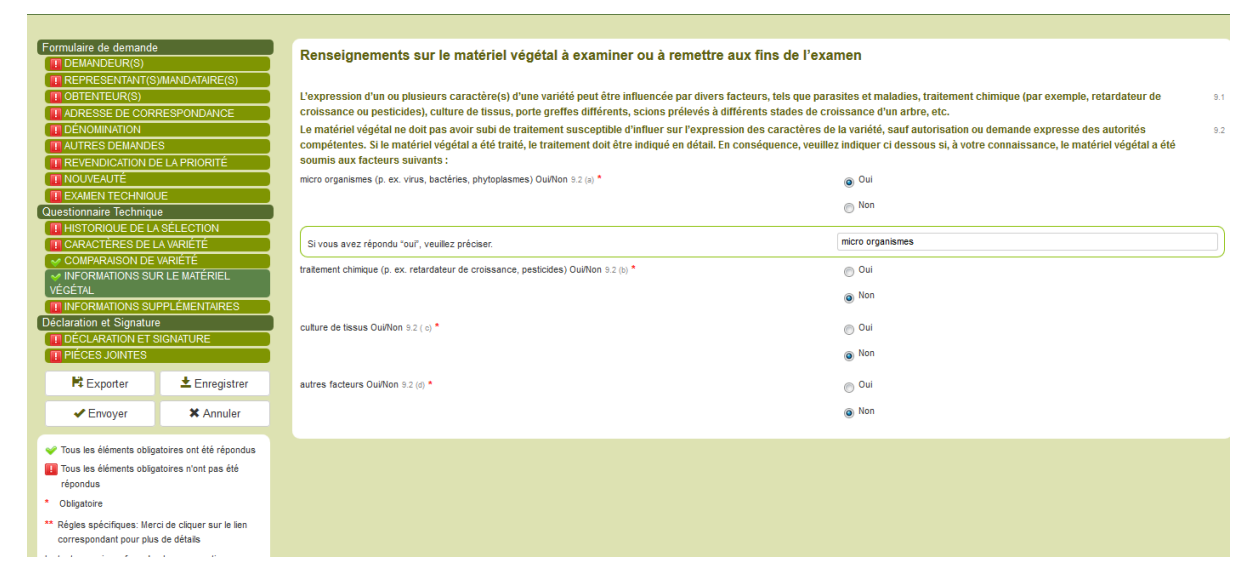

# 6.4.5.2.5 RENSEIGNEMENTS COMPLÉMENTAIRES

| nplémentaires pouvant faciliter l'examen de la variété                                                                    |
|----------------------------------------------------------------------------------------------------|
| nis dans les sections 5 et 6, existe t il des caractères supplémentaires pouvant faciliter 7.1 * O Oui<br>varété? Outrion |
| elles requises pour la cuture de la variété ou pour la conduite de l'examen? OurNon 7.2 *     Oui                         |
| Non                                                                                                    |
|                                                                                                    |
|                                                                                                    |
|                                                                                                    |
|                                                                                                    |
|                                                                                                    |
| rotection 7.3 (b)                                                                                                    |
| r représentative de la variété doit être jointe au questionnaire technique.                                               |
| n                                                                                                    |
| ction de l'environnement ou de la santé de l'homme et de l'animal soumet elle la variété à une 🛛 (a) * 👝 Oui              |
| astion? Ou/Non 💿 Non                                                                                                    |
| 9 ····                                                                                                    |
|                                                                                                    |

6.4.5.2.6 INFORMATIONS SUR LES OGM

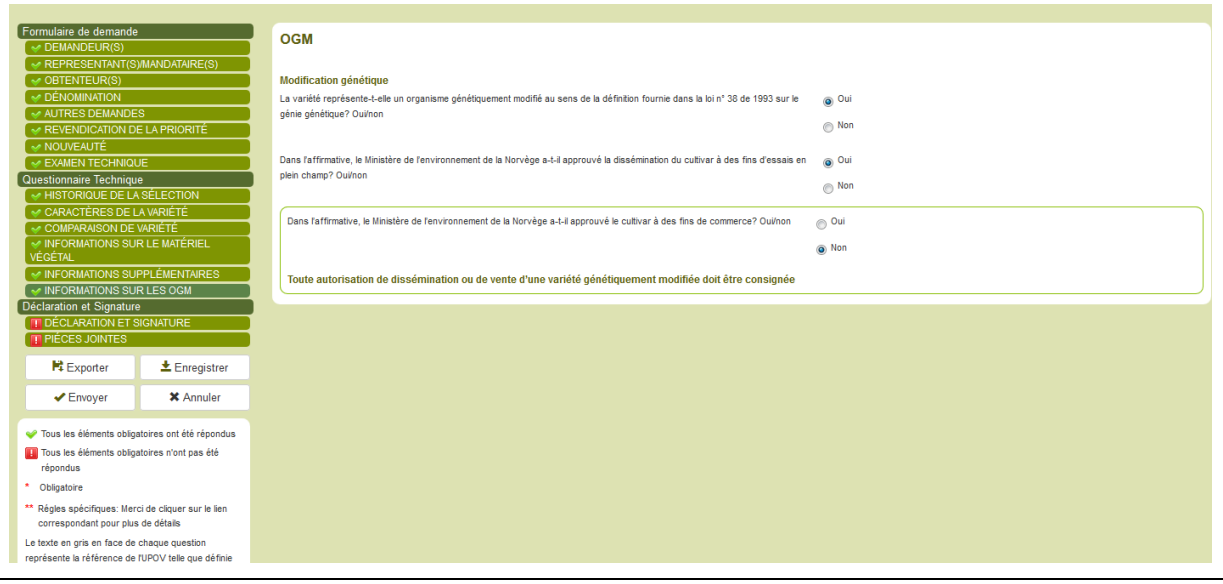

**Note :** Si vous répondez par l'affirmative à la question sur les OGM, veuillez fournir le fichier demandé au chapitre consacré aux pièces jointes.

# 6.4.5.3 Déclaration et signature

#### 6.4.5.3.1 DÉCLARATION ET SIGNATURE

Seul le propriétaire (à l'origine de la demande) ou une personne autorisée par l'obtenteur peut remplir les champs prévus à ce chapitre.

| Application Form                                                         |                                                   | SIGNATURE                                                                                                    |                                 |                                                                                                    |       |  |  |
|--------------------------------------------------------------------------|---------------------------------------------------|----------------------------------------------------------------------------------------------------|---------------------------------|----------------------------------------------------------------------------------------------------|-------|--|--|
| REPRESENTATIVE(     BREEDER(S)     DENOMINATION                          | S)/AGENT(S)                                       | The undersigned hereby request for plant breeders rights of the above mentioned plant variety and declare that th<br>may affect the assessment of the application. The Norwegian Plant Variety Board is granted the right to obtain infor | e above inforr<br>rmation about | nation is correct and that it is not withheld information which<br>the claimed plant variety from other than the variety owner. | 11(a) |  |  |
| OTHER APPLICATIO                                                         | INS                                               | Place: 11(b) *                                                                                                    | GENEVA                          |                                                                                                    |       |  |  |
| V PRIORITY CLAIM                                                         |                                                   |                                                                                                    |                                 |                                                                                                    |       |  |  |
| VARIETY SALE                                                             |                                                   | Date: If( c) *                                                                                                    |                                 |                                                                                                    |       |  |  |
| V TECHNICAL EXAMIN                                                       | IATION                                            | Name of applicant/agent (company, individual) *                                                                                                    | HEND MADE                       | IOUR                                                                                                    |       |  |  |
| Technical Questionnaire                                                  |                                                   |                                                                                                    | H                               | BRW0C84DC79441F 000413.jpg 🗶                                                                                                    |       |  |  |
| BREEDING SCHEME                                                          |                                                   | Signature: 11(d) *                                                                                                    | F4 browse                       |                                                                                                    |       |  |  |
| VARIETY CHARACTE                                                         | ERISTICS                                          |                                                                                                    |                                 |                                                                                                    |       |  |  |
| VARIETY COMPARIS                                                         | SON                                               |                                                                                                    |                                 |                                                                                                    |       |  |  |
| PLANT MATERIAL IN                                                        | FORMATION                                         |                                                                                                    |                                 |                                                                                                    |       |  |  |
| ADDITIONAL INFORM                                                        | MATION                                            |                                                                                                    |                                 |                                                                                                    |       |  |  |
| GMO INFORMATION                                                          |                                                   |                                                                                                    |                                 |                                                                                                    |       |  |  |
| Declaration And Signatu                                                  | re                                                |                                                                                                    |                                 |                                                                                                    |       |  |  |
| DECLARATION AND                                                          | SIGNATURE                                         |                                                                                                    |                                 |                                                                                                    |       |  |  |
| ATTACHMENTS                                                              |                                                   |                                                                                                    |                                 |                                                                                                    |       |  |  |
| R Export                                                                 | ± Save                                            |                                                                                                    |                                 |                                                                                                    |       |  |  |
| ✓ Submit                                                                 | X Cancel                                          |                                                                                                    |                                 |                                                                                                    |       |  |  |
| <ul> <li>All mandatory fields in th<br/>answered</li> </ul>              | iis chapter have been                             |                                                                                                    |                                 |                                                                                                    |       |  |  |
| All mandatory fields in th<br>answered                                   | is chapter have not been                          |                                                                                                    |                                 |                                                                                                    |       |  |  |
| * Mandatory                                                              |                                                   |                                                                                                    |                                 |                                                                                                    |       |  |  |
| ** Specific rules: Please click on the corresponding lini<br>for details |                                                   |                                                                                                    |                                 |                                                                                                    |       |  |  |
| The text in grey next to each<br>corresponding standard UP<br>in         | n question denotes the<br>OV reference as defined |                                                                                                    |                                 |                                                                                                    |       |  |  |
| TGP/5/Section 2: UPOV Mo<br>Application for Plant Breede                 | del Form for the<br>r's Rights                    |                                                                                                    |                                 |                                                                                                    |       |  |  |

# 6.4.5.3.2 PIÈCES JOINTES

1. Téléchargez les pièces jointes demandées.

2. Si les fichiers joints sont dans un autre format que JPG, PNG, PDF, un message pop-up s'affiche à l'écran.

| Formulaire de demande        |                                        | Documente jointe à la demand                         | le de protection                                            |                                                                                                    |                                                                                            |
|------------------------------|----------------------------------------|------------------------------------------------------|-------------------------------------------------------------|----------------------------------------------------------------------------------------------------|--------------------------------------------------------------------------------------------|
| DEMANDEUR(S)                 |                                        | Documents joints a la demand                         |                                                             |                                                                                                    |                                                                                            |
| REPRESENTANT(S)/             | MANDATAIRE(S)                          |                                                      | Information Message                                         | ×                                                                                                    |                                                                                            |
| OBTENTEUR(S)                 |                                        | Formulaires ou documents joints à la pré             |                                                             | : 10.0                                                                                                    |                                                                                            |
| ADRESSE DE CORR              | ESPONDANCE                             | Codificat discontation on bound on viscous day       | Les fichiers joints ne sont pas dans un form                | nat                                                                                                    | Parcourir                                                                                  |
| DÉNOMINATION                 |                                        | Certificat d'inscription ou prevet, en vigueur dan   | admis. Les formats de fichiers admis sont le                | S Additional and a second second second second second second second second second second second second second s        |                                                                                            |
| AUTRES DEMANDES              | 3                                      | NOTE : pour les documents delivres dans              | suivants :pdf, png, jpeg,                                   | res originaux ou, a defaut, des copies cerunees                                                                        | s contormes par l'organisme emetteur,                                                      |
| REVENDICATION DE             | LA PRIORITÉ                            | dune traduction officialla                           | OK                                                          | stere des analies ettangeres de notre pays, et                                                                         | uoivent ette etablis en espagnoi ou faite i objet                                          |
| NOUVEAUTÉ                    |                                        |                                                      | OK                                                          |                                                                                                    |                                                                                            |
| EXAMEN TECHNIQUI             |                                        | Procuration donnée par le proprietaire de la vari    | a court of to procuration indiana to nom d'une outre perse  | pte au Registre des varietes protegees du Chill. 10(2                                                                  | Rarcourir                                                                                  |
| Questionnaire Technique      |                                        | NOTE - sous las desurrents déliverés des             | e, saur sna procuration indique le nom d'une autre perso    | nnic.                                                                                                    |                                                                                            |
| HISTORIQUE DE LA             | SÉLECTION                              | NOTE : pour les documents delivres dans              | In pays dure que le Chill, ces documents doive              | ent etre des originaux ou, a defaut, des copies cerufiées                                                              | s contormes par l'organisme emetteur,<br>deivent être établie en ennagnel eu faire l'obiet |
| CARACTÈRES DE LA             | VARIÉTÉ                                | d'une traduction officielle                          | le pays à du provient l'instrument et cerailes pa           | n le ministere des ananés étrangéres de noue pays, et                                                                  | uoivent etre etablis en espagnor ou faire robjet                                           |
|                              |                                        |                                                      |                                                             |                                                                                                    |                                                                                            |
|                              |                                        | Dans le cas où le propriétaire de la variété et l'ol | otenteur sont deux personnes distinctes, veuillez joindre   | le titre de transfert de propriété (obligatoire, le cas échéant)                                                       | Pr Parcourir                                                                               |
|                              |                                        | NOTE : pour les documents délivrés dans              | un pays autre que le Chili, ces documents doive             | ent être des originaux ou, à défaut, des copies certifiées                                                             | s conformes par l'organisme émetteur,                                                      |
| Déclaration at Signature     | FLEMEINTAIRES                          | authentifiés par le Consulat du Chili dans           | le pays d'où provient l'instrument et certifiés pa          | r le Ministère des affaires étrangères de notre pays, et                                                               | doivent être établis en espagnol ou faire l'objet                                          |
| Declaration et Signature     | CNATURE                                | d'une traduction officielle.                         |                                                             |                                                                                                    |                                                                                            |
|                              | GINATOINE                              | Procuration donnée à la personne qui soit devar      | t la Sanvina da l'anticultura at da l'élavana, la cas échéa | at                                                                                                    | Parcourir                                                                                  |
| V TIECEO SONTEO              |                                        | NOTE : neus les desuments délivrée dese              | un peus autre que la Chili, ses desumente deix              | n.<br>                                                                                                    | enformen nor l'executions émotions                                                         |
| R Exporter                   | 🛓 Enregistrer                          | authentifiée par le Consulat du Chili dans           | le pays d'où provient l'instrument et certifiés pa          | r la Ministàra das affairas átrangàras de notre pays, et                                                               | doivent être établie en espagnol ou faire l'obiet                                          |
|                              |                                        | d'une traduction officielle.                         | le pays a ou provenci manument et cerunes pa                | n le ministere des ananés et angeres de notre pays, et                                                                 | uoivent etre etablis en espagnor ou faire robjet                                           |
| <ul> <li>Envoyer</li> </ul>  | 🗙 Annuler                              |                                                      |                                                             |                                                                                                    | 12                                                                                         |
|                              |                                        | Description de la variété selon le formulaire disp   | onible auprès de la Division des semences (registro.vpn     | otegidas@sag.gob.cl) 10(1)                                                                                             | Parcourir                                                                                  |
| 💚 Tous les éléments obligat  | oires ont été répondus                 | Parana da ancordization da astaritá contident da     | to descende anti-entre à Miteresen avec à comp              |                                                                                                    | Reacourir                                                                                  |
| Tous les éléments obligat    | oires n'ont pas été                    | Lin cas de revenuication de priorite, certificat de  | la demande presentee à retranger. 7(10), 10(3)              |                                                                                                    |                                                                                            |
| répondus                     |                                        | authentifiés par le Consulat du Chili dans           | le pays d'où provient l'instrument et certifiés pa          | ent eu e ues originaux ou, a defàut, des copies ceruffees<br>or la Ministàra das affairas átrangàras da notra pays, at | doivent être établis en espagnol ou faire l'objet                                          |
| * Obligatoire                |                                        | d'une traduction officielle.                         | te pays a ou provienci institutient et cerunes pa           | n le ministere des difanés ettangeres de noue pays, et                                                                 | uorrent euro etabrio en espagitor ou faite i objet                                         |
| ** Régles spécifiques: Marci | de cliquer sur le lies                 |                                                      |                                                             |                                                                                                    | No                                                                                         |
| correspondent pour plus      | r de cilquer sur lê liên<br>Na dâtalie | Photographies                                        |                                                             |                                                                                                    | Parcourir                                                                                  |
|                              |                                        |                                                      |                                                             |                                                                                                    |                                                                                            |

Note : Un fichier ZIP comprenant plusieurs fichiers (JPG, PNG, et PDF) peut être fourni.

# **UPOV PRISMA**

# Guide d'utilisation

# 3. Si le même fichier est joint deux fois :

| Formulaire de demande    |                          | Documente ininte à la demand                                                                                                    |  |  |  |  |  |
|--------------------------|--------------------------|----------------------------------------------------------------------------------------------------|--|--|--|--|--|
| DEMANDEUR(S)             |                          |                                                                                                    |  |  |  |  |  |
| REPRESENTANT(S           |                          | Ce fichier joint porte le même nom qu'une pièce                                                                                                    |  |  |  |  |  |
| OBTENTEUR(S)             |                          | Formulaires ou documents joints à la pré 🤎 jointe existante. Si vous cliquez sur "OK", le 🛛 : 10.0                                                                                                    |  |  |  |  |  |
|                          |                          | fichier joint sera renommé.                                                                                                    |  |  |  |  |  |
| DÉNOMINATION             |                          | Centricat d'inscription ou brevet, en vigueur dans                                                                                                    |  |  |  |  |  |
| AUTRES DEMANDE           |                          | NOTE : pour les documents délivrés dans UK Annuer les originaux ou, à défaut, des copies certifiées conformes par l'organisme émetteur,                                                                 |  |  |  |  |  |
| REVENDICATION D          | E LA PRIORITÉ            | autmentriles par le Consultat du Chill dans provincia en espagnol ou raire l'objet                                                                                                    |  |  |  |  |  |
| NOUVEAUTÉ                |                          | a une traduction officiele.                                                                                                    |  |  |  |  |  |
| EXAMEN TECHNIQU          | UE )                     | Procuration donnée par le propriétaire de la variété au demandeur, pour qu'il le représente et fasse inscrire la variété au Registre des variétés protégées du Chili. 19(2)                             |  |  |  |  |  |
| Questionnaire Techniqu   | ie                       | L'inscription est effectuee au nom du proprietaire, sauf si la procuration indique le nom d'une autre personne.                                                                                         |  |  |  |  |  |
|                          |                          | (OTE : pour les documents délivrés dans un pays autre que le Chill, ces documents doivent être des originaux ou, à défaut, des copies certifiées conformes par l'organisme émetteur,                    |  |  |  |  |  |
| CARACTÈRES DE L          |                          | authentmes par le consult du Chill dans le pays d'ou provient l'instrument et certines par le Ministère des affaires étrangères de notre pays, et doivent être établis en espagnol ou faire l'objet     |  |  |  |  |  |
| < COMPARAISON DE         |                          | a une traduction officiene.                                                                                                    |  |  |  |  |  |
|                          |                          | Dans le cas où le propriétaire de la variété et l'obtenteur sont deux personnes distinctes, veuillez joindre le thre de transfert de propriété (obligatoire, le cas échéant) 👫 Parcourir                |  |  |  |  |  |
| VEGETAL                  |                          | NOTE : pour les documents délivrés dans un pays autre que le Chili, ces documents doivent être des originaux ou, à défaut, des copies certifiées conformes par l'organisme émetteur,                    |  |  |  |  |  |
| V INFORMATIONS SU        | PPLEMENTAIRES            | authentifiés par le Consulat du Chili dans le pays d'où provient l'instrument et certifiés par le Ministère des affaires étrangères de notre pays, et doivent être établis en espagnol ou faire l'objet |  |  |  |  |  |
| Déclaration et Signature | e                        | d'une traduction officielle.                                                                                                    |  |  |  |  |  |
| V DECLARATION ET S       | SIGNATURE                | No Descentific                                                                                                    |  |  |  |  |  |
| V PIECES JOINTES         |                          | Procuration donnée à la personne qui agit devant le Service de l'agriculture et de l'élevage, le cas échéant.                                                                                           |  |  |  |  |  |
| Exporter                 | + Enrogistron            | NOTE : pour les documents délivrés dans un pays autre que le Chili, ces documents doivent être des originaux ou, à défaut, des copies certifiées conformes par l'organisme émetteur,                    |  |  |  |  |  |
| - + Exportor             | Enrogiotion              | authentities par le Consulat du Chili dans le pays d'ou provient l'instrument et certifies par le Ministere des affaires etrangeres de notre pays, et doivent être établis en espagnol ou faire l'objet |  |  |  |  |  |
| Envoyer                  | X Annuler                | d'une traduction officielle.                                                                                                    |  |  |  |  |  |
|                          |                          | Description de la variété selon le formulaire disponible auprès de la Division des semences (registro, vorotegidas@sag.gob.ch) 10(1)                                                                    |  |  |  |  |  |
| Tous les éléments oblin  | atoires ont été répondus | Round                                                                                                    |  |  |  |  |  |
|                          |                          | En cas de revendication de priorité, certificat de la demande présentée à l'étranger: 7(iv): 10(3)                                                                                                    |  |  |  |  |  |
| rénondus                 | atories nonc pas ete     | NOTE : pour les documents délivrés dans un pays autre que le Chili, ces documents doivent être des originaux ou, à défaut, des copies certifiées conformes par l'organisme émetteur,                    |  |  |  |  |  |
| * 015-11-5-              |                          | authentifiés par le Consulat du Chili dans le pays d'où provient l'instrument et certifiés par le Ministère des affaires étrangères de notre pays, et doivent être établis en espagnol ou faire l'objet |  |  |  |  |  |
| Obligatoire              |                          | d'une traduction officielle.                                                                                                    |  |  |  |  |  |

# 4. Fournissez le format qui convient.

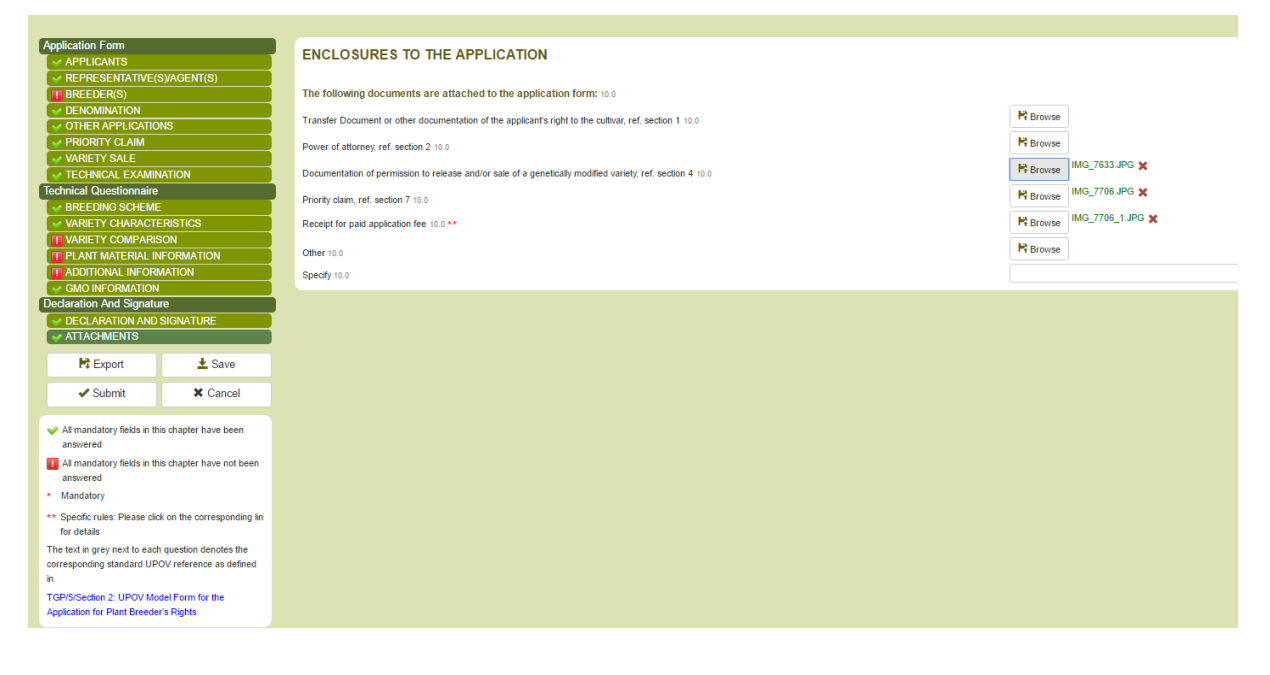

# 6.5 Exporter

Pour télécharger les informations et les enregistrer sur un disque local, veuillez suivre les étapes indiquées ci-après :

- 1. Cliquez sur "Exporter".
- 2. Ouvrez le fichier téléchargé : il s'agit d'un fichier ZIP contenant :
  - les données relatives au formulaire de demande au format XML chiffrées;
  - les données relatives au questionnaire technique au format XML chiffrées; et
  - les pièces jointes (s'il y en a).

| BO_Sola.zip |                           | ✓ ← Search BO_Sola | zip             | ٩   |
|-------------|---------------------------|--------------------|-----------------|-----|
|             |                           |                    | !≡ ▼ 🔳          | 0   |
|             | Name                      | Туре               | Compressed size | Pas |
|             | 🔄 Chrysanthemum.jpg       | JPEG image         | 856 KB          | No  |
|             | ES-ApplicationForm.pvpxml | PVPXML File        | 3 KB            | No  |
|             | ES-TQForm.pvpxml          | PVPXML File        | 16 KB           | No  |
|             |                           |                    |                 |     |
|             |                           |                    |                 |     |

**Note :** Les conventions ci-après concernant les noms des fichiers sont utilisées pour le fichier ZIP et les fichiers XML :

- le nom du fichier ZIP comprend, dans cet ordre, le code du service chargé d'octroyer des droits d'obtenteur (p. ex. BO), suivi de "\_", puis des quatre premières lettres du code UPOV pour la plante choisie;
- 2. le nom du fichier relatif au formulaire de demande comprend, dans cet ordre, le code de langue utilisé pour les réponses (p. ex. ES), suivi de "-", puis de "ApplicationForm";
- 3. le nom du fichier relatif au questionnaire technique comprend, dans cet ordre, le code de langue utilisé pour les réponses (p. ex. ES), suivi de "-", puis de "TQForm".

#### 6.6 Enregistrer

Pour enregistrer les informations dans la base de données dans un format chiffré, veuillez suivre les étapes indiquées ci-après :

- 1. Cliquez sur "Enregistrer".
- 2. Un message d'avertissement s'affiche à l'écran, vous invitant à inclure les informations dans les données combinées relatives à la demande concernant la variété candidate.

|                            |          | Warning                                        | ×   |
|----------------------------|----------|------------------------------------------------|-----|
|                            |          |                                                |     |
|                            |          | Would you like to include the provided data in | the |
|                            |          | combined application data in order to be able  | to  |
|                            |          | reuse it in other applications?                |     |
|                            |          | Mag Na                                         |     |
|                            |          | in les No                                      |     |
|                            |          |                                                |     |
|                            |          |                                                |     |
|                            |          |                                                |     |
|                            |          |                                                |     |
|                            |          |                                                |     |
|                            |          |                                                |     |
|                            |          |                                                |     |
|                            |          |                                                |     |
|                            |          |                                                |     |
|                            |          |                                                |     |
|                            |          |                                                |     |
|                            |          |                                                |     |
|                            | ± Save   |                                                |     |
|                            |          |                                                |     |
| <ul> <li>Submit</li> </ul> | X Cancel |                                                |     |
|                            |          |                                                |     |
|                            |          |                                                |     |
|                            |          |                                                |     |
|                            |          |                                                |     |
|                            |          |                                                |     |
|                            |          |                                                |     |
|                            |          |                                                |     |

3. Un message de confirmation confirme que les données relatives à la demande ont été enregistrées avec succès.

| Formulaire de demande                           | Documents joints à la demand                                                                                                    |
|-------------------------------------------------|----------------------------------------------------------------------------------------------------|
| DEMANDEUR(S)                                    |                                                                                                    |
| REPRESENTANT(S)/MANDATAIRE(S)                   | Cous avez enregistré avec succès votre                                                                                                    |
| OBTENTEUR(S)                                    | Formulaires ou documents joints à la pré 🤎 demande : 10.0                                                                                                    |
| ADRESSE DE CORRESPONDANCE                       | Parcourir Chrysanthemum_1.jpg 🗶                                                                                                    |
| DÉNOMINATION                                    | Certificat dinscription ou prevet, en vigueur gant                                                                                                    |
| III AUTRES DEMANDES                             | NOTE : pour les documents delivres dans                                                                                                    |
|                                                 | autinentities par le Consulat du chili dans le pays d'ou provient l'instrument et cerumes par le Ministere des affaires etrangeres de notre pays, et doivent etre établis en espagnoi ou faire l'objet<br>durbe traducties efficielle |
| 🔲 NOUVEAUTÉ                                     |                                                                                                    |
|                                                 | Procuration donnée par le propriétaire de la variété au demandeur, pour qu'il le représente et fasse inscrire la variété au Registre des variétés protégées du Chil.                                                                  |
| Questionnaire Technique                         | L'inscription est effectuée au nom du proprietaire, saut sus procuration naque le nom d'une autre personne.                                                                                                    |
|                                                 | NOTE : pour les documents delivrés dans un pays autre que le Chili, ces documents doivent être des originaux ou, à défaut, des copies certifiées conformes par l'organisme émetteur,                                                  |
| 🔲 CARACTÈRES DE LA VARIÉTÉ                      | autinentities par le consultat du Chill dans le pays d'ou provient l'instrument et certines par le Ministere des antaires etrangeres de notre pays, et doivent etre établis en espagnoi ou faire l'objet                              |
| 🛷 COMPARAISON DE VARIÉTÉ                        | a une traduction officiente.                                                                                                    |
|                                                 | Dans le cas où le propriétaire de la variété et l'obtenteur sont deux personnes distinctes, veuillez joindre le titre de transfert de propriété (obligatoire, le cas échéant) 👫 Parcourir                                             |
| VEGETAL                                         | NOTE : pour les documents délivrés dans un pays autre que le Chili, ces documents doivent être des originaux ou, à défaut, des copies certifiées conformes par l'organisme émetteur.                                                  |
| VINFORMATIONS SUPPLEMENTAIRES                   | authentifiés par le Consulat du Chili dans le pays d'où provient l'instrument et certifiés par le Ministère des affaires étrangères de notre pays, et doivent être établis en espagnol ou faire l'objet                               |
| Declaration et Signature                        | d'une traduction officielle.                                                                                                    |
| V DECLARATION ET SIGNATURE                      | H Darrourie                                                                                                    |
| V PIECES JOINTES                                | Procuration donnée à la personne qui agit devant le Service de l'agriculture et de l'élevage, le cas échéant.                                                                                                    |
| Exporter Enregistrer                            | NOTE : pour les documents délivrés dans un pays autre que le Chili, ces documents doivent être des originaux ou, à défaut, des copies certifiées conformes par l'organisme émetteur,                                                  |
| Enregistici                                     | authentifiés par le Consulat du Chili dans le pays d'où provient l'instrument et certifiés par le Ministère des affaires étrangères de notre pays, et doivent être établis en espagnol ou faire l'objet                               |
| Envoyer X Annuler                               | d'une traduction officielle.                                                                                                    |
|                                                 | Description de la variété selon le formulaire disponible auprès de la Division des semences (registro voroteoldas@sag gob cl) 10(1)                                                                                                   |
| Tous les éléments obligatoires ont été rénondus | H munt                                                                                                    |
|                                                 | En cas de revendication de priorité, certificat de la demande présentée à l'étranger. 7(iv); 10(3)                                                                                                    |
| répondus                                        | NOTE : pour les documents délivrés dans un pays autre que le Chili, ces documents doivent être des originaux ou, à défaut, des copies certifiées conformes par l'organisme émetteur,                                                  |
| repondus                                        | authentifiés par le Consulat du Chili dans le pays d'où provient l'instrument et certifiés par le Ministère des affaires étrangères de notre pays, et doivent être établis en espagnol ou faire l'objet                               |
| Obligatoire                                     | d'une traduction officielle.                                                                                                    |
|                                                 |                                                                                                    |

4. Cliquez sur "Retour à la page d'accueil" dans l'en-tête.

5. Les données enregistrées relatives à la demande s'affichent dans le tableau de bord, assorties de la mention "en cours".

| + | Démarrer une                            | nouvelle dema | inde 🚺 Co  | pier la demand          | e 💄 Gestio | n de la fonction de l'utilisa      | teur 💄 Éditer               | e pro | fil de l'utilisateur                                     |          |          |                                    |                                                           |
|---|-----------------------------------------|---------------|------------|-------------------------|------------|------------------------------------|-----------------------------|-------|----------------------------------------------------------|----------|----------|------------------------------------|-----------------------------------------------------------|
| V | os demand                               | es            |            |                         |            |                                    | soyab                       | ×     |                                                          | NORVÈ    | EN (     |                                    |                                                           |
|   | Numéro de<br>référence<br>international | Créé le       | Modifié le | Date de<br>présentation | Espèce     | Dénomination<br>variétale proposée | Référence de<br>l'obtenteur |       | Référence de la<br>personne à l'origine de<br>la demande | Autorité | Statut   | Statut du paiement<br>du demandeur | Action                                                    |
|   | NA                                      | 24/11/2016    | 20/12/2016 | NA                      | Soja       |                                    | DENOMINATION<br>SOYABEAN    |       |                                                          | NORVÈGE  | EN COURS | NA                                 | Afficher   Modifier   Effacer<br>Gestion des corédacteurs |

# 6.7 Annuler

Les informations seront perdues. Un message pop-up s'affiche à l'écran pour vous demander confirmation.

| Formulaire de demande   | e                        | Propriétaire de la variété      | Confirm Dialog                                                                   | x |
|-------------------------|--------------------------|---------------------------------|----------------------------------------------------------------------------------|---|
| V DEMANDEUR(S)          |                          | i roprietarie de la variete     |                                                                                  |   |
| REPRESENTANT(S          |                          |                                 | Étes-vous certain(e) de vouloir annuler                                          |   |
| OBTENTEUR(S)            |                          | Propriétaire de la variété :    | Popération? Toutes les modifications qui n'ont<br>con été acceptation acceptante |   |
| ADRESSE DE COR          |                          | Nom : 1(a)(i) *                 | pas ete enregistrees seront perdues                                              |   |
|                         |                          | Adresse : 1(a)(ii) *            | OK Annuler                                                                       |   |
|                         |                          | Adresse électronique : 1(a)(v)  |                                                                                  |   |
|                         |                          | Pays : 1(c); 1(d) *             |                                                                                  |   |
| EXAMEN TECHNIQ          |                          | Mile 1 (1917)                   |                                                                                  |   |
| Questionnaire Techniqu  |                          | VIIE: 1(3)(0)                   |                                                                                  |   |
| III HISTORIQUE DE L     |                          | Numéro de téléphone : 1(a)(iii) |                                                                                  |   |
| CARACTERES DE           |                          | Municipalité : 1(a)(ii)         |                                                                                  |   |
|                         |                          | + Ajouter un demandeur          |                                                                                  |   |
| VÉGÉTAL                 |                          |                                 |                                                                                  |   |
|                         |                          |                                 |                                                                                  |   |
| Déclaration et Signatur |                          |                                 |                                                                                  |   |
| DÉCLARATION ET          |                          |                                 |                                                                                  |   |
| PIÉCES JOINTES          |                          |                                 |                                                                                  |   |
| R Exporter              | ± Enregistrer            |                                 |                                                                                  |   |
| ✓ Envoyer               | X Annuler                |                                 |                                                                                  |   |
| Tous les éléments oblic | atoires ont été rénondus |                                 |                                                                                  |   |
| Tous los éléments oblig | atoiros plant pas átá    |                                 |                                                                                  |   |
| répondus                | latories nont pas ete    |                                 |                                                                                  |   |
| * Obligatoire           |                          |                                 |                                                                                  |   |
| obligatorio             |                          |                                 |                                                                                  |   |

#### 6.8 Envoyer

Lorsque tous les champs obligatoires ont été remplis, une coche verte <sup>\*</sup> apparaît à côté du chapitre correspondant. Les données relatives à votre demande ne peuvent être envoyées que lorsque tous les chapitres sont assortis d'une coche verte.

Pour envoyer les données relatives à la demande :

1. Cliquez sur "Envoyer". Vous êtes invité(e) à réviser les données relatives à votre demande dans le format de sortie et la langue exigée par le service.

|                                                                                                    |                                                                                                    |                                                                                                    | DECLARAT           | Denominación(es) de la(s)                                                                                                    | Cerácter(es) respecto del (de los)                                                                                                    | Describe la evoresión del (de los)                                                                                                    | Describe le evoresión del                                                                                                    | (de los)                |
|----------------------------------------------------------------------------------------------------|----------------------------------------------------------------------------------------------------|----------------------------------------------------------------------------------------------------|--------------------|----------------------------------------------------------------------------------------------------|----------------------------------------------------------------------------------------------------|----------------------------------------------------------------------------------------------------|----------------------------------------------------------------------------------------------------|-------------------------|
|                                                                                                    |                                                                                                    | Ay                                                                                                    |                    | variedad(es) similaries) a la                                                                                                    | que la variedad candidata difiere de                                                                                                    | carácter(es) de la(s) variedad(es)                                                                                                    | carácter(es) de su varieda                                                                                                   | d                       |
|                                                                                                    |                                                                                                    |                                                                                                    | Je (nous) déclar   | e variedad candidata 6.0                                                                                                    | la(s) variedad(es) similar(es) 6.0                                                                                                    | similar(es) 6.0                                                                                                    | candidata 6.0                                                                                                    | -                       |
|                                                                                                    |                                                                                                    |                                                                                                    | dans le présent    | foi regretful Rosy                                                                                                    | UPOV 11: Hoja: pigmentación                                                                                                    |                                                                                                    |                                                                                                    |                         |
|                                                                                                    |                                                                                                    |                                                                                                    | Lieu 11(b)         |                                                                                                    | antociánica                                                                                                    |                                                                                                    |                                                                                                    |                         |
|                                                                                                    |                                                                                                    |                                                                                                    | Data (1(a)         | Ruful Rosy                                                                                                    | UPOV 05: Hoja: porte                                                                                                    |                                                                                                    |                                                                                                    |                         |
|                                                                                                    |                                                                                                    | Ay                                                                                                    | Date H(c)          | Observaciones 6.0                                                                                                    |                                                                                                    |                                                                                                    |                                                                                                    |                         |
|                                                                                                    |                                                                                                    | Ag                                                                                                    | Signature(s) 11(d) | Información sobre el mat                                                                                                    | erial vegetal que deberá ser exan                                                                                                    | ninado o presentado para ser                                                                                                    | examinado                                                                                                    |                         |
|                                                                                                    |                                                                                                    |                                                                                                    |                    |                                                                                                    |                                                                                                    |                                                                                                    |                                                                                                    |                         |
|                                                                                                    |                                                                                                    | Ay                                                                                                    |                    | La expresión de un cará                                                                                                    | cter o de varios caracteres de una                                                                                                    | a variedad puede verse afecta                                                                                                    | da por factores tales c                                                                                                    | omo                     |
|                                                                                                    |                                                                                                    |                                                                                                    |                    | las plagas y enfermedad                                                                                                    | les, los tratamientos químicos (po                                                                                                    | r ejemplo, retardadores del cr                                                                                                    | ecimiento, pesticidas),                                                                                                    |                         |
|                                                                                                    |                                                                                                    |                                                                                                    |                    | efectos del cultivo de tej                                                                                                    | idos, distintos portainjertos y patro                                                                                                    | ones tomados en distintas fas                                                                                                    | es vegetativas de un á                                                                                                    | rbol,                   |
| ONS SUR I                                                                                                    | .E MATÉRIEL                                                                                                    |                                                                                                    |                    | etcétera. 9.1                                                                                                    |                                                                                                    |                                                                                                    |                                                                                                    |                         |
|                                                                                                    |                                                                                                    |                                                                                                    |                    |                                                                                                    |                                                                                                    |                                                                                                    |                                                                                                    |                         |
|                                                                                                    |                                                                                                    |                                                                                                    |                    |                                                                                                    |                                                                                                    |                                                                                                    |                                                                                                    | 2/ 5                    |
|                                                                                                    |                                                                                                    |                                                                                                    |                    |                                                                                                    |                                                                                                    |                                                                                                    |                                                                                                    | 3/ 0                    |
|                                                                                                    |                                                                                                    |                                                                                                    |                    |                                                                                                    |                                                                                                    |                                                                                                    |                                                                                                    |                         |
|                                                                                                    |                                                                                                    | Ay                                                                                                    |                    |                                                                                                    |                                                                                                    |                                                                                                    |                                                                                                    |                         |
| ATION ET SIG                                                                                                    |                                                                                                    |                                                                                                    |                    |                                                                                                    |                                                                                                    |                                                                                                    |                                                                                                    |                         |
| ATION ET SIG<br>JOINTES                                                                                                    | NATURE                                                                                                    | Ay<br>Ay                                                                                                    |                    |                                                                                                    |                                                                                                    |                                                                                                    |                                                                                                    |                         |
| ATION ET SIG<br>JOINTES<br>porter                                                                                                    | NATURE                                                                                                    | La constante da la constante da la constante d |                    | El material vegetal debe                                                                                                    | rá estar exento de todo tratamien                                                                                                    | to que afecte la expresión de l                                                                                                    | los caracteres de la va                                                                                                    | riedad                  |
| ATION ET SIG<br>JOINTES<br>xporter<br>hvoyer                                                                                                    | NATURE                                                                                                    | Liner<br>er                                                                                                    |                    | El material vegetal debe<br>salvo autortzación en co                                                                                                    | rá estar exento de todo tratamien<br>ntra o solicitud expresa de las au                                                                                                    | to que afecte la expresión de l<br>coridades competentes. Si el l                                                                                                    | los caracteres de la va<br>material vegetal ha sid                                                                           | riedad.<br>o            |
| ATION ET SIG<br>JOINTES<br>porter<br>voyer                                                                                                    | NATURE                                                                                                    | krer<br>er                                                                                                    |                    | El material vegetal debe<br>salvo autorización en co<br>tratado, se deberá indice                                                                                                    | rá estar exento de todo tratamien<br>ntra o solicitud expresa de las aut<br>ar en detaile el tratamiento aplica:                                                                                                    | to que afecte la expresión de l<br>toridades competentes. Si el i<br>lo. Por consiguiente, sírvase                                                                           | los caracteres de la va<br>material vegetal ha sid<br>Indicar a continuación                                                 | riedad<br>o<br>sl, a su |
| TION ET SIG<br>OINTES<br>porter<br>voyer<br>léments obliga                                                                                                    | NATURE   Enregis  Annul  Atoires ont été rép                                                                                                    | Ag<br>trer<br>er<br>ondus                                                                                                    |                    | El material vegetal debe<br>salvo autorización en co<br>tratado, se deberá indico<br>leal saber y entender, el                                                                                                    | rá estar exento de todo tratamien<br>ntra o solicitud expresa de las au<br>ar en detalle el tratamiento aplicac<br>material vegetal que será examir                                                                                                    | to que afecte la expresión de l<br>toridades competentes. Si el<br>to. Por consiguiente, sírvase<br>tado ha estado expuesto a: 2.2                                           | los caracteres de la va<br>material vegetal ha sid<br>indicar a continuación                                                 | riedad<br>o<br>si, a su |
| ION ET SIG<br>INTES<br>orter<br>oyer<br>ments obliga<br>ments obliga                                                                                                    | NATURE   Enregis  Annul  Atoires ont été rép  atoires n'ont pas é                                                                                                    | ky<br>trer<br>er<br>ondus                                                                                                    |                    | El material vegetal debe<br>salvo autorización en co<br>tratado, se deberá indica<br>leal saber y entender, el<br>Microorganismos (por ejemplo                                                                                                    | rá estar exento de todo tratamien<br>ntra o solicitud expresa de las au<br>ar en detalle el tratamiento aplicar<br>material vegetal que será examir<br>, vius, bacterias, fitopleama) SGNo o 2                                                                                                    | to que afecte la expresión de<br>toridades competentes. Si el f<br>fo. Por consiguiente, sírvase<br>ado ha estado expuesto a: 92<br>sí                                       | os caracteres de la va<br>material vegetal ha sid<br>Indicar a continuación<br>No //                                         | riedad<br>o<br>si, a si |
| ITES                                                                                                    | NATURE                                                                                                    | ky<br>trer<br>er<br>ondus<br>té                                                                                                    |                    | El material vegetal debe<br>salvo autorización en co<br>tratado, se deberá indice<br>leal saber y entender, el<br>Micocoganismos (cor ejempio<br>Tratamiento químico (cor ejempio                                                                                   | rá estar exento de todo tratamien<br>ntra o solicitud expresa de las au<br>ar n detalie el tratamiento aplica:<br>material vegetal que será examir<br>, vtrus, bacterias, filoplasma) SONo 9.2<br>pio, retardadores del credmiento,                                                                                 | to que afecte la expresión de<br>toridades competentes. Si el lo<br>o. Por consiguiente, sírvas<br>nado ha estado expuesto a: e 2<br>sí<br>sí                                | ios caracteres de la va<br>material vegetal ha sid<br>Indicar a continuación<br>No //                                        | riedad<br>o<br>si, a si |
| DN ET SIG<br>ITES<br>ler<br>er<br>ents obliga<br>ents obliga                                                                                                    | NATURE<br>± Enregis<br>× Annul<br>atoires ont été rép<br>atoires n'ont pas é                                                                                              | ky<br>trer<br>er<br>ondus<br>té                                                                                                    |                    | El material vegetal debe<br>salvo autorización en co<br>tratado, se deberá indico<br>leal saber y entender, el<br>Microogranismos (por ejempic<br>Tratamiento guímico (por ejem<br>peeticisies)                                                                     | rá estar exento de todo tratamien<br>ntra o solicitud expresa de las au<br>ar en detalle el tratamiento aplica:<br>material vegetal que será examir<br>nuterial vegetal que será examir<br>y vius, bacterias, filopiasma) SélNo © 2<br>pio, retardadores del orecimiento,                                           | to que afecte la expresión de<br>toridades competentes. Si el<br>to. Por consiguiente, sírvase<br>ado ha estado expuesto a: e 2<br>sí<br>sí                                  | los caracteres de la va<br>material vegetal ha sid<br>Indicar a continuación<br>No                                           | riedad<br>o<br>si, a si |
| N ET SIG<br>TES<br>Pr<br>Pr<br>Ints obliga                                                                                                    | NATURE                                                                                                    | Ag<br>trer<br>er<br>ondus<br>té                                                                                                    |                    | El material vegetal debe<br>salvo autorización en co<br>tratado, se deberá indicu<br>leal saber y entender, el<br>Microorganismo (por ejem<br>pestician)<br>Silvo 1/2                                                                                               | rá estar exento de todo tratamien<br>ntra o solicitud expresa de las au<br>ar en detalle el tratamiento aplicac<br>material vegetal que será examir<br>, virus, bacterias, fitopisama) S(No 0 2<br>pio, retardadores del credimiento,                                                                               | to que afecte la expresión de<br>toridades competentes. Si el<br>lo. Por consiguiente, sírvase<br>ado ha estado expuesto a: 22<br>sí<br>sí                                   | ios caracteres de la va<br>material vegetal ha sid<br>Indicar a continuación<br>No                                           | riedad<br>o<br>si, a si |
| N ET SIG<br>TES<br>Pr<br>nts oblig:<br>nts oblig:<br>Jes: Merc                                                                                                    | NATURE                                                                                                    | Ag<br>trer<br>er<br>bondus<br>té                                                                                                    |                    | El material vegetal debe<br>salvo autorización en co<br>tratado, se deberá indici<br>leal saber y entender, el<br>Micocoganismos (por ejemplo<br>Tratamiento químico (por ejem<br>pesticidas)<br>SINo 0:2<br>Cutivo de tejido SINo 0:2                              | rá estar exento de todo tratamien<br>ntra o solicitud expresa de las au<br>ar en detalle el tratamiento aplicas<br>material vegetal que será examir<br>vtrus, bacterias, fitoplasma) S/No 9.2<br>pio, netardadores del crecimiento,                                                                                 | to que afecte la expresión de<br>toridades competentes. Si el f<br>to. Por consiguiente, sírvase<br>ado ha estado expuesto a: 22<br>Si<br>Si<br>Si<br>Si                     | os caracteres de la va<br>material vegetal ha sid<br>Indicar a continuación<br>No V<br>No V<br>No V                          | riedad<br>o<br>si, a si |
| r<br>nts obliga<br>es: Merco<br>our plus                                                                                                    | NATURE      Enregis      Annul  atoires ont été rép atoires n'ont pas é  ci de cliquer sur le de détails                                                                  | Ry<br>trer<br>er<br>ondus<br>ké<br>lien                                                                                                    |                    | El material vegetal debe<br>salvo autorización en co<br>tratado, se deberá indice<br>leal saber y entender, el<br>Microorganismos (por ejempio<br>Tratamiento químico (por ejem<br>pesticidas)<br>SINo 12<br>Culto de lejo SINo 12<br>Culto de lejo SINo 12         | rá estar exento de todo tratamien<br>ntra o solicitud expresa de las au<br>ar en detalle el tratamiento aplica:<br>material vegetal que será examir<br>, virus, bacterias, filopiasma) S/ANo 32<br>pilo, retardadores del crecimiento,                                                                              | to que afecte la expresión de<br>boridades competentes. Si el<br>lo. Por consiguiente, sírvase<br>ado ha estado expuesto a: 92<br>Sr<br>Sr<br>Sr                             | los caracteres de la va<br>material vegetal ha sid<br>Indicar a continuación<br>No /<br>No /<br>No /<br>No /<br>No /<br>No / | riedad<br>o<br>si, a s  |
| IN ET SIG<br>TES<br>er<br>er<br>er<br>ents oblig:<br>ents oblig:<br>ues: Mero<br>pour plus<br>hat all the<br>hat all the                                                                                                    | NATURE    Enregis  Annul  toires ont été rép toires n'ont pas é ci de cliquer sur le de détails e questions are an                                                        | Reg<br>trer<br>er<br>bondus<br>ké<br>lien<br>swered                                                                                                    |                    | El material vegetal debe<br>salvo autorización en co<br>tratado, se deberá indici<br>leal saber y entender, el<br>Microgramismos (por ejem<br>poeticism)<br>S(No 1) 2<br>Cutivo de tajdo S(No 1) 2<br>Otros factores S(No 1) 2                                      | rá estar exento de todo tratamien<br>ntra o solicitud expresa de las au<br>ar en detalle el tratamiento aplica:<br>material vegetal que será examir<br>nuterial vegetal que será examir<br>nuterial vegetal que será examir<br>plo, retardadores del orecimiento,                                                   | to que afecte la expresión de<br>toridades competentes. Si el<br>to. Por consiguiente, sírvase<br>ado ha estado expuesto a: 22<br>Sí<br>Sí<br>Sí<br>Sí                       | los caracteres de la va<br>material vegetal ha sid<br>Indicar a continuación<br>No v<br>No v<br>No v<br>No v                 | riedad<br>o<br>si, a s  |
| ION ET SIG<br>INTES<br>rter<br>wyer<br>ments oblig:<br>fiques: Mero<br>tt pour plus<br>k that all the<br>language<br>og face de g                                                                                                    | NATURE    Enregis  Annul  toires ont été rép toires n'ont pas é ci de cliquer sur le de détails o questions are an                                                        | ky<br>trer<br>er<br>ondus<br>té<br>lien<br>swered                                                                                                    |                    | El material vegetal debe<br>salvo autorización en co<br>tratado, se deberá indici<br>leal saber y entender, el<br>Microcoganismo (por ejem<br>posiciosa)<br>SiNo 9.2<br>Outro de tajdo SiNo 9.2<br>Otros factores SiNo 9.2                                          | rá estar exento de todo tratamien<br>ntra o solicitud expresa de las au<br>ar en detalle el tratamiento aplicac<br>material vegetal que será examir<br>, vina, bacterias, fitopiasma) S(No 9.2<br>pio, retardadores del crecimiento,                                                                                | to que afecte la expresión de<br>toridades competentes. Si el<br>lo. Por consiguiente, sírvase<br>ado ha estado expuesto a: 22<br>sr<br>sr<br>Sr<br>Sr<br>Sí                 | ios caracteres de la va<br>material vegetal ha sid<br>indicar a continuación<br>No v<br>No v<br>No v<br>No v<br>No v         | riedad<br>o<br>si, a s  |
| ON ET SIG<br>NTES<br>tter<br>yer<br>hents oblig:<br>hents oblig:<br>iques: Mero<br>t pour plus<br>t hat all the<br>anguage<br>n face de l                                                                                                    | ATURE      Enregis     Enregis     Annul      atoires ont été rép      atoires n'ont pas é      de détails     o questions are an      haque question                     | Ag<br>trer<br>er<br>ondus<br>té<br>lien<br>swered                                                                                                    |                    | El material vegetal debe<br>selvo autorización en co<br>tratado, se deberá indice<br>leal saber y entender, el<br>Microcoganismos (cor ejempio<br>Tratamiento químico (cor ejem<br>pesticidas)<br>SiNo 92<br>Cutilivo de tipido SiNo 92<br>Otros factores SiNo 92   | rá estar exento de todo tratamien<br>ntra o solicitud expresa de las au<br>ar en detalle el tratamiento aplicas<br>material vegetal que será examir<br>vtus, bacterias, fitoplasma) S(No 9.2<br>plo, retardadores del oracimiento,                                                                                  | to que afecte la expresión de<br>toridades competentes. Si el<br>lo. Por consiguiente, sirvase<br>ado ha estado expuesto a: 22<br>Si<br>Si<br>Si<br>Si<br>Si                 | los caracteres de la va<br>material vegetal ha sid<br>Indicar a continuación<br>No v<br>No v<br>No v<br>No v                 | riedad<br>o<br>si, a si |
| N ET SIG<br>FES<br>:r<br>.r<br>nts oblig:<br>nts oblig:<br>pes: Mero<br>pour plus<br>pat all the<br>guage<br>face de c<br>ince de l'                                                                                                    | ATURE     Enregis     Annul     toires ont été rép     atoires n'ont pas é     de détails     e questions are an     chaque question UPOV telle que d                     | kan an an an an an an an an an an an an a                                                                                                    |                    | El material vegetal debe<br>salvo autorización en co<br>tratado, se deberá indice<br>leal saber y entender, el<br>Microoganismos (por ejemplo<br>Tratamiento químos (por ejem<br>pesticiós)<br>SINo 11.2<br>Cultivo de tajdo SINo 11.2<br>Otros factores SINo 11.2  | rá estar exento de todo tratamien<br>ntra o solicitud expresa de las au<br>ar en detalle el tratamiento aplica:<br>material vegetal que será examir<br>virus, bacterias, fitoplasma) SVNo 02<br>pio, netaridadores del crecimiento,<br>bio suivant Xannuler                                                         | to que afecte la expresión de<br>toridades competentes. Si el<br>lo. Por consiguiente, sirvase<br>ado ha estado expuesto a: e 2<br>sí<br>sí<br>sí<br>sí<br>sí<br>sí<br>sí    | los caracteres de la va<br>material vegetal ha sid<br>indicar a continuación<br>No /<br>No /<br>No /<br>No /<br>No /         | riedad<br>o<br>si, a s  |
| ET SIG<br>ES<br>ts obligates<br>ts obligates<br>ts oblig | Annul     Enregis     Annul     toires ont été rép     taoires n'ont pas é     de cliquer sur le     de détails     ouestions are an     chaque question UPOV telle que d | Ag<br>trer<br>er<br>andus<br>té<br>lien<br>swered<br>sfinie                                                                                                    |                    | El material vegetal debe<br>salvo autorización en co<br>tratado, se deberá indico<br>leal saber y entender, el<br>Microgramismos (por ejempic<br>Tratamiento químos (por ejem<br>pestición)<br>S(No 1) 2<br>Cultivo de tejido S(No 1) 2<br>Otros factores S(No 3) 2 | rá estar exento de todo tratamien<br>ntra o solicitud expresa de las au<br>ar en detalle el tratamiento aplica:<br>material vegetal que será examir<br>nuterial vegetal que será examir<br>nuterial vegetal que será examir<br>solicitud esta de contento,<br>pio, retardadores del crecimiento,<br>suivant Annuler | to que afecte la expresión de<br>toridades competentes. Si el to<br>to. Por consiguiente, sírvase<br>ado ha estado expuesto a: 2 2<br>sí<br>sí<br>sí<br>sí<br>sí<br>sí<br>sí | los caracteres de la va<br>material vegetal ha sid<br>Indicar a continuación<br>No v<br>No v<br>No v<br>No v                 | riedad<br>o<br>si, a s  |

2. Cliquez sur "Suivant". Un message d'avertissement s'affiche à l'écran. Cliquez sur "J'accepte" pour envoyer les données relatives à la demande.

| Formulaire de demande                                               | DÉCI                                                                                                    |                                                                 |
|---------------------------------------------------------------------|----------------------------------------------------------------------------------------------------|-----------------------------------------------------------------|
|                                                                     | Avertissement                                                                                                    |                                                                 |
| OBTENTEUR(S)                                                        | , the the edition of the the                                                                                                    |                                                                 |
| ADRESSE DE CORRESPONDANCE                                           | Je décla L'utilisateur de ce formulaire accepte les conditions générales relatives à l'utilisation des données transmises                                                                                                    | présent formulaire et dans les annexes, sont complètes et 11(a) |
| C DÉNOMINATION                                                      | exactes, au moyen du formulaire de demande électronique.                                                                                                    |                                                                 |
| VAUTRES DEMANDES                                                    | Nom * L'utilisateur de ce formulaire assume l'entière responsabilité en ce qui concerne l'exhaustivité et l'exactitude                                                                                                    |                                                                 |
| V NOUVEAUTÉ                                                         | Lieu 11/b formulaire earait envoué cans que tous les "champs obligatoires" aient été remplie. Les données transmises au                                                                                                    |                                                                 |
| S EXAMEN TECHNIQUE                                                  | moven du formulaire serait envoye sans que tous les cirainips obligatoires alerit ete remplisj. Les données transmises au moven du formulaire de demande électronique n'ont pas valeur de demande officielle de droit d'obtenteur                                                                                                    |                                                                 |
| 😪 RÉPERTOIRE NATIONAL                                               | Date H() histori de dontatione de dontatione |                                                                 |
| Questionnaire Technique                                             | Signature exigences relatives au dépôt des demandes et à l'octroi des droits d'obtenteur conformément à la législation du                                                                                                    | ala.jpg 🗙                                                       |
|                                                                     | membre de l'Union concerné.                                                                                                    |                                                                 |
| CARACTÈRES DE LA VARIÉTÉ                                            | Pour toute question concernant ces exigences, les utilisateurs du formulaire de demande électronique (UPOV                                                                                                    |                                                                 |
|                                                                     | PRISMA)sont priés de se mettre en rapport avec le service compétent, dont les coordonnées figurent à l                                                                                                    |                                                                 |
| VINFORMATIONS SUR LE MATÉRIEL                                       | adresse http://www.upov.int/members/en/pvp_offices.html                                                                                                    |                                                                 |
|                                                                     |                                                                                                    |                                                                 |
| VINFORMATIONS SUPPLÉMENTAIRES                                       |                                                                                                    |                                                                 |
| Déclaration et Signature                                            |                                                                                                    |                                                                 |
| V DÉCLARATION ET SIGNATURE                                          |                                                                                                    |                                                                 |
| V PIÉCES JOINTES                                                    | J'accepte Annuler                                                                                                    |                                                                 |
| 🛱 Exporter 🛓 Enregistrer                                            |                                                                                                    |                                                                 |
| ✓ Envoyer X Annuler                                                 |                                                                                                    |                                                                 |
|                                                                     |                                                                                                    |                                                                 |
| <ul> <li>Tous les éléments obligatoires ont été répondus</li> </ul> |                                                                                                    |                                                                 |
| Tous les éléments obligatoires n'ont pas été<br>répondus            |                                                                                                    |                                                                 |

3. Un message pop-up vous indique que les données relatives à votre demande ont été envoyées avec succès.

| Formulaire de demande          | Documents joints à la demand  | Submit                                  | ×     |
|--------------------------------|-------------------------------|-----------------------------------------|-------|
| ✓ DEMANDEUR(S)                 | boounionto jointo a la demand | 1                                       |       |
| ✓ OBTENTEUR(S)                 |                               | Vous avez soumis avec succès votre dema | mande |
| ✓ ADRESSE DE CORRESPONDANCE    | 1.Veuillez préciser 10.0      |                                         |       |
| V DÉNOMINATION                 |                               | ок                                      |       |
| ✓ AUTRES DEMANDES              | 10.0                          |                                         |       |
| ✓ REVENDICATION DE LA PRIORITE | 2.Veuillez préciser 10.0      |                                         |       |
| VICE Ouestionnaire Technique   |                               |                                         |       |
| V HISTORIQUE DE LA SÉLECTION   | 3.Veuillez préciser 10.0      |                                         |       |
| V CARACTÈRES DE LA VARIÉTÉ     |                               |                                         |       |
|                                | 4 Veuillez préciser 10.0      |                                         |       |
|                                | - vouinez provisor ro.v       |                                         |       |
| VINFORMATIONS SUPPLÉMENTAIRES  |                               |                                         |       |
| Déclaration et Signature       | 5.Veuillez préciser 10.0      |                                         |       |
| CONTRACTION ET SIGNATURE       |                               |                                         |       |
| PIECES JOINTES                 | 6.Veuillez préciser 10.0      |                                         |       |
| Exporter Enregistrer           |                               |                                         |       |
| ✓ Envoyer X Annuler            | 7.Veuillez préciser 10.0      |                                         |       |

4. Cliquez sur "OK". Les détails du paiement s'affichent à l'écran :

Dans le cas présenté ci-dessus, les taxes de dépôt doivent être payées directement au service désigné. Seul le paiement pour l'utilisation d'UPOV PRISMA est demandé.

Vous pouvez choisir de payer soit par carte de crédit, soit par virement bancaire.

Dans le contexte de campagnes promotionnelles, l'UPOV peut fournir des codes permettant d'obtenir des réductions de taxes UPOV PRISMA. Si la réduction atteint 100%, vous ne serez pas redirigé vers la passerelle de paiement de l'OMPI.

| Formulaire de demande                         |                        | Dià ann inintes                                                      | Détails du paiement                                                           |                               |          |  |  |
|-----------------------------------------------|------------------------|----------------------------------------------------------------------|-------------------------------------------------------------------------------|-------------------------------|----------|--|--|
| DEMANDEUR(S)                                  | Dg .                   | Pieces jointes                                                       |                                                                               |                               |          |  |  |
| V REPRESENTANT(S)/MA                          |                        |                                                                      | Vous êtres entrain de compléter le formulaire pour la plante cult             | vée: Perven                   | the de   |  |  |
| OBTENTEUR(S)                                  |                        | Have you included the following?                                     | Madagascar en AUSTRALIE                                                       |                               |          |  |  |
|                                               | ONDANCE                | Une copie des documents relatifs au transfert de propriété (p. ex.   | Veuillez noter que seules les taxes de l'UPOV PRISMA sont                     | MA sont demandées à ce stade. |          |  |  |
| STREAM DÉNOMINATION                           | Dig (                  |                                                                      | Les taxes de dépôt de la demande doivent être payées dire                     | tement à Al                   | JSTRALIA |  |  |
| AUTRES DEMANDES                               | <b>B</b> 3             | Un formulaire d'autorisation de mandataire ( PBR00004 ) dûment       |                                                                               |                               |          |  |  |
| REVENDICATION DE LA                           |                        | Un formulaire de désignation d'une personne qualifiée ( PBR0000      | Prière d'ajouter le numéro de référence international (IRN) de la demande com |                               | le comme |  |  |
| VOUVEAUTÉ                                     |                        |                                                                      | référence en procédant au paiement à travers                                  |                               |          |  |  |
| Questionnaire Technique                       |                        | Une ou plusieurs photographies montrant les caractères distinctifs   | e-services                                                                    |                               |          |  |  |
|                                               |                        | Données passeport de la plante                                       |                                                                               |                               |          |  |  |
|                                               |                        |                                                                      | Taxes                                                                         | Monnaie                       | Montant  |  |  |
|                                               |                        | Copie de l'accord de transfert de matériel ou de l'accord de fiducie | Taura da NUDOV DDIOMA                                                         | OUE                           | 450.0    |  |  |
| INFORMATIONS SUPPLI                           | EMENTAIRES             |                                                                      | Taxes de l'UPOV PRISMA                                                        | CHF                           | 150.0    |  |  |
| Déclaration et Signature                      | ATUNE Do               |                                                                      | Discount                                                                      | CHF                           | 150.0    |  |  |
|                                               |                        |                                                                      | Montant total                                                                 | CHE                           | 0.0      |  |  |
| TIECESJOINTES                                 |                        |                                                                      |                                                                               |                               |          |  |  |
| R Exporter                                    | ± Enregistrer          |                                                                      |                                                                               |                               |          |  |  |
|                                               |                        |                                                                      |                                                                               |                               |          |  |  |
| Envoyer                                       | X Annuler              |                                                                      | Code promotionnel 123456789 (100%)                                            |                               |          |  |  |
|                                               |                        |                                                                      |                                                                               |                               |          |  |  |
| <ul> <li>Tous les éléments obligat</li> </ul> | oires ont été répondus |                                                                      | ✓ Poursuivre X Annuler                                                        |                               |          |  |  |
| Tous les éléments obligat                     | oires n'ont pas été    |                                                                      |                                                                               |                               |          |  |  |

5. Si le montant total n'est pas 0, cliquez sur "Poursuivre".

|                     | Détails con    | firm Dialog      |                           | ×         |             |
|---------------------|----------------|------------------|---------------------------|-----------|-------------|
|                     |                |                  |                           |           |             |
|                     | Vous êtres e   | 👩 Vous allez êtr | e réorienté(e) vers le po | rtail de  | ativa L. en |
|                     | TUNISIE        | paiement de l    | OMPI. Souhaitez-vous po   | ursuivre? |             |
|                     | Veuillez not   | _ c              | K Annuler                 |           | ade. Les    |
|                     |                |                  |                           |           | Juora       |
|                     | Tayos          |                  |                           | Monnaie   | Montant     |
|                     | Taxes          |                  |                           | monnale   | montant     |
|                     | Taxes de l'EAF |                  |                           |           |             |
|                     |                |                  | Montant total             |           | 150.0       |
|                     |                |                  |                           |           |             |
|                     | Chois          | issez le mode de | Carte de crédit           |           | -           |
|                     |                | palement         |                           |           |             |
|                     |                | ✓ Pours          | uivre X Annuler           |           |             |
| Eventer Enregistrer |                |                  |                           |           |             |

# 6. Vous allez être redirigé vers la passerelle de paiement de l'OMPI. Cliquez sur "OK".

| Nome       IP Services       Payment       External Acceptance         Invoice <ul> <li>Amount</li> <li>150 00 CHF</li> <li>Payment number</li> <li>EPAY-R956W7WppA7qSg</li> <li>Reference</li> <li>XU_3020160004982_BO</li> <li>Payment subject</li> <li>Fe for UPOV electronic application form</li> <li>Payment method</li> <li>Bank transfer</li> <li>Beneficiary</li> <li>WPO/0MPI</li> <li>Ehst CHEF 0000 0000 000 0</li> <li>Switt/BKC</li> <li>CESCH2ZB0A</li> </ul>                                                                                                    | WIPO<br>WORLD INTELLECTUAL PROPERTY ORGANIZATION | Contact Us   My                            | Account   English- |
|----------------------------------------------------------------------------------------------------|--------------------------------------------------|--------------------------------------------|--------------------|
| Amount       150.00 CHF         Payment number       EPAY-R956W7/WppA7qSg         Reference       XU_30201600044962_BO         Payment subject       Fee for UPOV electonic application form         Payment method       Bank transfer         Beneficiary       WIPO/OMPI         IBAN       CH51 CHF0 0000 0000 000         Swift/BIC       CRESCH2280A                                                                                                    | Home IP Services Payment External Acceptance     |                                            |                    |
| Anount         1600 CHF           Payment number         EPAY-R956W7WppA7qSg           Reference         XU_30201600004982_BO           Payment subject         Fee for UPOV electronic application form           Payment method         Bank transfer           Beneficiary         WPO/OMPI           IBAN         CH51 CHF0 0000 0000 000 0000           Swift/BIC         RESCH2280A                                                                                                    | Invoice                                          |                                            |                    |
| Payment number         EPAY-R956W7WppA7qSg           Reference         XU_30201600004982_BO           Payment subject         Fee for UPOV electronic application form           Payment method         Bank transfer           Beneficiary         WIPO/OMPI         WIPO/OMPI           IBAN         CH51 CHF0 0000 0000 0000 0000 0000 0000 0000                                                                                                    | Amount                                           | 150.00 CHF                                 |                    |
| Reference         XU_30201600004982_BO           Payment subject         Fee for UPOV electronic application form           Payment method         Bank transfer           Beneficiary         WIPO/OMPI           IBAN         CH5 1CHF 0000 0000 0000 0000 0000           Swift/BIC         RESCH2Z80A                                                                                                    | Payment number                                   | EPAY-R956W7WppA7qSg                        |                    |
| Payment subject         Fee for UPOV electronic application form           Payment subject         Bank transfer           Baneficiary         WIPO//MPI           IBAN         CH51 CHF0 0000 0000 0000 0000 0000           Swit/BIC         CR5CHZZB0A                                                                                                    | Reference                                        | XU_30201600004982_BO                       |                    |
| Payment method         Bank transfer           Beneficiary         VMPO/OMPI           IBAN         CH51 CHF0 0000 0000 0           Swift/BIC         CRESCH2280A                                                                                                    | Payment subject                                  | Fee for UPOV electronic application form   |                    |
| Beneficiary         WIPO/OMPI           IBAN         CH51 CHF0 0000 0000 0         CH51 CHF0 0000 0000 0           Swift/BIC         CRESCH2280A         CRESCH2280A                                                                                                    | Payment method                                   | Bank transfer                              |                    |
| IBAN         CH51 CHF0 0000 0000 0         CH55 CHF0         CH55 CHF0         CH56 CHF0         CH56 CHF0 <thch10< th="">         &lt;</thch10<> | Beneficiary                                      | WIPO/OMPI                                  |                    |
| Swift/BIC CRESCHZZ80A                                                                                                    | IBAN                                             | CH51 CHF0 0000 0000 0000 0                 |                    |
|                                                                                                    | Swift/BIC                                        | CRESCHZZ80A                                |                    |
| Bank Credit Suisse, 1211 Geneva 70, Switzerland                                                                                                    | Bank                                             | Credit Suisse, 1211 Geneva 70, Switzerland |                    |
|                                                                                                    |                                                  |                                            |                    |

7. Cliquez sur "Send" (Envoyer) pour recevoir les détails du paiement.

| Invoice                                   |                                            |  |
|-------------------------------------------|--------------------------------------------|--|
| You will shortly receive the invoice by e | -mail.                                     |  |
| Amount                                    | 150.00 CHF                                 |  |
| Payment number                            | EPAY-R956W7WppA7qSg                        |  |
| Reference                                 | XU_30201600004982_BO                       |  |
| Payment subject                           | Fee for UPOV electronic application form   |  |
| Payment method                            | Bank transfer                              |  |
| Beneficiary                               | WIPO/OMPI                                  |  |
| IBAN                                      | CH51 CHF0 0000 0000 0000 0                 |  |
| Swift/BIC                                 | CRESCHZZ80A                                |  |
| Bank                                      | Credit Suisse, 1211 Geneva 70, Switzerland |  |

8. Vérifiez votre boîte de réception.

| From:                                                                                                    |                                                                                                    |
|----------------------------------------------------------------------------------------------------|----------------------------------------------------------------------------------------------------|
| To:                                                                                                    |                                                                                                    |
| Cc                                                                                                    |                                                                                                    |
| Subject:                                                                                                    | A new invoice XU_30201700016599_TR is attached                                                                                                    |
| 🖂 Message                                                                                                    | T2 XU_30201700016599_TR.pdf (9 KB)                                                                                                    |
| Please fin<br>For any q<br>An overv<br>Internation<br>Income S<br>34, chemi<br>1211 Ger<br>T. +41 22<br>F. +41 22 | ad attached invoice XU_30201700016599_TR<br>uery concerning this invoice, please send an e-mail to <u>Finance.infoline@upov.int</u><br>iew of the payment status of all invoices is provided on the EAF dashboard<br>onal Union for the Protection of New Varieties of Plants<br>ection<br>in des colombettes<br>neva, Switzerland<br>2 338 77 44 (10h-12h / 14h-16h GMT +1)<br>2 338 89 10 |

Le message électronique reçu contient également la facture et les coordonnées bancaires.

# **UPOV**

| FACTURE / INVO                                    | ICE                                                                               |            |                                     |                                       |                   |
|---------------------------------------------------|-----------------------------------------------------------------------------------|------------|-------------------------------------|---------------------------------------|-------------------|
| Invoice No.:<br>Our reference:<br>Your reference: | XU_30201700016599_TR<br>EPAY-X7edE126RGUKxQ<br>TR-Potato - Erika EN (Potato) (TR) |            | UPOV<br>Hend Ma<br>Chemin<br>Geneve | adhour<br>des colombettes, 34<br>1211 |                   |
| Client No:                                        | U000030                                                                           |            | Genève                              | / Geneva 16 Jun 2017                  |                   |
| Description                                       |                                                                                   | Qté<br>Qty | Devise<br>Currency                  | Px Unitaire<br>Unit Amt               | Montant<br>Amount |
| PBR Application F                                 | ees                                                                               | 1.00       | EUR                                 | 500.00                                | 500.00            |
| UPOV EAF Fees                                     |                                                                                   | 1.00       | EUR                                 | 140.00                                | 140.00            |
| Application data (<br>TURKEY submitte             | ſR-Potato - Erika EN) for Potato in<br>d on 15/06/2017                            |            |                                     |                                       |                   |
|                                                   |                                                                                   |            | Sou                                 | us total / Subtotal (EUR):            | 640.00            |
| Payment Ref: UVF                                  | PMTFI-500001141                                                                   |            | Déjà pa                             | yé / Paid Amount (EUR):               | -640.00           |
|                                                   |                                                                                   | Total      | à payer / To                        | otal amount due (EUR):                | 0.00              |

Credit Suisse, CH-1211 Geneva 70, UPOV account - IBAN Nº CH98 0483 5243 6928 4200 2 - SWIFT/BIC:CRESCHZZ80A

When making your bank transfer please include the following : Invoice No.: XU 30201700016599  $\, {\rm TR}$ 

9. Cliquez sur "Go back" (retour) pour retourner aux données relatives à la demande.

10. Dans le tableau de bord, vous pouvez voir que les données relatives à la demande ont été envoyées.

| Démarrer une nou                        | velle demande | 💕 Copier la de | emande 💄 Ges            | stion de la fonction | de l'utilisateur                   |                             |                                                       |          |         |                                              |          |
|-----------------------------------------|---------------|----------------|-------------------------|----------------------|------------------------------------|-----------------------------|-------------------------------------------------------|----------|---------|----------------------------------------------|----------|
| /os demandes                            |               |                |                         | -                    |                                    | applicat                    |                                                       |          | • •     | <b>_</b>                                     |          |
| Numéro de<br>référence<br>international | Créé le       | Modifié le     | Date de<br>présentation | Espèce               | Dénomination variétale<br>proposée | Référence de l'obtenteur    | Référence de la personne à<br>l'origine de la demande | Autorité | Status  | Status du paiement du<br>demandeur           | Action   |
| XU_302016000118<br>46                   | 24/11/2016    | 24/11/2016     | 24/11/2016              | Laitue               |                                    | NL Lettuce application data |                                                       | PAYS-BAS | DÉPOSÉE | EN ATTENTE DE<br>CONFIRMATION DE<br>PAIEMENT | Afficher |

Note : Vous ne pouvez pas supprimer ou modifier des données relatives à une demande envoyée.

11. Vérifiez votre boîte de réception.

Madam, Sir,

Please be notified that the applicant Hend Madhour has submitted an application for Lactuca sativa L. to NETHERLANDS as following:

| International Reference Number      | XU_30201600011846           |
|-------------------------------------|-----------------------------|
| Proposed Denomination               |                             |
| Breeder's reference (if applicable) | NL Lettuce application data |
| Date of Submission                  | 24/11/2016                  |

 $Please find the application data at: \underline{https://webaccess.wipo.int/eaf/getApplication.zul?ApplicationId=11765$ 

Best Regards,

UPOV PRISMA Team

La notification électronique peut être envoyée sur demande au service chargé d'octroyer des droits d'obtenteur. Sinon, elle est envoyée uniquement à la personne à l'origine de la demande. Dans le lien indiqué, seuls le service chargé d'octroyer des droits d'obtenteur et le ou les demandeurs peuvent télécharger les données relatives à la demande de façon sécurisée, après authentification.

**Note :** La "personne à l'origine de la demande" est la personne qui a envoyé les données relatives à la demande. Cette personne doit avoir le rôle de "signataire autorisé", de "coreprésentant" ou de "représentant".

Une autre notification électronique contenant des informations sur les prochaines étapes pour le service et la plante sélectionnés est envoyée à tous les utilisateurs concernés par la rédaction des données relatives à la demande.

Le fichier PDF fourni contient les questions dans la langue des réponses définie par l'obtenteur à la page des paramètres (§6.3).

# Søknad (XU\_30201600007845)

| Art:              | Salat |
|-------------------|-------|
| Land / myndighet: | NO    |

Teksten i grått bak hvert spørsmål angir korresponderende standard UPOV referanse slik den er definert i: TGP/5/Section 2: UPOV Model Form for the Application for Plant Breeder's Rights

#### Søknadsskjema

Søker (sortseier)

| Navn 1(a)(l)      | Hend Madhour          |
|-------------------|-----------------------|
| Adresse 1(a)(II)  | Chemin de Follieu, 12 |
| Postnummer        | 1020                  |
| Land              | SWITZERLAND           |
| E-post 1(a)(v)    | hend.madhour@upov.int |
| Telefon 1(a)(III) |                       |
| Fax 1(a)(IV)      | (41-22) 733 0336      |
| Fullmektig        |                       |

| Navn    | REPRESENTATIVE NAME    |
|---------|------------------------|
| Adresse | REPRESENTATIVE ADDRESS |
| E-post  | hend.madhour@upov.int  |
| Telefon |                        |
| Fax     |                        |

Foredler

| I hvliket land er sorten foredlet 5(d)              | ARGENTINA |     |   |
|-----------------------------------------------------|-----------|-----|---|
| Sortseler(ne) er foredler: Ja/Nel 5(a)(l), 5(a)(ll) | Ja        | Nel | ✓ |
| Hvis nei, oppgi hvem som er foredler                |           |     |   |
| Navn 5(a)(III)                                      |           |     |   |
| Adresse                                             |           |     |   |
| Postnummer                                          |           |     |   |
| Land                                                |           |     |   |
| Sorten                                              |           |     |   |

| Betegnelse på foredlingen/foredlingsnummer 4(b) | TEST NO LETTUCE |
|-------------------------------------------------|-----------------|
| Forslag til sortsnavn 4(a)                      | DENOMINATION    |

Tidligere søknader i land utenom Norge

| Har sorten tidligere vært søkt rettsbeskyttet eller tatt opp på offisiell sortsliste? Ja/Nei | Ja |  | Nel | $\checkmark$ |  |
|----------------------------------------------------------------------------------------------|----|--|-----|--------------|--|
| the sector deligere feet entretere entret det epp på ettereter eettereter                    |    |  |     |              |  |

#### 6.9 Copier la demande

•

En tant que "rédacteur", "coreprésentant" ou "représentant", vous pouvez copier la demande. Pour ce faire, veuillez suivre les étapes indiquées ci-après :

#### 6.9.1 Bouton "Copier la demande"

1. Cliquez sur "Copier la demande".

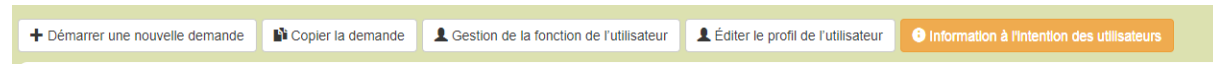

- 2. Indiquez les paramètres de la copie de la demande.
  - Plantes ou espèces ayant fait l'objet de demandes de droit d'obtenteur : le menu déroulant ne contient que les plantes pour lesquelles vous disposez déjà de données.

| Paramètres de la copie de la demande               |                                                                                                    |
|----------------------------------------------------|----------------------------------------------------------------------------------------------------|
| Plantes ou espèces *                               | Plantes ou espèces ayant fait l'objet de demandes<br>de droits d'obtenteur     Chercher dans toutes les plantes et espèces |
| Sélectionner l'Autorité *                          | Actinidia deliciosa (A. Chev.) C. F. Liang & A. R. Ferguson<br>Agrostis L.<br>Allium cepa L. var. aggregatum G. Don        |
| Référence de la personne à l'origine de la demande | Allium fistulosum L.<br>Allium sativum L.<br>Aloc L.                                                                       |
| Selectionner la langue des réponses                | Ananas comosus (L.) Merr.<br>Avena sativa L.                                                                               |
| Formulaire de demande *                            | Berberis L.<br>Beta vulgaris L. ssp. vulgaris var. alba DC.                                                                |
| Questionnaire Technique *                          | Brassica rapa L. Emend. Metzg. ssp. pekinensis (Lour.) Hanelt<br>Capsicum annuum L.<br>Carica papaya L.                    |
| I≣ Voir recommandations                            | Castanea sativa inili.<br>Catharanthus roseus (L.) G. Don<br>Cichorium intybus L.<br>Cordyline australis (G. Forst.) Endl. |
|                                                    | Cucumis melo L.<br>Cucumis sativus L.                                                                                      |
|                                                    |                                                                                                    |

 Recherchez toutes les plantes et espèces : vous pouvez choisir d'autres plantes, le cas échéant.

#### 3. Cliquez sur "Voir recommandations".

| aramétres de la cop                                                                                                    | pie de la demande                                                                                                    |                             |                                                                                                    |                                                                                                    |                                                                                                    |                                                                                                    |                                                                                                    |
|----------------------------------------------------------------------------------------------------|----------------------------------------------------------------------------------------------------|-----------------------------|----------------------------------------------------------------------------------------------------|----------------------------------------------------------------------------------------------------|----------------------------------------------------------------------------------------------------|----------------------------------------------------------------------------------------------------|----------------------------------------------------------------------------------------------------|
| Sélectionner la plan                                                                                                    | nte ou l'espèce *                                                                                                    | Laitue (I                   | Lactuca sativa L.)                                                                                                    | •                                                                                                    |                                                                                                    |                                                                                                    |                                                                                                    |
| Sélectionner l'Autor                                                                                                    | rité *                                                                                                    | PAYS-E                      | AS                                                                                                    | •                                                                                                    |                                                                                                    |                                                                                                    |                                                                                                    |
| Référence de la per<br>demande                                                                                                    | rsonne à l'origine de la                                                                                                    |                             |                                                                                                    |                                                                                                    |                                                                                                    |                                                                                                    |                                                                                                    |
| Selectionner la la                                                                                                    | anguage des réponses                                                                                                    |                             |                                                                                                    |                                                                                                    |                                                                                                    |                                                                                                    |                                                                                                    |
| Formulaire de dema                                                                                                    | ande *                                                                                                    | English                     |                                                                                                    | •                                                                                                    |                                                                                                    |                                                                                                    |                                                                                                    |
| Questionnaire Tech                                                                                                    | nnique *                                                                                                    | English                     |                                                                                                    | •                                                                                                    |                                                                                                    |                                                                                                    |                                                                                                    |
|                                                                                                    |                                                                                                    |                             |                                                                                                    |                                                                                                    |                                                                                                    |                                                                                                    |                                                                                                    |
| los recommandation                                                                                                    | ns                                                                                                    |                             |                                                                                                    |                                                                                                    |                                                                                                    |                                                                                                    |                                                                                                    |
| los recommandation                                                                                                    | ns<br>nnées combinées relatives à la dema                                                                                        | ande (formu                 | laire de demande et questionnaire technic                                                                                                    | que), qui regroupent toutes les réponses                                                                                 | (aux questions d'ordre général et aux q                                                                                                    | uestions propres à un pays) que vous av                                                                                                    | rez fournies pour une variété spécif                                                                                           |
| Nos recommandation<br>In entend par "combinées" les do<br>our chaque question, la réponse                                                                                                    | ns<br>nnées combinées relatives à la dema<br>la plus récente remplacera les répon                                                | ande (formu<br>nses précéd  | laire de demande et questionnaire technic<br>entes.                                                                                                    | que), qui regroupent toutes les réponses                                                                                 | (aux questions d'ordre général et aux q                                                                                                    | uestions propres à un pays) que vous av                                                                                                    | rez fournies pour une variété spécif                                                                                           |
| los recommandation<br>in entend par "combinées" les do<br>pur chaque question, la réponse                                                                                                    | nnées combinées relatives à la dema<br>la plus récente remplacera les répon                                                      | ande (formu<br>nses précéd  | laire de demande et questionnaire technik<br>entes.                                                                                                    | que), qui regroupent toutes les réponses                                                                                 | (aux questions d'ordre général et aux q                                                                                                    | uestions propres à un pays) que vous av                                                                                                    | rez fournies pour une variété spécif                                                                                           |
| os recommandation<br>e entend par "combinées" les do<br>ur chaque question, la réponse<br>luméro de référence<br>nternational                                                                                                    | ns<br>Innées combinées relatives à la dema<br>la plus récente remplacera les répon<br>Espèce                                     | ande (formu<br>nses précéd  | laire de demande et questionnaire technic<br>entes.<br>Dénomination variétale proposée                                                                                     | que), qui regroupent toutes les réponses                                                                                 | (aux questions d'ordre général et aux q<br>Référence de la personne à<br>l'Origine de la demande                                                             | uestions propres à un pays) que vous av                                                                                                    | rez fournies pour une variété spécif<br>Action                                                                                 |
| os recommandation<br>e entend par "combinées" les do<br>ur chaque question, la réponse<br>luméro de référence<br>nternational<br>U_30201600001684                                                                                       | ns<br>Innées combinées relatives à la dema<br>la plus récente remplacera les répon<br>Espèce<br>Laitue                           | ande (formu<br>nses précéd  | laire de demande et questionnaire technic<br>entes.<br>Dénomination variétale proposée<br>MY DENOM CL                                                                      | que), qui regroupent toutes les réponses                                                                                 | (sux questions d'ordre général et aux q<br>Référence de la personne à<br>l'origine de la demande                                                             | uestons propres à un pays) que vous av<br>Autorité<br>COMBRÉESe service chargé d'oc                                                                                                    | rez fournies pour une variété spécif<br>Action<br>Copier   Effacer                                                             |
| los recommandation<br>n entend par "combinées" les do<br>ur c'heque question, la réponse<br>Numéro de référence<br>nternational<br>xu_30201600001684<br>xu_30201600001742                                                               | ns<br>nnées combinées relatives à la dema<br>la plus réconte remplacera les répon<br>Espèce<br>Latue<br>Latue                    | ande (formui<br>nses précéd | aire de demande et questionnaire technic<br>entes.<br>Démonination variétale proposée<br>MY DENOM CL                                                                       | jue), qui regroupent toutes les réponses<br>Référence de l'obtenteur<br>VARETY_TEST_NO                                   | (aux questions d'ordre général et aux q<br>Référence de la personne à<br>l'origine de la demande                                                             | uestons propres à un pays) que vous av<br>Autorité<br>COMBRÉESe service chargé d'oc<br>COMBRÉESe service chargé d'oc                                                                       | ez fournies pour une variété spécif<br>Action<br>Copier   Effacer<br>Copier   Effacer                                          |
| los recommandation<br>entend par "combinées" les do<br>pur chaque question, la réponse<br>naturnational<br>au_J0201600001684<br>au_J0201600001684<br>au_J0201600001661                                                                  | nn est combinées relatives à la dema<br>la plus réconte remplacera les répon<br>Espèce<br>Latue<br>Latue<br>Latue                | ande (formu<br>isses précéd | are de demande et questionnaire technic<br>entes.<br>Démontination variétale proposée<br>MY DENOM CL<br>TEST SUBMISSION VARETY                                             | jue), qui regroupent toutes les réponses<br>Référence de l'obtenteur<br>VARETY_TEST_NO<br>TEST SUBMISSION                | (aux questions d'ordre général et aux questions d'ordre général et aux questions d'et la personne à<br>Référence de la personne à<br>l'origine de la demande | estons propres à un pays) que vous av<br>Autorité<br>COMBINÉESe service chargé d'oc<br>COMBINÉESe service chargé d'oc                                                                      | ez fournies pour une vaniété spécif<br>Action<br>Copier   Effacer<br>Copier   Effacer<br>Copier   Effacer                      |
| los recommandation<br>entend par "combinées" les do<br>pur chaque question, la réponse<br>Numéro de référence<br>international<br>xu_J0201600001664<br>xu_J0201600001661<br>xu_J0201600001661<br>xu_J0201600001661<br>xu_J0201600002762 | nn Bes combinées relatives à la dema<br>la plus réconte remplacera les répon<br>les dema<br>Espèce<br>Lature<br>Lature<br>Lature | ande (formu<br>nses précéd  | are de demande et questionnaire technic<br>entes.<br>Dénomination variétale proposée<br>INY DENOM CL<br>TEST SUBMISSION VARETY<br>PROP DEN OA                              | jue), qui regroupent toutes les réponses<br>Référence de l'obtenteur<br>VARETY_TEST_NO<br>TEST SUBMISSION<br>PROV DEN OA | (aux questions d'ordre général et aux q<br>Référence de la personne à<br>l'origine de la demande                                                             | estions propres à un pays) que vous av<br>Autorité<br>COMBINÉESe service chargé d'oc<br>COMBINÉESe service chargé d'oc<br>COMBINÉESe service chargé d'oc<br>COMBINÉESe service chargé d'oc | Action<br>Copier   Effacer<br>Copier   Effacer<br>Copier   Effacer<br>Copier   Effacer<br>Copier   Effacer                     |
| Los recommandation<br>n entend par "combinées" les do<br>pur chaque question, la réponse<br>Numéro de référence<br>international<br>xu_30201600001664<br>xu_30201600001661<br>xu_30201600002762<br>xu_3020160000561                     | ns subir se relatives à la dema<br>la plus réconte remplacera les répon<br>se se se se se se se se se se se se se s              | ande (formu<br>isses précéd | aire de demande et questionnaire technic<br>entes.<br>Dénomination variétale proposée<br>MY DENOM CL<br>TEST SUBMISSION VARETY<br>PROP DEN OA<br>TEST VARETY FOR AUSTRALIA | jue), qui regroupent toutes les réponses<br>Référence de l'obtenteur<br>VARETY_TEST_NO<br>TEST SUBMISSION<br>PROV DEN OA | (eux questions d'ordre général et eux q<br>Référence de la personne à<br>l'origine de la demande                                                             | estions propres à un pays) que vous av<br>Autorité<br>COMBNÉESe service chargé d'oc<br>COMBNÉESe service chargé d'oc<br>COMBNÉESe service chargé d'oc<br>COMBNÉESe service chargé d'oc     | Action<br>Copier   Effacer<br>Copier   Effacer<br>Copier   Effacer<br>Copier   Effacer<br>Copier   Effacer<br>Copier   Effacer |

**Note :** seules les demandes pour lesquelles le représentant et le propriétaire sont une seule et même personne sont affichées. Il est interdit de copier des demandes pour lesquelles le représentant a un rôle de représentant des données relatives à la demande.

4. Cliquez sur "Copier".

Si la demande originale et la nouvelle demande concernent :

Ie même service chargé d'octroyer des droits d'obtenteur, la même plante et le même type de demande (droit d'obtenteur ou répertoire national) : un message popup s'affiche à l'écran, invitant l'utilisateur à indiquer s'il souhaite conserver la même référence d'obtenteur (et par conséquent supprimer les données relatives à la demande originale). Si la même référence d'obtenteur est utilisée, les données relatives à la demande originale sont effacées de la base de données. Le même numéro de référence international est utilisé pour les données relatives à la nouvelle demande.

| Our Recommenda                                                 | auons                                  |                                        |              |                                                                                                    |                               |                                           |                             |
|----------------------------------------------------------------|----------------------------------------|----------------------------------------|--------------|----------------------------------------------------------------------------------------------------|-------------------------------|-------------------------------------------|-----------------------------|
| "Generic" denotes the generic<br>overwrite any previous answer | c instance (Application form ar<br>'s. | id Technical Questionnaire             | ). It cumula | tes all answers (to common and country specific quest                                                | ions) you provided for a spe  | cific variety. For each question          | n, the latest answer should |
| International<br>Reference Number                              |                                        |                                        | Warning      | ×                                                                                                    | oplication Form<br>eusability | Technical<br>Questionnaire<br>Reusability | Action                      |
| XU_30201500000131                                              | Lettuce                                | n                                      | 📀            | You are about to copy an application to the same<br>authority and the same crop. Be informed that if | 00%                           | 100%                                      | Сору                        |
| XU_30201500000189                                              | Lettuce                                | LEITITA                                |              | the same breeder's reference is used, the original<br>application data will be removed from the      | 00%                           | 100%                                      |                             |
| <u>XU_30201500000191</u>                                       | Lettuce                                | LAITUE                                 |              | database. Do you want to keep the same<br>breeder's reference ?                                      | 00%                           | 100%                                      | Сору                        |
| <u>XU_30201500000193</u>                                       | Lettuce                                | AU; DENOMINATION;<br>PROPOSED NAME; RZ |              | Yes No                                                                                               | 00%                           | 100%                                      |                             |

• différents services chargés d'octroyer des droits d'obtenteur mais la même plante : une fenêtre pop-up s'affiche à l'écran, invitant l'utilisateur à indiquer s'il souhaite conserver la même référence d'obtenteur (et par conséquent le même numéro de référence international). Si une référence d'obtenteur différente est utilisée, un nouveau numéro de référence international est attribué aux données relatives à la nouvelle demande.

| Select Authority                                   |                                        | NETHERLANDS                           | ~                                                                                     |                                                                |                        |                                       |                          |                    |  |  |
|----------------------------------------------------|----------------------------------------|---------------------------------------|---------------------------------------------------------------------------------------|----------------------------------------------------------------|------------------------|---------------------------------------|--------------------------|--------------------|--|--|
| Submitter's Own                                    | Reference                              |                                       |                                                                                       |                                                                |                        |                                       |                          |                    |  |  |
| Select Languag                                     | e for answers                          |                                       | Warning                                                                               |                                                                |                        |                                       |                          |                    |  |  |
| Application Form                                   | •                                      | English                               | You are about to o                                                                    | copy an application for the                                    |                        |                                       |                          |                    |  |  |
| Technical Questi                                   | onnaire *                              | English                               | same crop. Please note that if the same<br>breeder's reference and/or submitter's own |                                                                |                        |                                       |                          |                    |  |  |
| Our Recommendations                                |                                        | reference is used,<br>Reference Numbe | the same International<br>r will be used for the new                                  |                                                                |                        |                                       |                          |                    |  |  |
| "Combined" denotes the Combin<br>previous answers. | ned Application Data (Application Form | and Technical Questionnai             | application. It is hi<br>same breeder's re                                            | ghly recommended to use the<br>ference and/or submitter's own  | tions) you provided fo | r a specific variety. For each questi | on, the latest answer sh | ould overwrite any |  |  |
|                                                    |                                        |                                       | the information by                                                                    | ety in order to easily process<br>keeping the same IRN. Do you |                        |                                       |                          |                    |  |  |
| International Reference<br>Number                  |                                        |                                       | want to keep the s<br>and/or submitter's                                              | ame breeder's reference<br>own reference ?                     | s Own Variety          |                                       |                          |                    |  |  |
| XU_30201600009324                                  | Lettuce                                | Varieté Tunisie                       | Yes                                                                                   | No                                                             |                        | TUNISIA                               | Copy   Delete            |                    |  |  |
| XU_30201600010461                                  | Lettuce                                | NEW TEST AF                           |                                                                                       |                                                                | F                      | NETHERLANDS                           | Copy   Delete            |                    |  |  |
| XU_30201600011503                                  | Lettuce                                | DENOMINATION 2                        | TEST NO LET                                                                           | TUCE 2                                                         |                        | NORWAY                                | Copy   Delete            |                    |  |  |
| XU_30201600011542                                  | Lettuce                                | DENOMINATION                          | TEST TN LET                                                                           | FUCE                                                           |                        | TUNISIA                               | Copy   Delete            |                    |  |  |
| XU_30201600011702                                  | Lettuce                                | DENOMINATION 2                        | TEST TN LET                                                                           | FUCE 2                                                         |                        | TUNISIA                               | Copy   Delete            |                    |  |  |
| XU_30201600011846                                  | Lettuce                                |                                       | NL Lettuce app                                                                        | dication data                                                  |                        | NETHERLANDS                           | Copy   Delete            |                    |  |  |
| XU_30201600001703                                  | Rose                                   | DENOMINATION FO                       | R CHILE                                                                               |                                                                |                        | Combined                              | Copy   Delete            |                    |  |  |
| XU_30201600002442                                  | Rose                                   |                                       | proposed deno                                                                         | mination TEST SUE                                              | BMISSION               | Combined                              | Copy   Delete            |                    |  |  |
| XU_30201600002544                                  | Rose                                   | denoim                                |                                                                                       |                                                                |                        | Combined                              | Copy   Delete            |                    |  |  |
| XU_30201600006444                                  | Rose                                   | mexrose                               |                                                                                       | REF MX                                                         |                        | Combined                              | Copy   Delete            |                    |  |  |
| 3 /6                                               |                                        |                                       |                                                                                       |                                                                |                        |                                       |                          | [21-30/52]         |  |  |
|                                                    |                                        |                                       |                                                                                       |                                                                |                        |                                       |                          |                    |  |  |

- le même service chargé d'octroyer des droits d'obtenteur mais des plantes différentes : les données relatives à la nouvelle demande doivent avoir un numéro de référence international différent.
- différents services chargés d'octroyer des droits d'obtenteur et différentes plantes : les données relatives à la nouvelle demande doivent avoir un numéro de référence international différent.

5. Cliquez sur "Oui". Le formulaire est créé et il contient toutes les indications déjà fournies.

| Application Form APPLICANTS BREEDER(S)                                                                 | SIMILAR VARIETIES AN | D DIFFERENCES FROM THESE VARIE             | TIES                                       |                                |            |
|----------------------------------------------------------------------------------------------------|----------------------|--------------------------------------------|--------------------------------------------|--------------------------------|------------|
| CORRESPONDENCE ADDRESS                                                                                 | Similar variety 8.0  | Characteristic(s) in which the similar the | State of expression of similar variety 6.0 | State of expression of candida | te variety |
| OTHER APPLICATIONS                                                                                     | × sim                | UPOV 01: Seed:colour                       | 1 white                                    | · 2 vellow                     | -          |
| VARIETY SALE                                                                                           |                      |                                            |                                            |                                |            |
| V TECHNICAL EXAMINATION                                                                                | + Add                |                                            |                                            |                                |            |
| Technical Questionnaire                                                                                |                      |                                            |                                            |                                |            |
|                                                                                                    |                      |                                            |                                            |                                |            |
|                                                                                                    |                      |                                            |                                            |                                |            |
|                                                                                                    |                      |                                            |                                            |                                |            |
| SMO INFORMATION                                                                                        |                      |                                            |                                            |                                |            |
| Declaration And Signature                                                                              |                      |                                            |                                            |                                |            |
| V DECLARATION AND SIGNATURE                                                                            |                      |                                            |                                            |                                |            |
| ✓ ATTACHMENTS                                                                                          |                      |                                            |                                            |                                |            |
| 🛱 Export 🛃 Save                                                                                        |                      |                                            |                                            |                                |            |
| ✓ Submit X Cancel                                                                                      |                      |                                            |                                            |                                |            |
| <ul> <li>All mandatory fields in this chapter have been<br/>answered</li> </ul>                        |                      |                                            |                                            |                                |            |
| All mandatory fields in this chapter have not been<br>answered                                         |                      |                                            |                                            |                                |            |
| * Mandatory                                                                                            |                      |                                            |                                            |                                |            |
| ** Specific rules: Please click on the corresponding<br>link for details                               |                      |                                            |                                            |                                |            |
| The text in grey next to each question denotes the<br>corresponding standard UPOV reference as defined |                      |                                            |                                            |                                |            |

6. Comme pour les données relatives à une nouvelle demande, vous pouvez également modifier, enregistrer et envoyer les données relatives à une copie de la demande.

#### 6.9.2 Lien "Copier" dans le tableau de bord

1. Il est possible de copier les données relatives à une demande qui remplit les conditions suivantes :

• Vous êtes le propriétaire des données relatives à cette demande.

Les données relatives à la demande doivent être importées, envoyées ou combinées

| En instance Importé S | Soumis combinées |   |  |
|-----------------------|------------------|---|--|
| Y                     |                  | * |  |

| Numéro de référence<br>international | Demande relative<br>à | Modifié le | Espèce                                   | Dénomination variétale proposée | Référence de l'obtenteur | Référence de la personne à l'origine de la<br>demande | Autorité  | Action |
|--------------------------------------|-----------------------|------------|------------------------------------------|---------------------------------|--------------------------|-------------------------------------------------------|-----------|--------|
| XU_30201900000353                    | Droits d'obtenteur    | 28/05/2019 | Vaccinium virgatum Alton                 | TEST SERBIA BLUEBERRY           | TEST SERBIA BLUEBERRY    |                                                       | Copier    | _      |
| XU_30201900000351                    | Droits d'obtenteur    | 27/05/2019 | Allium cepa L. var. aggregatum G.<br>Don | TEST OIGON MAROC                |                          | TEST oignon maroc                                     | COMBINÉES | -      |
|                                      |                       | 270222040  | 7                                        |                                 |                          | TEAT MATE AD 40                                       | coursiéro |        |

- 2. Cliquez sur "Copier".
- 3. Les informations relatives aux plantes sont préremplies.

Paramètres de la copie de la demande

Vous êtes sur le point de copier la demande IRN: XU\_30201800000075, pour Actinidia deliciosa (A. Chev.) C. F. Liang & A. R. Ferguson dans COMBINÉES

| Plantes ou espèces *                                  | Plantes ou espèces ayant fait l'objet de<br>demandes de droits d'obtenteur |
|-------------------------------------------------------|----------------------------------------------------------------------------|
|                                                       | O Chercher dans toutes les plantes et espèces                              |
|                                                       | Groseille de Chine                                                         |
|                                                       | Actinidia deliciosa (A. Chev.) C. F. Liang & A. $\checkmark$               |
| Sélectionner l'Autorité *                             | Organisation Africaine de la propriét 🗸                                    |
| Référence de la personne à l'origine de la<br>Jemande |                                                                            |
| Selectionner la langue des réponses                   |                                                                            |
| Formulaire de demande *                               | Anglais ~                                                                  |
|                                                       |                                                                            |

Copier 🗙 Annuler

4. Sélectionnez le service, remplissez les autres champs, si nécessaire, et cliquez sur "Copier".

-

#### 6.10 Afficher

Les questions au format PDF sont créées dans la langue des réponses pour les données relatives à une demande envoyée et dans la langue des questions pour les données relatives à une demande en instance.

| Ì        | 7 | 24                                                                         | ) 🖂   💿 🌒 🚺 / 13   🛽                      | 3.1% 💌 📝 👻                       | Tools               | Sign     | Commer       |
|----------|---|----------------------------------------------------------------------------|-------------------------------------------|----------------------------------|---------------------|----------|--------------|
|          |   |                                                                            |                                           |                                  |                     |          |              |
| р        |   |                                                                            | Información de solicitu                   | d (XLL 3020160000326             | 61)                 |          |              |
|          |   |                                                                            | mornación de solicite                     |                                  |                     |          |              |
|          |   | Cultivo                                                                    | Chusing may (L)                           |                                  |                     |          |              |
| <b>Z</b> |   | ourro.                                                                     | Merrill                                   |                                  |                     |          |              |
|          |   | Autoridad:                                                                 | AR                                        |                                  |                     |          |              |
|          |   | tal como se defi<br>solicitud de derech<br>Formulario de<br>DATOS DEL SOLI | solicitud<br>CITANTE                      | ción 2 <u>TGP/5/Sección: For</u> | rmulario tipo de la | UPOV par | <u>'a la</u> |
|          |   | Número de inscripció                                                       | n en el RNCyFS del INASE (sólo para RNC): | 0123456                          |                     |          |              |
|          |   | Nombre completo: 1(                                                        | a)(i)                                     | Titus T. de Vries                |                     |          |              |
|          |   | CUIT/CUIL/CDI:                                                             |                                           | 0123456                          |                     |          |              |
|          |   | Domicilio: 1(a)(ii)                                                        |                                           | adress applicant                 |                     |          |              |
|          |   | C.P: 1(a)(ii)                                                              |                                           | zip applicant                    |                     |          |              |
|          |   | Localidad: 1(a)(ii)                                                        |                                           | city applicant                   |                     |          |              |
|          |   | Provincia: 1(a)(ii)                                                        |                                           | province applicant               |                     |          |              |
|          |   | TE: 1(a)(iii)                                                              |                                           | tel-applicant                    |                     |          |              |
|          |   | Correo electrónico: 1                                                      | (a)(v)                                    | Titus-de.Vries@Limagrain.com     | 1                   |          |              |
|          |   | Número de inscripció                                                       | n en el RNCyFS del INASE (sólo para RNC): | 123456                           |                     |          |              |
|          |   | Nombre completo: 1(                                                        | a)(i)                                     | second app                       |                     |          |              |
|          |   | CUIT/CUIL/CDI:                                                             |                                           | 123456                           |                     |          |              |
|          |   | Domicilio: 1(a)(ii)                                                        |                                           | adress 2nd app                   |                     |          |              |
|          |   | C P. 1/a//8)                                                               |                                           | zip 2nd app.                     |                     |          |              |

Pour des raisons de sécurité, le fichier PDF créé pour les données relatives à la demande en instance contient un filigrane (UNAUTHORIZED).

|                                      | Données d<br>PBR/00/                 | e la demande<br>001 (0714) |          |              |                       |           |
|--------------------------------------|--------------------------------------|----------------------------|----------|--------------|-----------------------|-----------|
| Espèce:                              | Laitue (Lactu                        | ca Sativa L.)              |          |              |                       |           |
| Autorité:                            | AU                                   |                            |          |              |                       |           |
| Le texte en gris en fa               | ce de chaque question rep            | résente la réfé            | érenc    | e de l'l     | JPOV telle q          | ue défini |
| Gans TGP/5/Section 2: F              | Formulaire type de l'UPOV pour l     | a demande de p             | rotecti  | on d'une     | e obtention vég       | étale     |
| Formulaire de la dei<br>DEMANDEUR(S) | mande                                |                            |          |              | $\mathbf{\mathbf{N}}$ |           |
| Nom du demandeur 1(a)(i)             |                                      | Entity Name                |          | $\mathbf{X}$ |                       |           |
| Personne à contacter 1(a)(i)         |                                      | Hend Madhour               |          |              |                       |           |
| Adresse 1(a)(ii)                     |                                      | Chemin de Follieu          |          |              |                       |           |
| (deuxième ligne) 1(a)(ii)            |                                      | 12                         |          |              |                       |           |
| Code postal                          |                                      | 1020                       |          |              |                       |           |
| État                                 |                                      | Vaud                       |          |              |                       |           |
| Pays                                 |                                      | Suisse                     |          |              |                       |           |
| Numéro de téléphone (y com           | pris l'indicatif régional) 1(a)(iii) | (41-21) 635 02 02          | 2        |              |                       |           |
| Numéro de téléphone portabl          | e (y compris l'indicatif régional)   | (41-78) 445 45 42          | 2        |              |                       |           |
| Numéro de télécopieur (y cor         | npris l'indicatif régional) 1(a)(iv) | (41-22) 733 0336           |          |              |                       |           |
| Adresse électronique 1(a)(v)         |                                      | hend.madhour@u             | ipov.int |              |                       |           |
| Numéro ACN ou ARBN                   |                                      | 12454787878-AC             | N        |              |                       |           |
| REPRESENTANT(S)/MA                   | NDA TAIRE(S)                         |                            |          |              |                       |           |
| Mandataire désigné pour agi          | au nom du demandeur 2 (b) (ii)       | Oui                        | ✓        |              | Non                   |           |
| Nom du mandataire (le cas é          | <b>:héant)</b> 2 (a)(i)              | AGENT NAME                 |          |              |                       |           |
| Adresse 2(a)(ii)                     |                                      | AGENT ADDRES               | S 1      |              |                       |           |
| (deuxième ligne) 2(a)(ii)            |                                      | AGENT ADDRES               | S 2      |              |                       |           |
| État                                 |                                      | AGENT STATE                |          |              |                       |           |
| Code postal                          |                                      | AGENT POSTAL               | CODE     |              |                       |           |
| Pays (si autre que l'Australie       | )                                    | Australie                  |          |              |                       |           |
|                                      |                                      |                            | _        |              |                       |           |

# 6.11 Modifier

Dans le tableau de bord, les données relatives à une demande EN COURS sont assorties d'un lien "Modifier" dans la colonne "Action".

**Note :** Après qu'elles ont été enregistrées, les données relatives à la demande sont assorties de la mention "EN COURS" dans le tableau de bord. Si l'on vous a attribué le rôle de "corédacteur" pour les données relatives à la demande, cette information figure également dans le tableau de bord, même si vous n'avez pas démarré la demande.
#### Guide d'utilisation

Pour reprendre la rédaction des données relatives à la demande, veuillez suivre les étapes indiquées ci-après :

- 1. Cliquez sur le lien "Modifier".
- 2. Le formulaire est téléchargé et il contient les indications déjà fournies.
- 3. Selon votre rôle, vous pouvez modifier tout ou partie des indications :
  - a. Si vous avez le rôle de représentant, vous ne pouvez apporter des modifications au chapitre intitulé "Déclaration et signature" que si l'obtenteur vous a autorisé à signer la demande.

| Formulaire de demande                        |                           | DÉCLARATION ET SIGNATURE                                                                                                    |                                                                                         |  |  |  |  |  |
|----------------------------------------------|---------------------------|----------------------------------------------------------------------------------------------------|-----------------------------------------------------------------------------------------|--|--|--|--|--|
| REPRESENTANT(S                               | )/MANDATAIRE(S)           |                                                                                                    |                                                                                         |  |  |  |  |  |
| OBTENTEUR(S)                                 | ·                         | Demande d'octroi de droits d'obtenteur, déclaration attestant que toutes les in                                                                                                    | nformations sont véridiques et exactes.                                                 |  |  |  |  |  |
| ADRESSE DE COR                               | RESPONDANCE               | Je (nous)                                                                                                    |                                                                                         |  |  |  |  |  |
| DÉNOMINATION                                 |                           | <ul> <li>demande (demandons) l'octroi du droit d'obtenteur à l'égard de la variété décrité dans la présente demande, et autorise (autorisons) l'office des droits<br/>des obtenturs aux fins de l'avanne à échanger avec les services attionaux charriés des droits d'obtentur d'autres aux tout rensellemement et matériel</li> </ul> |                                                                                         |  |  |  |  |  |
| AUTRES DEMANDE                               | s                         | des obtenteurs, aux fins de l'examen, à échanger avec les services nationaux                                                                                                    | chargés des droits d'obtenteur d'autres pays tout renseignement et matériel             |  |  |  |  |  |
| REVENDICATION D                              | E LA PRIORITÉ             | utile relatif a la variete, sous reserve de la sauvegarde des droits de l'obtenter                                                                                                    | Jr, et<br>plication avant l'optroi du droit d'obtentour ci cola est négossaire pour des |  |  |  |  |  |
| II NOUVEAUTÉ                                 |                           | consens (consentons) à la diffusion de materier de reproduction ou de multi     fests comparatifs ou à des fins scientifiques, à condition que le matériel ne sc                                                                                                    | plication avant i octroi du droit d'obtenteur si cela est necessaire pour des           |  |  |  |  |  |
| Questionnaire Technique                      | e                         | restitué à l'issue des essais, et                                                                                                    |                                                                                         |  |  |  |  |  |
| GÉNÉRAL                                      |                           | • déclare (déclarons) que les informations fournies dans chacune des parties                                                                                                    | de la présente demande, y compris les pièces jointes, sont véridiques et                |  |  |  |  |  |
| HISTORIQUE DE LA                             | A SÉLECTION               | exactes.                                                                                                    |                                                                                         |  |  |  |  |  |
| COMPARAISON DE                               | VARIÉTÉ                   | Déclaration d'accord                                                                                                    |                                                                                         |  |  |  |  |  |
| INFORMATIONS SU                              | JPPLÉMENTAIRES            | Je, *                                                                                                    |                                                                                         |  |  |  |  |  |
| Déclaration et Signature                     |                           | suis le demandeur/mandataire ou signataire et déclare que toutes les parties (                                                                                                    | concernées acceptent les modalités et conditions susmentionnées                         |  |  |  |  |  |
| DÉCLARATION ET                               | SIGNATURE                 |                                                                                                    | _                                                                                       |  |  |  |  |  |
| PIÉCES JOINTES                               |                           | Position in Company/Department                                                                                                    | · · · · · · · · · · · · · · · · · · ·                                                   |  |  |  |  |  |
| 10 m                                         |                           | Name of Company/Department                                                                                                    |                                                                                         |  |  |  |  |  |
| R Exporter                                   | Enregistrer               | Date 11 ( c) *                                                                                                    | 16/12/2016                                                                              |  |  |  |  |  |
| × Annuler                                    |                           |                                                                                                    |                                                                                         |  |  |  |  |  |
|                                              |                           |                                                                                                    |                                                                                         |  |  |  |  |  |
| <ul> <li>Tous les éléments obliga</li> </ul> | atoires ont été répondus  |                                                                                                    |                                                                                         |  |  |  |  |  |
| Tous les éléments obligant<br>répondus       | atoires n'ont pas été     |                                                                                                    |                                                                                         |  |  |  |  |  |
| * Obligatoire                                |                           |                                                                                                    |                                                                                         |  |  |  |  |  |
| ** Régles spécifiques: Merc                  | ci de cliquer sur le lien |                                                                                                    |                                                                                         |  |  |  |  |  |

 Si vous êtes le propriétaire (à l'origine de la demande), vous pouvez apporter des modifications à tous les chapitres.

| Formulaire de demande                       | 9                          | DÉCLADATION ET SIGNATURE                                                                                                    |                                                                                   |  |  |  |  |  |  |
|---------------------------------------------|----------------------------|----------------------------------------------------------------------------------------------------|-----------------------------------------------------------------------------------|--|--|--|--|--|--|
| DEMANDEUR(S)                                |                            | DECLARATION ET SIGNATURE                                                                                                    |                                                                                   |  |  |  |  |  |  |
| REPRESENTANT(S                              | S)/MANDATAIRE(S)           |                                                                                                    |                                                                                   |  |  |  |  |  |  |
| OBTENTEUR(S)                                |                            | Demande d'octroi de droits d'obtenteur, déclaration attestant que toutes les informations sont véridiques et exactes.                                                                                                    |                                                                                   |  |  |  |  |  |  |
| ADRESSE DE COR                              | RRESPONDANCE               | Je (nous)                                                                                                    | ásulas deve la pránarate devenuela et cutarias (cutarissura) llatiliza des draite |  |  |  |  |  |  |
| DÉNOMINATION                                |                            | <ul> <li>demande (demandons) l'octroi du droit d'obtenteur a l'égard de la variete decrite dans la presente demande, et autorise (autorisons) l'omce des droits<br/>des obtenteurs, aux fins de l'examen, à échanger avec les services nationaux chargés des droits d'obtenteur d'autres pays tout renseignement et matériel<br/>utile relatif à la variété, sous réserve de la sauvegarde des droits de l'obtenteur, et</li> <li>consens (consentons) à la diffusion de matériei de reproduction ou de multiplication avant l'octroi du droit d'obtenteur si cela est nécessaire pour des</li> </ul> |                                                                                   |  |  |  |  |  |  |
| AUTRES DEMAND                               | ES                         |                                                                                                    |                                                                                   |  |  |  |  |  |  |
| REVENDICATION I                             | DE LA PRIORITÉ             |                                                                                                    |                                                                                   |  |  |  |  |  |  |
| NOUVEAUTÉ                                   |                            | tests comparatifs ou à des fins scientifiques, à condition que le matériel ne s                                                                                                    | oit utilisé à aucune autre fin et que tout matériel relatif à cette variété soit  |  |  |  |  |  |  |
| Questionnaire Techniqu                      | e                          | restitué à l'issue des essais, et                                                                                                    |                                                                                   |  |  |  |  |  |  |
| I GENERAL                                   |                            |                                                                                                    |                                                                                   |  |  |  |  |  |  |
| HISTORIQUE DE L                             | A SELECTION                | exactes.                                                                                                    |                                                                                   |  |  |  |  |  |  |
| COMPARAISON DE                              |                            | Deciaration d'accord                                                                                                    |                                                                                   |  |  |  |  |  |  |
| Pielesties at Circuture                     | UPPLEMENTAIRES             | Je, *                                                                                                    | HEND MADHOUR                                                                      |  |  |  |  |  |  |
|                                             |                            | suis le demandeur/mandataire ou signataire et déclare que toutes les parties concernées acceptent les modalités et conditions susmentionnées.                                                                                                    |                                                                                   |  |  |  |  |  |  |
| DECLARATION ET                              | SIGNATORE                  | Position in Company/Department                                                                                                    | Représentant                                                                      |  |  |  |  |  |  |
| FILCES JOINTES                              |                            | Name of Company/Department                                                                                                    |                                                                                   |  |  |  |  |  |  |
| Reporter                                    | ▲ Enregistrer              | Date 11 (c) *                                                                                                    |                                                                                   |  |  |  |  |  |  |
|                                             |                            |                                                                                                    |                                                                                   |  |  |  |  |  |  |
| <ul> <li>Envoyer</li> </ul>                 | X Annuler                  |                                                                                                    |                                                                                   |  |  |  |  |  |  |
|                                             |                            |                                                                                                    |                                                                                   |  |  |  |  |  |  |
| <ul> <li>Tous les éléments oblig</li> </ul> | gatoires ont été répondus  |                                                                                                    |                                                                                   |  |  |  |  |  |  |
| Tous les éléments oblig                     | gatoires n'ont pas été     |                                                                                                    |                                                                                   |  |  |  |  |  |  |
| repondus                                    |                            |                                                                                                    |                                                                                   |  |  |  |  |  |  |
| * Obligatoire                               |                            |                                                                                                    |                                                                                   |  |  |  |  |  |  |
| ** Régles spécifiques: Mer                  | rci de cliquer sur le lien |                                                                                                    |                                                                                   |  |  |  |  |  |  |

## 6.12 Signer

La signature permet au représentant autorisé de clore le chapitre "Déclaration et signature".

Lorsque le représentant autorisé clique sur "Signer", il ne peut plus apporter de modification à d'autres chapitres, sauf si l'obtenteur l'a autorisé à modifier la demande.

| Formulaire de demande                                                                                                    | ;                        |                                                                 |  |   |  |  |  |
|----------------------------------------------------------------------------------------------------|--------------------------|-----------------------------------------------------------------|--|---|--|--|--|
| V DEMANDEUR(S)                                                                                                    |                          | DEMANDEOR(3)                                                    |  |   |  |  |  |
| V REPRESENTANT(S                                                                                                    | S)/MANDATAIRE(S)         |                                                                 |  |   |  |  |  |
| V OBTENTEUR(S)                                                                                                    |                          | Nom du demandeur 1(a)(i) *                                      |  |   |  |  |  |
| V ADRESSE DE COR                                                                                                    | RESPONDANCE              | Personne à contacter 1(a)(i)                                    |  |   |  |  |  |
| V DÉNOMINATION                                                                                                    |                          | Adresse 1(a)(ii) **                                             |  |   |  |  |  |
| V AUTRES DEMAND                                                                                                    | ES                       | (deuxième ligne) 1/a/iii) **                                    |  |   |  |  |  |
| ✓ REVENDICATION I                                                                                                    | DE LA PRIORITE           |                                                                 |  |   |  |  |  |
| VINOUVEAUTE                                                                                                    |                          | Code postal ***                                                 |  |   |  |  |  |
|                                                                                                    | le                       | État **                                                         |  |   |  |  |  |
|                                                                                                    |                          | Pays *                                                          |  | - |  |  |  |
|                                                                                                    |                          | Numéro de téléphone (y compris l'indicatif régional) 1(a)(iii)  |  |   |  |  |  |
| INFORMATIONS SI                                                                                                    |                          | Numéro de téléphone portable (v compris l'indicatif régional)   |  |   |  |  |  |
| Déclaration et Signature                                                                                                    |                          | Humero de telepriorie portable (y compris rindicati regionar)   |  |   |  |  |  |
| DÉCLARATION ET                                                                                                    | SIGNATURE                | Numéro de télécopieur (y compris l'indicatif régional) 1(a)(iv) |  |   |  |  |  |
| V PIÉCES JOINTES                                                                                                    |                          | Adresse électronique 1(a)(v) **                                 |  |   |  |  |  |
|                                                                                                    |                          | Numéro ACN ou ARBN                                              |  |   |  |  |  |
| R Exporter                                                                                                    | Enregistrer              | + Ajouter un demandeur                                          |  |   |  |  |  |
| Envoyer                                                                                                    | X Annuler                |                                                                 |  |   |  |  |  |
| t Enroyor                                                                                                    |                          |                                                                 |  |   |  |  |  |
| Marca de la companya de la companya | atoires ont été rénondus |                                                                 |  |   |  |  |  |
| Tous les éléments oblig                                                                                                    | atoires p'ont pas été    |                                                                 |  |   |  |  |  |
| répondus                                                                                                    | Jatories nonc pas ete    |                                                                 |  |   |  |  |  |
| * Obligatoire                                                                                                    |                          |                                                                 |  |   |  |  |  |
|                                                                                                    |                          |                                                                 |  |   |  |  |  |

# 6.13 Payer

En principe, le paiement est effectué immédiatement après que la demande est envoyée. Vous pouvez également effectuer le paiement ultérieurement en cliquant sur le lien figurant dans le tableau de bord, notamment si vous rencontrez un problème dans le cadre de la procédure de paiement.

1. Cliquez sur "Payer".

| Démarrer une r                          | nouvelle demar | nde 📑 Copi | er la demande           | L Gestion de | e la fonction de l'utilisateur     | L Éditer le profil de l'u | ıtilisateur                                                |          |         |                                               |                 |
|-----------------------------------------|----------------|------------|-------------------------|--------------|------------------------------------|---------------------------|------------------------------------------------------------|----------|---------|-----------------------------------------------|-----------------|
| /os demande                             | es             |            |                         |              |                                    |                           |                                                            | TUNISIE  |         | EN ATTENTE D                                  |                 |
| Numéro de<br>référence<br>international | Créé le        | Modifié le | Date de<br>présentation | Espèce       | Dénomination variétale<br>proposée | Référence de l'obtenteur  | Référence de la<br>r personne à l'origine de<br>la demande | Autorité | Statut  | Statut du paiement<br>du demandeur            | Action          |
| XU_302016000<br>07483                   | 05/10/2016     | 21/12/2016 | 21/12/2016              | Soja         | PROPOSED<br>DENOMINATION           | Soya Bean - Tunisia       | Soya Bean - Tunisia                                        | TUNISIE  | DÉPOSÉE | EN ATTENTE DE<br>PAIEMENT PAR LE<br>DEMANDEUR | Afficher   eave |
| XU_302016000<br>11542                   | 22/11/2016     | 22/11/2016 | 22/11/2016              | Laitue       | DENOMINATION                       | TEST TN LETTUCE           |                                                            | TUNISIE  | DÉPOSÉE | EN ATTENTE DE<br>PAIEMENT PAR LE<br>DEMANDEUR | Afficher   Paye |
| XU_302016000<br>11702                   | 23/11/2016     | 23/11/2016 | 23/11/2016              | Laitue       | DENOMINATION 2                     | TEST TN LETTUCE 2         |                                                            | TUNISIE  | DÉPOSÉE | EN ATTENTE DE<br>PAIEMENT PAR LE<br>DEMANDEUR | Afficher   Paye |

## **UPOV PRISMA**

#### Guide d'utilisation

2. Les détails du paiement s'affichent à l'écran. Le montant à payer est indiqué. Choisissez un mode de paiement puis cliquez sur "Poursuivre".

| Démarrer une nouvelle demande Copier la demande OT     Détails du paiement     Vois êtres entrain de complèter le formulaire pour la plante cultivée: Glycine max (L.) Merriti     en TUNISIE |                                         |            |            | le profil               | de l'utilisateur |                                                                                                    | EN ATTENTE D           |                           |         |          |         |                                               |                  |
|----------------------------------------------------------------------------------------------------|-----------------------------------------|------------|------------|-------------------------|------------------|----------------------------------------------------------------------------------------------------|------------------------|---------------------------|---------|----------|---------|-----------------------------------------------|------------------|
|                                                                                                    | Numéro de<br>référence<br>international | Créé le    | Modifié le | Date de<br>présentation | Espè             | Veuillez noter que seules les taxes de l'EAF sont demandee:<br>dépôt de la demande doivent être payées directement à TUN | s à ce stade.<br>IISIA | Les taxes de              | jine de | Autorité | Statut  | Statut du paiement<br>du demandeur            | Action           |
|                                                                                                    | XU_302016000<br>07483                   | 05/10/2016 | 21/12/2016 | 21/12/2016              | Soja             | Laxes<br>Taxes de l'EAF<br>Montant total                                                                                 | Monnaie<br>CHF<br>CHF  | Montant<br>150.0<br>150.0 | 7       | TUNISIE  | DÉPOSÉE | EN ATTENTE DE<br>PAIEMENT PAR LE<br>DEMANDEUR | Afficher   Payer |
|                                                                                                    | XU_302016000<br>11542                   | 22/11/2016 | 22/11/2016 | 22/11/2016              | Laitue           | Choisissez le mode de paiement Carte de crédit                                                                           |                        |                           |         | TUNISIE  |         | EN ATTENTE DE<br>PAIEMENT PAR LE<br>DEMANDEUR | Afficher   Payer |
|                                                                                                    | XU_302016000<br>11702                   | 23/11/2016 | 23/11/2016 | 23/11/2016              | Laitue           | ✓ Poursuivre X Annuler                                                                                                   |                        |                           |         | TUNISIE  | DÉPOSÉE | EN ATTENTE DE<br>PAIEMENT PAR LE<br>DEMANDEUR | Afficher   Payer |

3. Une fenêtre pop-up s'affiche à l'écran, vous invitant à vous rendre sur le portail de paiement de l'OMPI.

| +       |  | nande 🚺 |  | Détails Confirm Dialog                         |                         |                        |  |  |
|---------|--|---------|--|------------------------------------------------|-------------------------|------------------------|--|--|
| Vo<br>y |  |         |  | Vous êtres er<br>Veuillez note                 | rtail de<br>poursuivre? | 1 CHILI<br>es taxes de |  |  |
|         |  |         |  | dépôt de la OK Annuler                         | Monnaie                 | Montant                |  |  |
|         |  |         |  | Taxes de l'EAF                                 | CHF                     | 150.0                  |  |  |
|         |  |         |  | Montant total                                  |                         |                        |  |  |
|         |  |         |  | Choisissez le mode de paiement Carte de crédit |                         |                        |  |  |
|         |  |         |  | ✓ Poursuivre X Annule                          | r                       |                        |  |  |

4. Cliquez sur "OK". Les détails du paiement s'affichent à l'écran.

| Home IP Services Payment External Acceptance                   |                                            |
|----------------------------------------------------------------|--------------------------------------------|
| nvoice                                                         |                                            |
| Amount                                                         | 2,775.00 NOK                               |
| Payment number                                                 | EPAY-F7z8q0RnczMU9J                        |
| Reference                                                      | XU_30201600001742_NO                       |
| Payment subject                                                | Fee for UPOV electronic application form   |
| Payment method                                                 | Bank transfer                              |
| Beneficiary                                                    | WIPO/OMPI                                  |
| IBAN                                                           | CH51 NOK0 0000 0000 0000 0                 |
| Swift/BIC                                                      | CRESCHZZ80A                                |
| Bank                                                           | Credit Suisse, 1211 Geneva 70, Switzerland |
| plasse click Send to receive by email the details of the navme | nt                                         |

5. Cliquez sur "Send" (Envoyer) pour recevoir une copie par courrier électronique.

| Home IP Services Payment External Acce          | otance                                     |  |
|-------------------------------------------------|--------------------------------------------|--|
| Invoice                                         |                                            |  |
| IIVOICE                                         |                                            |  |
| You will shortly receive the invoice by e-mail. |                                            |  |
| Amount                                          | 2,775.00 NOK                               |  |
| Payment number                                  | EPAY-F7z8q0RnczMU9J                        |  |
| Reference                                       | XU_30201600001742_NO                       |  |
| Payment subject                                 | Fee for UPOV electronic application form   |  |
| Payment method                                  | Bank transfer                              |  |
| Beneficiary                                     | WIPO/OMPI                                  |  |
| IBAN                                            | CH51 NOK0 0000 0000 0000 0                 |  |
| Swift/BIC                                       | CRESCHZZ80A                                |  |
| Bank                                            | Credit Suisse, 1211 Geneva 70, Switzerland |  |
|                                                 |                                            |  |

6. Cliquer sur "Go back" (retour) pour retourner au tableau de bord d'UPOV PRISMA. Le statut du paiement du demandeur est actualisé et indique désormais "En attente de confirmation de paiement".

| + Démarrer une n       | ouvelle demande | e 🌓 Copier | la demande   | L Gestion de la | fonction de l'utilisateur | Léditer le profil de l'utilisa | ateur                     |          |        |                    |        |
|------------------------|-----------------|------------|--------------|-----------------|---------------------------|--------------------------------|---------------------------|----------|--------|--------------------|--------|
| Vos demande            | s               |            |              | -               |                           |                                |                           |          |        | EN ATTENTE DE 👻    |        |
| Numéro de<br>référence | Créé le         | Modifié le | Date de      | Espèce          | Dénomination variétale    | Déférence de l'obtenteur       | Référence de la personne  |          |        | Statut du paiement | 0      |
| international          |                 |            | présentation | Lopeco          | proposée                  | Reference de l'obtenteur       | à l'origine de la demande | Autorite | Statut | du demandeur       | Action |

**Note :** Le transfert des taxes au service de protection des obtentions végétales sera effectué le plus tôt possible mais quelques jours peuvent s'écouler entre le moment où le paiement est effectué par l'utilisateur et le moment où le paiement est reçu par le service de protection des obtentions végétales.

### 6.14 Supprimer

Pour supprimer une demande en cours, cliquez sur le lien "Supprimer".

Une fenêtre pop-up s'affiche à l'écran, présentant des informations sur les données relatives à la demande supprimée :

| + Démarrer une nouvelle demande                                                  | demande Confirm Dialog                                | ×  | on de l'utilisateur                                   |                   |          |                                       |                     |
|----------------------------------------------------------------------------------|-------------------------------------------------------|----|-------------------------------------------------------|-------------------|----------|---------------------------------------|---------------------|
| Vos demandes                                                                     | Étes-vous certain(e) de vouloir supprimer     IRN: NA | ?  |                                                       |                   | -        |                                       | -                   |
| Numéro de Date de<br>référence Créé le Modifié le présent<br>internationa n<br>I | Espèce: Rosier<br>Autorité: ARGENTINE<br>OK Annuler   |    | éférence de la<br>∍rsonne à l'origine<br>∋ la demande | Autorité          | Status   | Status du<br>paiement du<br>demandeur | Action              |
| NA NA 12/12/2016 NA                                                              | Laitue 123                                            | 13 | 23                                                    | UNION<br>EUROPÉEN | EN COURS | NA                                    | Afficher   Modifier |